# Manual de operação **GM32**

Analisador de gás in-situ Versão com sonda de medição

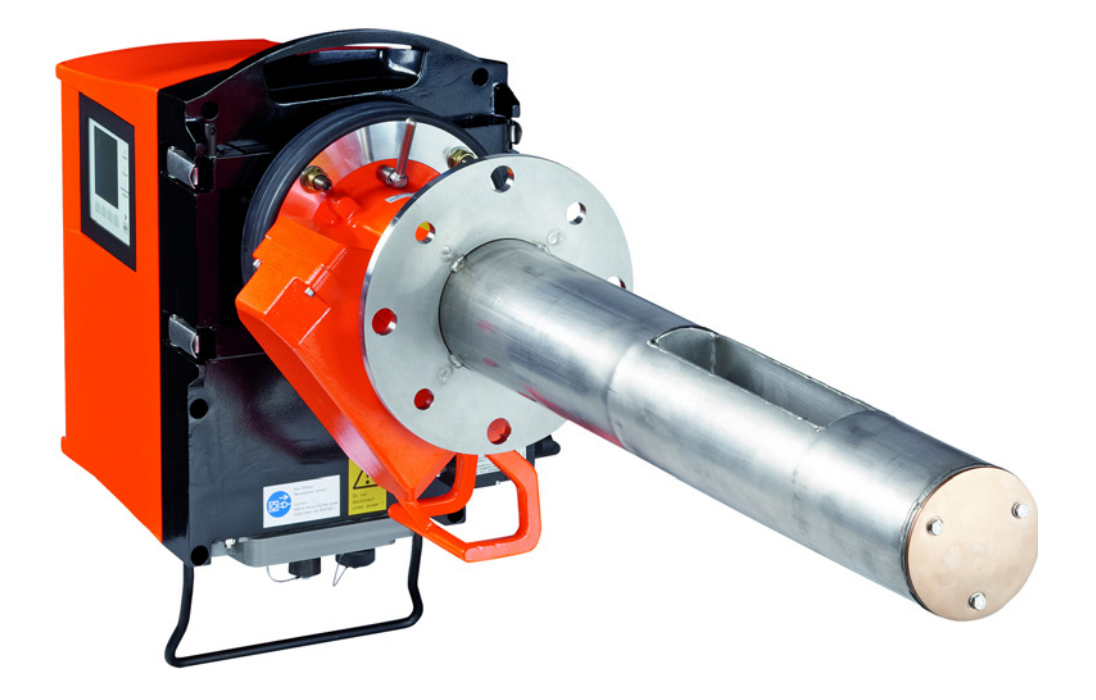

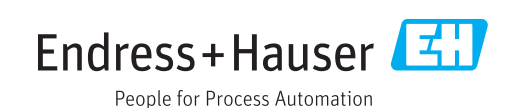

#### Produto descrito

Nome do produto: GM32

Variantes: GM32 GMP (certificado segundo EN 15267) GM32 LowNOx GMP (certificado segundo EN 15267) GM32 GPP GM32 LowNOx GPP GM32 TRS-PE GPP

#### Fabricante

Endress+Hauser SICK GmbH+Co. KG Bergener Ring 27 01458 Ottendorf-Okrilla Alemanha

#### Informações legais

Esta obra é protegida por direito autoral Todos os direitos permanecem em propriedade da empresa Endress+Hauser SICK GmbH+Co. KG. A reprodução total ou parcial desta obra só é permitida dentro dos limites regulamentos pela Lei de Direitos Autorais.

É proibido alterar, resumir ou traduzir esta obra sem a autorização expressa e por escrito da Endress+Hauser SICK GmbH+Co. KG.

As marcas citadas no presente documento são de propriedade do respectivo titular.

© Endress+Hauser SICK GmbH+Co. KG. Reservados todos os direitos.

#### **Documento original**

Este documento é um documento original da Endress+Hauser SICK GmbH+Co. KG.

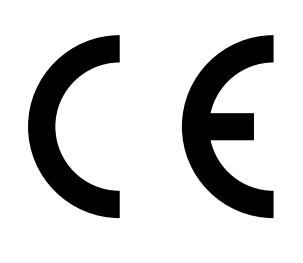

## Índice

| 1 | Infor | mações     | sobre este documento                                        | 6   |
|---|-------|------------|-------------------------------------------------------------|-----|
|   | 1.1   | Símbolos   | s e convenções usados no documento                          | 6   |
|   |       | 1.1.1      | Símbolos de advertência                                     | 6   |
|   |       | 1.1.2      | Níveis de advertência e palavras de sinalzação              | 6   |
|   |       | 1.1.3      | Símbolos de informação                                      | 7   |
|   | 1.2   | Principais | s informações sobre a operação                              | 7   |
|   | 1.3   | Uso prete  | endido                                                      | 7   |
|   |       | 1.3.1      | Finalidade do dispositivo                                   | 7   |
|   | 1.4   | Identifica | ção do produto                                              | 7   |
|   | 1.5   | Response   | abilidade do usuário                                        | 7   |
|   | 1.6   | Documer    | ntação adicional / informações adicionais                   | 8   |
| 2 | Desc  | rição do   | produto                                                     | 9   |
|   | 2.1   | Descrição  | o do produto                                                | 9   |
|   |       | 2.1.1      | Versões de dispositivo                                      | 9   |
|   |       | 2.1.2      | Cálculo TRS                                                 | 10  |
|   |       | 2.1.3      | Variantes de dispositivos                                   | 10  |
|   |       | 2.1.4      | Opções                                                      | 11  |
|   | 2.2   | SOPAS E    | T (programa para computador)                                | 11  |
|   | 2.3   | Ciclo de I | referência                                                  | 11  |
|   | 2.4   | Ciclo de o | controle                                                    | 11  |
|   | 2.5   | Projeto d  | o GM32                                                      | 13  |
|   |       | 2.5.1      | Sonda de medição                                            | 13  |
|   | 2.6   | Unidade    | de ar de purga (com sonda de medição GMP)                   | 13  |
|   |       | 2.6.1      | Fontes de luz                                               | 14  |
| 3 | Prepa | aração d   | lo lado da tubulação com gás                                | .15 |
|   | 3.1   | Preparaç   | ão do ponto de medição                                      | 15  |
|   |       | 3.1.1      | Verificar o escopo do fornecimento                          | 15  |
|   | 3.2   | Visão ger  | ral dos passos da montagem (trabalhos no lado da tubulação) | 16  |
|   |       | 3.2.1      | Passos do trabalho (visão geral)                            | 17  |
|   |       | 3.2.2      | Montagem do flange com tubo na tubulação de gás             | 17  |
|   | 3.3   | Instalaçã  | o da unidade de conexão                                     | 18  |
|   | 3.4   | Montage    | m da unidade de ar de purga (com sonda GMP)                 | 18  |
|   | 3.5   | Colocaçã   | o dos cabos de conexão elétrica                             | 19  |
|   |       | 3.5.1      | Informações gerais                                          | 21  |
|   |       | 3.5.2      | Conectar as interfaces I/O (opção)                          | 21  |
|   |       |            | 3.5.2.1 Valores default para as interfaces                  | 22  |
|   |       | 3.5.3      | Colocar os cabos de conexão elétrica para a unidade SR      | 23  |
|   |       | 3.5.4      | Preparação da alimentação elétrica                          | 24  |
| 4 | Start | -up        |                                                             | .25 |
|   | 4.1   | Conhecin   | nento técnico necessário para o start-up                    | 25  |
|   | 4.2   | Material   | necessário (não faz parte do escopo do fornecimento)        | 27  |
|   | 4.3   | Visão ger  | al dos passos da montagem                                   | 28  |
|   | 4.4   | Proteçõe   | s de transporte                                             | 29  |
|   |       |            |                                                             |     |

| <ul> <li>4.6 Alinhamento da sonda de medição em sentido de fluxo</li></ul>                                                                                                    |
|----------------------------------------------------------------------------------------------------|
| <ul> <li>4.6.1 Se o alinhamento da sonda ainda tiver de ser feito</li></ul>                                                                                                    |
| <ul> <li>4.7 Com sonda GPP: conexão elétrica</li></ul>                                                                                                    |
| <ul> <li>4.8 Conexão elétrica da unidade SR</li></ul>                                                                                                    |
| <ul> <li>4.9 Ligar a alimentação elétrica do GM32</li></ul>                                                                                                    |
| <ul> <li>4.10 Com sonda GMP: start-up da alimentação de ar de purga</li></ul>                                                                                                    |
| <ul> <li>4.11 Montagem da sonda de medição na tubulação de gás</li></ul>                                                                                                    |
| <ul> <li>4.12 Montagem da unidade SR no flange do dispositivo</li></ul>                                                                                                    |
| <ul> <li>4.13 Alinhamento óptico de precisão da unidade SR</li></ul>                                                                                                    |
| <ul> <li>4.14 OPC</li></ul>                                                                                                    |
| <ul> <li>4.14.1 Interface OPC</li></ul>                                                                                                    |
| <ul> <li>4.15 Instalação da proteção contra intempéries (opção)</li></ul>                                                                                                    |
| <ul> <li>5 Operação</li></ul>                                                                                                    |
| <ul> <li>5.1 Detectar um estado operacional não seguro</li></ul>                                                                                                    |
| <ul> <li>5.2 Painel de operação</li></ul>                                                                                                    |
| <ul> <li>5.2.1 Indicadores de estado (LEDs)</li></ul>                                                                                                    |
| <ul> <li>5.2.2 Atribuição das teclas</li></ul>                                                                                                    |
| <ul> <li>5.2.3 Ajustar o contraste</li></ul>                                                                                                    |
| <ul> <li>5.2.4 Language (idioma)</li></ul>                                                                                                    |
| <ul> <li>5.2.5 Menu tree (árvore de menus)</li></ul>                                                                                                    |
| <ul> <li>5.2.5.1 Diagnosis (diagnóstico)</li></ul>                                                                                                    |
| <ul> <li>5.2.5.2 Check cycle (ciclo de controle)</li></ul>                                                                                                    |
| <ul> <li>5.2.5.3 Alignment check (controle do alinhamento)<br/>(controlar alinhamento óptico automático; opç<br/>5.2.5.4 Adjustments (ajustes)</li></ul>                                                                                                    |
| <ul> <li>5.2.5.4 Adjustments (ajustes)</li></ul>                                                                                                    |
| <ul> <li>5.2.5.5 Maintenance (manutenção)</li> <li>6 Manutenção</li> <li>6.1 Plano de manutenção (usuário)</li></ul>                                                                                                    |
| <ul> <li>6 Manutenção.</li> <li>6.1 Plano de manutenção (usuário)</li></ul>                                                                                                    |
| <ul> <li>6.1 Plano de manutenção (usuário)</li></ul>                                                                                                    |
| <ul> <li>6.1.1 Peças de desgaste e consumíveis recomendados para 2 a de operação</li></ul>                                                                                                    |
| <ul> <li>6.2 Trabalhos de preparação</li> <li>6.3 Virar para fora e retirar a unidade SR</li> <li>6.4 Inspeção visual</li> <li>6.5 Limpar visores</li> <li>6.6 Controlar e substituir os cartuchos de agente secante</li> <li>6.7 Substituir lâmpada de emissão e LED GM32 LowNOx</li> <li>6.7.1 Ferramenta necessária</li> <li>6.7.2 Lâmpada de emissão com unidade LED</li> </ul> |
| <ul> <li>6.3 Virar para fora e retirar a unidade SR</li> <li>6.4 Inspeção visual</li> <li>6.5 Limpar visores</li> <li>6.6 Controlar e substituir os cartuchos de agente secante</li> <li>6.7 Substituir lâmpada de emissão e LED GM32 LowNOx</li> <li>6.7.1 Ferramenta necessária</li> <li>6.7.2 Lâmpada de emissão com unidade LED</li> </ul>                                      |
| <ul> <li>6.4 Inspeção visual</li> <li>6.5 Limpar visores</li> <li>6.6 Controlar e substituir os cartuchos de agente secante</li> <li>6.7 Substituir lâmpada de emissão e LED GM32 LowNOx</li> <li>6.7.1 Ferramenta necessária</li> <li>6.7.2 Lâmpada de emissão com unidade LED</li> </ul>                                                                                          |
| <ul> <li>6.5 Limpar visores</li> <li>6.6 Controlar e substituir os cartuchos de agente secante</li> <li>6.7 Substituir lâmpada de emissão e LED GM32 LowNOx</li> <li>6.7.1 Ferramenta necessária</li> <li>6.7.2 Lâmpada de emissão com unidade LED</li> </ul>                                                                                                    |
| <ul> <li>6.6 Controlar e substituir os cartuchos de agente secante</li> <li>6.7 Substituir lâmpada de emissão e LED GM32 LowNOx</li> <li>6.7.1 Ferramenta necessária</li> <li>6.7.2 Lâmpada de emissão com unidade LED</li> </ul>                                                                                                    |
| <ul> <li>6.7 Substituir lâmpada de emissão e LED GM32 LowNOx</li> <li>6.7.1 Ferramenta necessária</li> <li>6.7.2 Lâmpada de emissão com unidade LED</li> </ul>                                                                                                    |
| 6.7.1 Ferramenta necessária<br>6.7.2 Lâmpada de emissão com unidade LED                                                                                                    |
| 6.7.2 Lâmpada de emissão com unidade LED                                                                                                    |
| •                                                                                                    |
| 6.8 Limpeza da unidade de ar de purga                                                                                                    |
|                                                                                                    |

| 7 | Elim                                                     | inação d      | de mau funcionamento                                         | 54    |  |  |
|---|----------------------------------------------------------|---------------|--------------------------------------------------------------|-------|--|--|
|   | 7.1 Informações sobre a segurança para eliminação de mau |               |                                                              |       |  |  |
|   |                                                          | funciona      | amento                                                       | 54    |  |  |
|   | 7.2                                                      | Tabelas       | com diagnósticos de erros                                    | 55    |  |  |
|   |                                                          | 7.2.1         | O dispositivo não está funcionando                           | 55    |  |  |
|   |                                                          | 7.2.2         | Valores de medição nitidamente errados                       | 55    |  |  |
|   |                                                          | 7.2.3         | Penetração de gás de amostra                                 | 56    |  |  |
|   |                                                          | 7.2.4         | Corrosão na sonda ou nos flanges                             | 56    |  |  |
|   |                                                          | 7.2.5         | Valor de medição piscando                                    | 56    |  |  |
|   | 7.3                                                      | Mensag        | ens de erro                                                  | 56    |  |  |
|   |                                                          | 7.3.1         | Exemplo de uma mensagem de erro                              | 56    |  |  |
|   |                                                          | 7.3.2         | Mensagens de erro                                            | 57    |  |  |
|   | 7.4                                                      | Aliment       | ação de ar de purga insuficiente (com sonda GMP)             | 61    |  |  |
|   | 7.5                                                      | Mau fun       | cionamento na unidade de conexão                             | 61    |  |  |
| 8 | Colo                                                     | car fora      | de serviço                                                   | 62    |  |  |
|   | 8.1                                                      | Colocar       | fora de serviço                                              | 62    |  |  |
|   |                                                          | 8.1.1         | Colocar fora de serviço                                      | 62    |  |  |
|   |                                                          | 8.1.2         | Desmontagem                                                  | 62    |  |  |
|   | 8.2                                                      | Armazenamento |                                                              |       |  |  |
|   | 8.3                                                      | Disposiç      | ão final/reciclagem de acordo com o meio ambiente            | 63    |  |  |
| 9 | Especificações                                           |               |                                                              |       |  |  |
|   | 9.1                                                      | Conform       | idades                                                       | 64    |  |  |
|   |                                                          | 9.1.1         | Proteção elétrica                                            | 64    |  |  |
|   | 9.2                                                      | Sistema       | : GM32                                                       | 65    |  |  |
|   |                                                          | 9.2.1         | Sistema GM32 padrão                                          | 65    |  |  |
|   |                                                          | 9.2.2         | Sistema GM32 TRS-PE                                          | 67    |  |  |
|   |                                                          | 9.2.3         | Unidade emissor / receptor                                   | 68    |  |  |
|   |                                                          | 9.2.4         | Sonda de medição aberta (GMP)                                | 68    |  |  |
|   |                                                          | 9.2.5         | Sonda de medição que pode ser testada com gás (GPP)          | 68    |  |  |
|   |                                                          | 9.2.6         | Unidade de conexão                                           | 69    |  |  |
|   | 9.3                                                      | Mapean        | nento registro Modbus                                        | 70    |  |  |
|   |                                                          | 9.3.1         | Mapeamento dos componentes de medição do GM32                | 70    |  |  |
|   |                                                          | 9.3.2         | Mapeamento geral do GM32                                     | 71    |  |  |
|   |                                                          | 9.3.3         | Mapeamento dos valores de entrada Modbus                     | 72    |  |  |
|   |                                                          | 9.3.4         | Tabela mapa de bits "Status" (estado)                        | 72    |  |  |
|   |                                                          | 9.3.5         | Tabela mapa de bits "Failure" (falha)                        | 73    |  |  |
|   |                                                          | 9.3.6         | Tabela mapa de bits "Maintenance Request" (solicitação de    | ,     |  |  |
|   |                                                          | 0.010         | manutenção)                                                  | 73    |  |  |
|   |                                                          | 9.3.7         | Tabelas de mapa de bits "Function Check" e "Out of Specifica | tion" |  |  |
|   |                                                          |               | (controle de funcionamento e fora de especificação)          | 73    |  |  |
|   |                                                          | 9.3.8         | labela mapa de bits "Extended" (estendido)                   | 74    |  |  |
|   | -                                                        | 9.3.9         | Tabela "Operating States" (modos de operação)                | 74    |  |  |
|   | 9.4                                                      | Dimensi       | 5es                                                          | 75    |  |  |

## **1** Informações sobre este documento

#### 1.1 Símbolos e convenções usados no documento

#### 1.1.1 Símbolos de advertência

| Símbolo | Significado                                                   |
|---------|---------------------------------------------------------------|
|         | Perigo (em geral)                                             |
| 4       | Perigo - tensão elétrica                                      |
|         | Perigo - substâncias/misturas explosivas                      |
|         | Perigo - substâncias nocivas à saúde                          |
|         | Perigo - temperatura elevada ou superfícies quentes           |
|         | Perigo para o meio ambiente, a natureza e/ou organismos vivos |

#### 1.1.2 Níveis de advertência e palavras de sinalzação

#### PERIGO

Perigo indica uma situação de risco iminente que resultará em morte ou lesões graves se não for evitada.

#### ALERTA

Cuidado indica uma situação de risco potencial que poderá resultar em morte ou lesões graves se não for evitada.

#### ATENÇÃO

Atenção indica uma situação de risco potencial que poderá resultar em lesões moderadas a leves se não for evitada.

#### IMPORTANTE

Nota indica uma situação de risco potencial que poderá resultar em danos materiais se não for evitada.

#### 1.1.3 Símbolos de informação

| Símbolo | Significado                                                  |
|---------|--------------------------------------------------------------|
| !       | Informação técnica importante sobre este produto             |
| 4       | Informação importante sobre funções elétricas ou eletrônicas |

#### Principais informações sobre a operação 1.2

|   | <ul> <li>CUIDADO: Perigo provocado por fuga de gás ao virar unidade SR (unidade do refletor) para fora</li> <li>Gases quentes e/ou nocivos à saúde podem escapar ao virar a unidade SR para fora se houver sobrepressão na tubulação de gás.</li> <li>Bascular a unidade SR apenas se as medidas de proteção adequadas foram tomadas.</li> </ul> |
|---|----------------------------------------------------------------------------------------------------|
|   |                                                                                                    |
|   | ATENÇAU: A unidade SR podera cair ao ser virada para fora se o pino da                                                                                                    |
|   | dobradiça nao estiver inserido corretamente.                                                                                                    |
|   |                                                                                                    |
|   | Certifique-se de que o pino da dobradiça esta totalmente pressionado para baixo                                                                                                    |
|   | antes de virar a unidade SR para fora (ver "Montar a unidade SR", pagina 36).                                                                                                    |
|   | ATENQÃO. Devido navera de noverentembro cão em seco de felho de evido                                                                                                    |
|   | ATENÇAU: Perigo provocado por contaminação em caso de faina do ar de                                                                                                    |
| Ŀ | purga (no GM32 com sonda GMP)                                                                                                    |

Em caso de falha da alimentação de ar de purga, tomar imediatamente medidas ► para proteger o sistema de medição (ver "Mensagens de erro", página 56).

#### 1.3 Uso pretendido

#### 1.3.1 Finalidade do dispositivo

O GM32 serve única e exclusivamente para monitoramento de emissões e controle do processo de gases em sistemas industriais

O GM32 faz medições contínuas diretamente na tubulação de gás (in-situ).

#### 1.4 Identificação do produto

| Nome do produto                         | GM32                                                                                                    |
|-----------------------------------------|----------------------------------------------------------------------------------------------------|
| Variante do produto                     | Versão com sonda de medição                                                                                                    |
| Fabricante                              | Endress+Hauser SICK GmbH+Co. KG<br>Bergener Ring 27 · 01458 Ottendorf-Okrilla · Alemanha                                                                                                    |
| Localização das placas de identificação | Unidade emissor / receptor: lado direito e na caixa intermediária<br>Unidade de conexão: lado direito e interior<br>Com sonda GMP: na conexão do ar de purga<br>Com sonda GPP: na conexão do flange |

#### 1.5 Responsabilidade do usuário

#### Usuários designados

O GM32 só deve ser operado por pessoas com o conhecimento técnico necessário capazes de avaliar as tarefas que lhes foram passadas e identificar possíveis riscos com base no seu treinamento com o dispositivo e no seu conhecimento das normas e especificações relevantes.

#### Uso correto

- Use o dispositivo apenas conforme descrito no presente manual de operação.
   O fabricante não se responsabiliza por outras formas de utilização.
- Realizar os trabalhos de manutenção especificados.
- Não se deve retirar, adicionar ou modificar qualquer componente dentro e fora do dispositivo, a não ser que este procedimento tenha sido descrito e especificado em informações oficiais do fabricante.
  - Caso contrário:
  - Implica a perda de toda e qualquer garantia do fabricante.
  - O dispositivo pode se tornar perigoso.

#### Condições locais especiais

Observar as leis e normas locais e as instruções de operação internas da planta vigentes no local de instalação.

#### Conservação de documentos

Vale o seguinte para o presente manual de operação:

- Mantenha a documentação sempre à mão para fins de consulta.
- A documentação deve acompanhar o equipamento e ser entregue a novos proprietários.

#### **1.6** Documentação adicional / informações adicionais

Observar os documentos fornecidos.

#### Instruções adicionais

Além deste manual de operação valem os seguintes documentos:

- Informação técnica GM32 (opção)
- Manual de operação da alimentação de ar de purga SLV4 (com sonda GMP)
- Manual de operação do sistema modular I/O (opção)
- Protocolo de inspeção final
- CD-ROM com programa operacional SOPAS ET

#### 2 Descrição do produto

#### 2.1 Descrição do produto

O analisador de gás GM32 serve para fazer medições contínuas das concentrações de gás em plantas industriais.

O GM32 é um analisador de gás in-situ, isto é, a medição é feita diretamente na tubulação que transporta o gás.

- Componentes de medição: SO<sub>2</sub>, NO, NO<sub>2</sub> e NH<sub>3</sub> (específico do dispositivo) bem como as variáveis de referência temperatura e pressão.
- Versão GM32-TRS-PExx: componentes TRS. (Apenas para fábricas de polpa kraft; apenas com sonda GPP)
- Princípio de medição: espectroscopia diferencial por absorção óptica (EDAO, sigla em inglês DOAS).

#### 2.1.1 Versões de dispositivo

| Versão        | Componentes "medidos"                                                                                                    | Componentes                                 |
|---------------|----------------------------------------------------------------------------------------------------|---------------------------------------------|
|               |                                                                                                    | calculatios                                 |
| Todos         | Т, р                                                                                                    |                                             |
| GM32-1        | SO <sub>2</sub>                                                                                                    |                                             |
| GM32-2        | S0 <sub>2</sub> , NO                                                                                                    | NO <sub>x</sub>                             |
| GM32-3        | SO <sub>2</sub> , NO, NO <sub>2</sub>                                                                                                    | NO <sub>x</sub>                             |
| GM32-4        | NO                                                                                                    | NO <sub>x</sub>                             |
| GM32-5        | SO <sub>2</sub> , NO, NH <sub>3</sub>                                                                                                    | NO <sub>x</sub>                             |
| GM32-6        | NO, NO <sub>2</sub> , NH <sub>3</sub>                                                                                                    | NO <sub>x</sub>                             |
| GM32-7        | NO, NO <sub>2</sub>                                                                                                    | NO <sub>x</sub>                             |
| GM32-8        | NO, NH <sub>3</sub>                                                                                                    | NO <sub>x</sub>                             |
| GM32-9        | SO <sub>2</sub> , NO, NO <sub>2</sub> , NH <sub>3</sub>                                                                                                    | NO <sub>x</sub>                             |
| GM32-TRS-PE01 | H <sub>2</sub> S                                                                                                    |                                             |
| GM32-TRS-PE02 | TRS[[1]]                                                                                                    | $TRS = H_2S + CH_3SH$                       |
| GM32-TRS-PE03 | $H_2S, SO_2, NO$                                                                                                    |                                             |
| GM32-TRS-PE04 | TRS, SO <sub>2</sub> , NO                                                                                                    | $TRS = H_2S + CH_3SH$                       |
| GM32-TRS-PE05 | $H_2S$ , $SO_2$ , $NO$ , $NH_3$                                                                                                    |                                             |
| GM32-TRS-PE06 | TRS, SO <sub>2</sub> , NO, NH <sub>3</sub>                                                                                                    | $TRS = H_2S + CH_3SH$                       |
| GM32-TRS-PE07 | TRS, H <sub>2</sub> S, CH <sub>3</sub> SH <sup>[[2]]</sup> , -(CH <sub>3</sub> ) <sub>2</sub> S <sup>[[3]]</sup> , (CH <sub>3</sub> ) <sub>2</sub> S <sub>2</sub> <sup>[[4]]</sup> , SO <sub>2</sub> , NO, NH <sub>3</sub> | $TRS = H_2S+CH_3SH+(CH_3)_2S+2x(CH_3)_2S_2$ |

Total reduced sulfurs (compostos reduzidos de enxofre)
 Metil mercaptano
 Dimetil sulfeto
 Dimetil disulfeto

#### 2.1.2 Cálculo TRS

Conversão de unidades físicas TRS ppm <-> mg/m<sup>3</sup>

- No processo convencional, os componentes individuais TRS são termo-oxidados no conversor para SO<sub>2</sub>.
- A diferença de SO<sub>2</sub> em ppm da medição antes e depois do conversor resulta dos componentes TRS.
- O método de medição direto do GM32 (sem conversor) está adaptado à convenção de cálculo.
- Dado que o teor de H<sub>2</sub>S > 80% no TRS: Na conversão da diferença de SO<sub>2</sub> em relação ao TRS em mg/m<sup>3</sup>N, toma-se por base o peso molecular do H<sub>2</sub>S.

#### Exemplo:

- Conversor de diferença SO<sub>2</sub>: 10 ppm = 15.18 mg/m<sup>3</sup>N
- 0 GM32 valor de medição TRS: 20 mg/m<sup>3</sup>N = 13.18 ppm
- com H<sub>2</sub>S = 34 g/mol
   -> 1 ppm H<sub>2</sub>S = 34000 mg/mol / 0.0224 m<sup>3</sup>N/mol / 1000000 = 1.518 mg/m<sup>3</sup>N (em condições normais 0 °C).

#### 2.1.3 Variantes de dispositivos

#### Variante "Básica"

- Ciclo de referência, ver "Ciclo de referência", página 11: correção de drifts internos.;controle de ponto zero.
- Tracking automático do espelho: ajuste automático do eixo óptico.
- Logbook: mensagens do sistema são protocoladas em um logbook (diário)
- Rede: interface Ethernet (Modbus TCP, SOPAS ET, servidor OPC).

#### Variante "Pro"

Como a variante "Básica" e adicionalmente ainda:

- Testado pelo TÜV alemão para equipamentos e sistemas sujeitos à autorização (→ Características técnicas ).
- Ciclo de controle, ver "Ciclo de controle", página 11: ciclo de referência (conforme variante "Básica") e em seguida, ciclo de controle e output de ponto zero e ponto de controle.

O ciclo de controle gera os valores QAL3 (controle de qualidade de sistemas de medição automatizados). Os valores QAL3 podem ser visualizados com o programa SOPAS ET.

- Painel de operação: valor de medição, estado de operação e mensagens de mau funcionamento são mostradas na forma de texto explicativo na tela.
- QAL3 Tool (placa CUSUM).

#### 2.1.4 Opções

- Módulos I/O
  - Saída analógica: até 8 saídas
  - Entrada analógica: até 2 entradas
  - Saída digital: até 8 saídas
  - Entrada digital: até 4 entradas
- Chave Ethernet Rail possui duas interfaces adicionais
  - 4 conexões elétricas
  - 1 conexão de fibra óptica (emissor e receptor)
- SCU: unidade de operação para controle de vários analisadores com capacidade SCU (→ Manual de operação da SCU)
- Faixa de medição adicional para um componente (calibração de várias áreas)
- Faixa de temperatura do gás estendida até 650°C
- LowNO<sub>2</sub> para melhor exatidão NO<sub>2</sub>
- Proteção contra intempéries

## 2.2 SOPAS ET (programa para computador)

SOPAS ET também poderá ser usado para parametrizar o GM32, permitindo, inclusive, acesso ao logbook do GM32.

SOPAS ET roda em um computador externo conectado ao FIDOR via interface Ethernet.GM32, ver "Colocação dos cabos de conexão elétrica", página 19.

Para mais informações sobre o programa SOPAS ET:
 → Informação técnica GM32
 → Menu de ajuda SOPAS ET

#### 2.3 Ciclo de referência

Correção de drift interno em intervalo programável (padrão: 1 hora, configuração: SOPAS ET) ou via comando (com SOPAS ET).

Output de valores medidos durante o ciclo de referência: último valor de medição válido.

#### 2.4 Ciclo de controle

O ciclo de controle é composto pelo ciclo de referência seguido de um controle e output do ponto zero e do ponto de controle (70 % do valor final da faixa de medição).

A execução é realizada em um intervalo programável (usar SOPAS ET), por comando (usar SOPAS ET) ou por meio de sinal externo (opção).

Com o ciclo de controle, o dispositivo é capaz de checar o ponto zero e o ponto de referência para cada componente sem alimentação de gases de teste. O ciclo de controle atende as exigências da norma EN14181 e faz com que um monitoramento de drift com gases de teste conforme QAL3 seja desnecessário.

• Ponto zero

Um refletor de ponto zero interno é basculado em intervalos ajustáveis controlados pelo tempo. Desta forma, a luz emitida é refletida de volta para a unidade emissor / receptor e o detector e o espectro zero são avaliados pela função de calibração e assim o ponto zero de todas tubulações é medido e emitido.

Se o desvio de zero >  $\pm 2\%$  do valor final da faixa de medição, será sinalizado Solicitação de manutenção.

• Ponto de controle

Um elemento basculante interno com dois filtros de referência e uma célula com NO é virado adicionalmente ao refletor de ponto zero durante o ciclo de controle e o valor de referência ou da concentração é medido. Estes valores de controle são padronizados para 70% da faixa de medição selecionada.

Sinalização "Solicitação de manutenção" se o desvio do valor nominal >  $\pm 2\%$  do valor final da faixa de medição.

Fig. 1: Ponto de controle

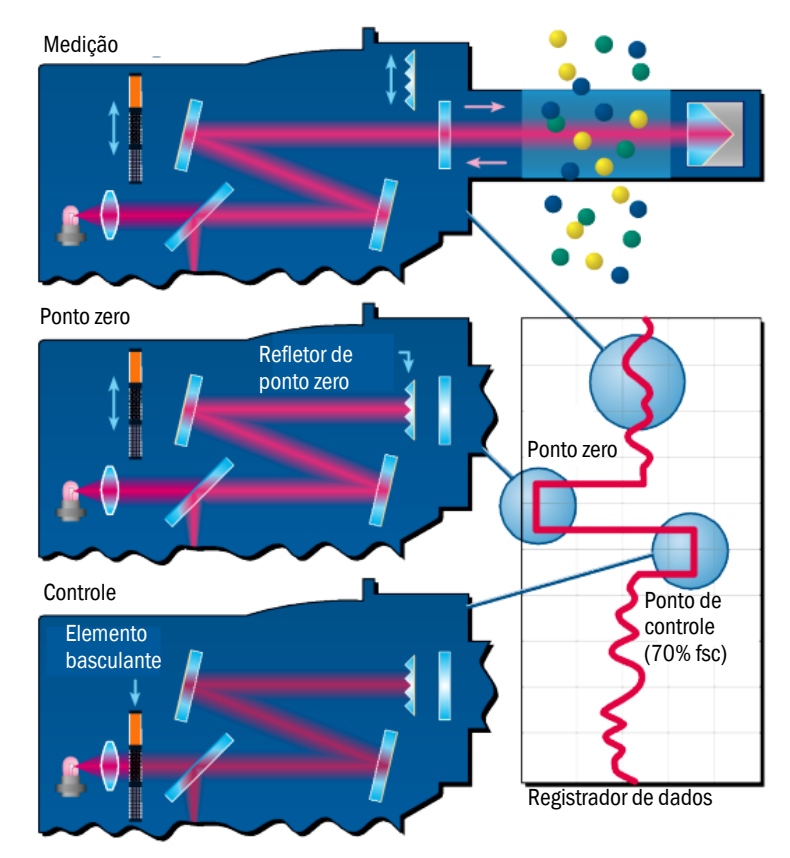

- Output dos valores medidos durante o ciclo de controle: último valor de medição válido.
- Sinal durante o ciclo de controle: *Not\_measuring*. (Opcional: saída digital ou interface OPC).
- Os valores zero e de referência podem ser emitidos nas saídas analógicas em função da parametrização:
  - Diretamente depois do ciclo de controle.
  - Por solicitação (via entrada digital, opção).
  - Sinal durante o output: *Output\_control\_values*. (Opcional: saída digital ou interface OPC).
  - Primeiro saída de valores zero por 90 s.
  - Depois os valores de referência para 90 s.
- Os valores zero e de referência do último ciclo de controle são indicados em SOPAS ET (menu: Diagnosis/Check values - diagnóstico / valores de controle).
   Os valores QAL3 solicitados podem ser lidos ali.
- Checagem da célula NO falhou:
  - Os resultados da célula NO são emitidos em todas as interfaces.
  - Em vez de valor zero e de referência será indicado "0" em todas as interfaces.
  - A saída analógica indica "Live Zero".
  - Os resultados da medição do ponto zero e de referência não são relevantes.

#### 2.5 Projeto do GM32

A versão GM32 Probe é composta de

- Unidade emissor / receptor (unidade SR) A unidade SR contém sub-conjuntos ópticos e eletrônicos. O cálculo da concentração do gás de amostra é feito de acordo com o princípio da espectroscopia de absorção na unidade SR.
- Sonda de medição com conexão do flange e/ou conexão do ar de purga, ver "Sonda de medição", página 13.
- Unidade de ar de purga (com sonda de medição GMP), ver "Unidade de ar de purga (com sonda de medição GMP)".
- Unidade de conexão, ver "Instalação da unidade de conexão", página 18 e ver "Diagrama de conexão elétrica", página 19.

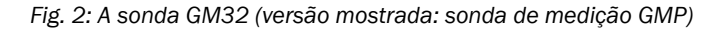

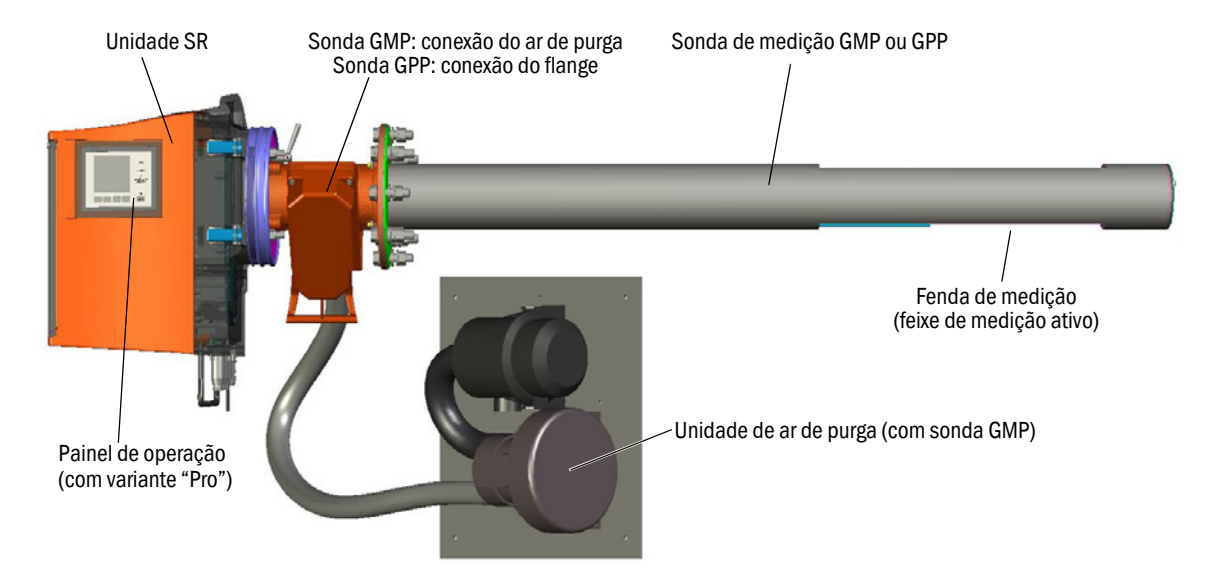

#### 2.5.1 Sonda de medição

Tipos de sondas:

- Sonda de medição com fenda de medição aberta (sonda GMP) A sonda GMP precisa de alimentação de ar de purga para proteger os visores de contaminação.
- Sonda de difusão de gás (sonda GPP, sigla em inglês para gas diffusion probe) com filtro cerâmico permeável a gás.

A sonda GPP possui aquecimento com controle automático para evitar a formação de condensação nos visores.

Ambas as versões de sonda dispõem de um sensor de temperatura e um sensor de pressão integrado.

#### 2.6 Unidade de ar de purga (com sonda de medição GMP)

A unidade de ar de purga abastece as conexões do ar de purga com ar ambiente filtrado e protege os visores da unidade SR de contaminação e elevadas temperaturas de gás.

O ar de purga é soprado pelo flange com tubo para a tubulação de gás.

+j>

Para mais informações sobre a unidade de purga de ar  $\rightarrow$  Manual de operação da unidade de purga de ar.

#### 2.6.1 Fontes de luz

| GM32                             | Versão GM32 LowNOx               |
|----------------------------------|----------------------------------|
| Lâmpada de deutério (lâmpada UV) | Lâmpada de deutério (lâmpada UV) |
|                                  | Fonte de luz azul (LED)          |

Tabela 1: Fontes de luz

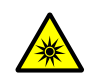

# ATENÇÃO: Lesões oculares por causa de manipulação incorreta de radiação UV ou radiação de luz azul

Os raios UV ou da lâmpada de deutério, isto é, a radiação da luz azul dos LEDs pode provocar lesões graves em caso de contato direto com os olhos ou a pele. Por isso, devem ser observadas as seguintes medidas de proteção durante os trabalhos no dispositivo ligado e com acesso à saída do feixe de luz:

- Use sempre óculos de proteção UV (conforme a norma EN 170)
- Os óculos de proteção UV não protegem contra lesões causadas por radiação de luz azul, por isso desligue os LEDs durante os trabalhos.
- Use as lâmpadas apenas se estiverem em perfeito estado técnico e de segurança. A operação é proibida em caso de danos visíveis na lâmpada, na alimentação ou em qualquer outro componente.

Fig. 3: Saída feixe de luz GM32

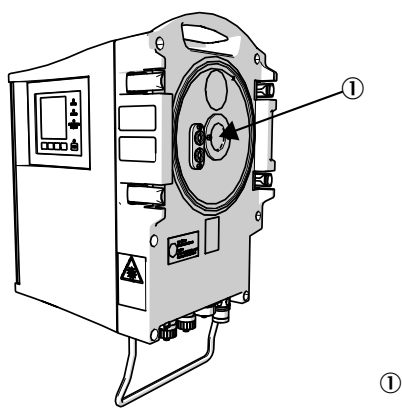

① Saída feixe de luz

## 3 Preparação do lado da tubulação com gás

## 3.1 Preparação do ponto de medição

CUIDADO: Risco de explosão em atmosferas potencialmente explosivas ▶ Não usar o GM32 em atmosferas potencialmente explosivas.

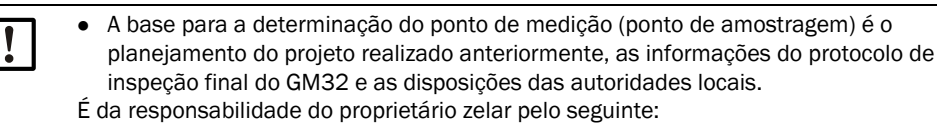

- A definição do ponto de medição (p. ex. definir um ponto de amostragem representativo).
- A preparação do ponto de medição (p. ex. capacidade de carga do flange soldado).
- Determinar o local de instalação.
   Observar a condições ambiente do GM32, ver "Sistema GM32 padrão", página 65, "Sistema GM32 TRS-PE", página 67.
- Observar o espaço necessário para a unidade SR, ver "Dimensões", página 75. Considerar, além disso, espaço adicional para trabalhos de manutenção, abrir a porta da caixa, puxar a sonda de medição para fora).
- Determinar o local de instalação da unidade de conexão. Observar o comprimento máx. das linhas, ver "Diagrama de conexão elétrica", página 19, ou como foram projetadas.
- Disponibilizar a alimentação elétrica para a unidade de conexão e, sendo necessário, para a sonda GPP.
   Observar o consumo de potência, ver "Sonda de medição que pode ser testada com gás (GPP)", página 68.
- Colocar as linhas de sinais.
- Como na sonda GMP: determinar o local de instalação da unidade de ar de purga, ver "Diagrama de conexão elétrica", página 19, ou conforme projetado).
   Observar que haja espaço livre para a troca de elemento filtrante (→ Características técnicas da unidade de ar de purga).

#### 3.1.1 Verificar o escopo do fornecimento

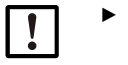

Compare os dados do protocolo de inspeção final com os dados da confirmação do pedido - tudo deve corresponder.

Controlar se o escopo do fornecimento confere com a confirmação do pedido/nota de entrega.

## 3.2 Visão geral dos passos da montagem (trabalhos no lado da tubulação)

| Ferramentas especiais / meios<br>auxiliares         | N.º da peça | Necessário para                       |
|-----------------------------------------------------|-------------|---------------------------------------|
| Mecanismo de ajuste                                 | 2034121     | Alinhamento dos "Flanges com tubo"    |
| Chave inglesa<br>19 mm<br>24 mm                     |             | Conexão do flange                     |
| Chave de fenda para<br>0,6 x 3,5 mm<br>1,0 x 5,5 mm |             | Conexões                              |
| Chave allen<br>3 mm<br>4 mm<br>5 mm                 |             | Conexões                              |
| Equipamento de proteção<br>individual               |             | Proteção para os trabalhos na chaminé |

Tabela 2: Ferramentas especiais/meios auxiliares para a montagem

Fig. 4: Exemplo: opções de instalação

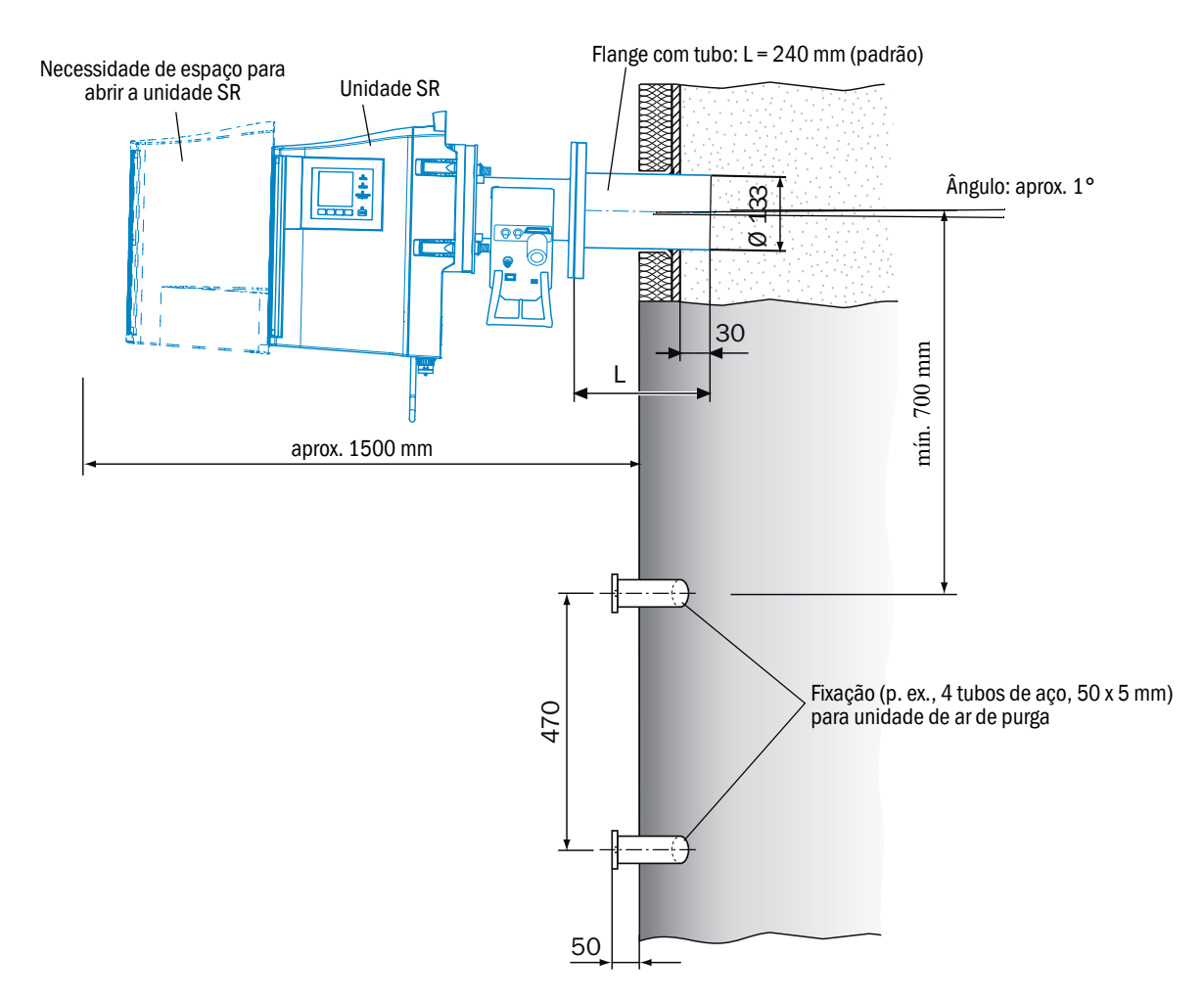

#### 3.2.1 Passos do trabalho (visão geral)

| Passo | Procedimento                                | Referência                                                          |
|-------|---------------------------------------------|---------------------------------------------------------------------|
| 1     | Fixar flange com tubo                       | ver "Montagem do flange com tubo na tubulação de gás",<br>página 17 |
| 2     | Montar unidade de conexão                   | ver "Instalação da unidade de conexão", página 18                   |
| 3     | Sonda GMP: montar unidade de ar de<br>purga | ver "Montagem da unidade de ar de purga (com sonda GMP)", página 18 |

#### 3.2.2 Montagem do flange com tubo na tubulação de gás

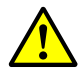

#### CUIDADO: Risco - fuga de gás da tubulação de gás

Dependendo das condições do sistema podem escapar gases quentes e/ou nocivos à saúde durante os trabalhos na tubulação de gás.

- Os trabalhos na tubulação de gás só devem ser realizados por mão de obra especializada capaz de avaliar as tarefas que lhes foram passadas e identificar possíveis riscos com base na sua formação profissional e no seu conhecimento das normas e especificações relevantes.
- 1 Recortar aberturas na tubulação de gás no flange com tubo.
- 2 Colocar o flange com tubo de tal maneira que a marca (TOP) ▲ aponte para cima
  - (vertical independentemente do ângulo da tubulação de gás) e fixar o flange com tubo.
  - O tubo deve entrar pelo menos 30 mm na tubulação de gás.
  - Cuidar para que a sonda não possa colidir com outros dispositivos ou suportes.
  - Inclinar o tubo ligeiramente para baixo (inclinação de aprox. 1°).
     Assim, se houver formação de condensação esta poderá escorrer.
- 3 Fixar o flange com tubo definitivamente na tubulação de gás.

Prestar atenção que o alinhamento do flange não seja modificado.

4 Sendo necessário, instalar a isolação da tubulação (proteger o GM32 do calor).

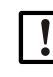

#### NOTA: Observar a temperatura ambiente do GM32

Em caso de canal/tubulação de gás quente, projetar a isolação da tubulação e os flanges de tal maneira que o GM32 esteja protegido de altas temperaturas, ver "Sistema: GM32", página 65.

## 3.3 Instalação da unidade de conexão

Fig. 5: Unidade de conexão

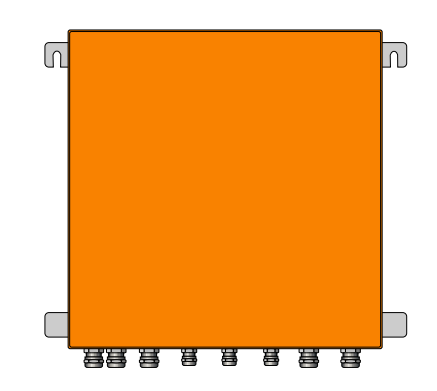

- Comprimentos dos cabos para a unidade emissor / receptor do GM32 correspondem ao projeto.
- Prever pinos roscados (4 unidades) para aparafusar a unidade de conexão e fixar a unidade de conexão, ver "Unidade de conexão (todas as medidas em mm)", página 78.
- ▶ A conexão elétrica da unidade de conexão ainda não deve ser feita agora.

#### 3.4 Montagem da unidade de ar de purga (com sonda GMP)

purga.

• Comprimento da mangueira para ar de purga para GM32 de acordo com o planejamento do projeto.

Montagem da unidade de ar de purga  $\rightarrow$  Manual de operação da unidade de ar de

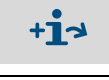

#### NOTA: Pressão do ar de purga suficiente

 Certifique-se de que a alimentação de ar de purga tenha dimensões adequadas para pressionar o ar de purga para dentro da tubulação de gás.
 Por favor, contacte a assistência técnica da Endress+Hauser ou seu representante local em caso de dúvidas.

## 3.5 Colocação dos cabos de conexão elétrica

#### Fig. 6: Diagrama de conexão elétrica

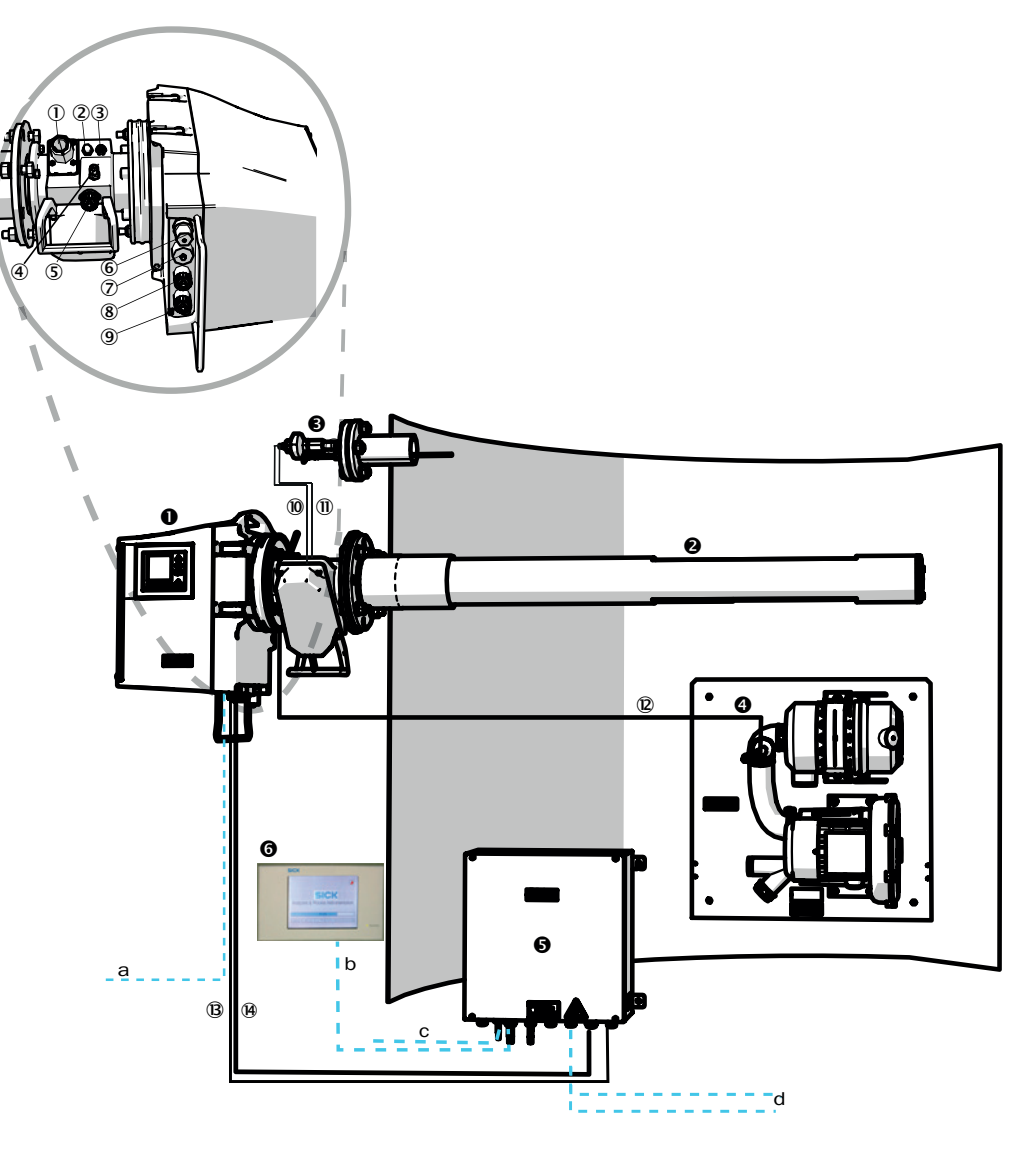

| 0 | Unidade emissor / receptor<br>(unidade SR) |                                                                |
|---|--------------------------------------------|----------------------------------------------------------------|
| 0 | Sonda de medição (GMP ou<br>GPP)           | Sonda de medição pré-montada com conexão do ar de purga        |
| € | Sensor de pressão e de<br>temperatura      | Opcional para sonda                                            |
| 4 | Unidade de ar de purga SLV4                | Cabeamento e características técnicas, ver ficha de dados SLV4 |
| 6 | Unidade de conexão (AE)                    |                                                                |
| 6 | SCU (Opção)                                |                                                                |

Tabela 3: Esquema de conexão do hardware

Conexões unidade emissor / receptor e da conexão do ar de purga (ver vista detalhada)

- ① Conexão alimentação de ar de purga
- ② Conexão sensor de temperatura
- ③ Conexão monitoramento do ar de purga / do filtro

④ Conexão gás de teste (GPP)

Tabela 4: Cabos de sinais

#### Conexões unidade emissor / receptor e da conexão do ar de purga (ver vista detalhada)

(5) Conexão linha CAN: conexão do ar de purga-unidade SR (ver (9))

6 Conexão Ethernet computador / rede

⑦ Conexão alimentação elétrica

8 Conexão linha CAN: (ver 🗷)

9 Conexão conexão do ar de purga

Tabela 4: Cabos de sinais

|                                       | Linha de sinais para cone-<br>xão                                    | Compri-<br>mento                    | N.º da peça                                 | Observação                                                                             |
|---------------------------------------|----------------------------------------------------------------------|-------------------------------------|---------------------------------------------|----------------------------------------------------------------------------------------|
| 10                                    | Conexão do ar de purga do<br>sensor de pressão                       |                                     |                                             |                                                                                        |
| 1                                     | Conexão do ar de purga do sensor de temperatura                      |                                     |                                             |                                                                                        |
| 12                                    | Monitoramento do filtro                                              | 5 m                                 | 2032143                                     | Incluso na conexão do ar de<br>purga                                                   |
| B                                     | Alimentação elétrica SR<br>(padrão)                                  | <ul><li>10 m</li><li>20 m</li></ul> | <ul><li> 2046548</li><li> 2046549</li></ul> |                                                                                        |
| 14                                    | Linha CAN unidade de<br>conexão-unidade emissor /<br>receptor        | <ul><li>10 m</li><li>20 m</li></ul> | <ul><li>2028786</li><li>2045422</li></ul>   | Encomendar separadamente                                                               |
| Linhas de responsabilidade do cliente |                                                                      |                                     |                                             |                                                                                        |
| а                                     | Linha Ethernet – computador/rede                                     |                                     |                                             |                                                                                        |
| b                                     | Conexão SCU                                                          |                                     |                                             | Responsabilidade do cliente<br>Configuração e conexões<br>ver "Manual de operação SCU" |
| с                                     | Alimentação elétrica 100 a 240 V AC, 50/60 Hz                        |                                     |                                             | Responsabilidade do cliente                                                            |
| d                                     | Responsabilidade do cliente terminais de conexão (entradas e saídas) |                                     |                                             | Ver informação técnica "Sistema<br>modular I/O"                                        |

Tabela 5: Linha de sinais

#### 3.5.1 Informações gerais

#### ATENÇÃO: Riscos associados a tensões elétricas

 Os trabalhos descritos a seguir, só devem ser realizados por eletricistas qualificados familiarizados com os riscos potenciais.

4 NOTA:

Antes de estabelecer as conexões de sinais (mesmo nas conexões de encaixe):
 ▶ Desconectar o GM32 e os dispositivos conectados da tensão.
 Caso contrário, a eletrônica interna pode sofrer danos.

#### 3.5.2 Conectar as interfaces I/O (opção)

- I o cabo de força não deve ser instalado imediatamente do lado de cabos de sinais.
- Passar as linhas de dados pela conexão roscada M.
- Conectar a linha de dados.

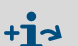

4

Descrição dos módulos I/O → Manual de operação "Sistema modular I/O".

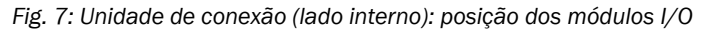

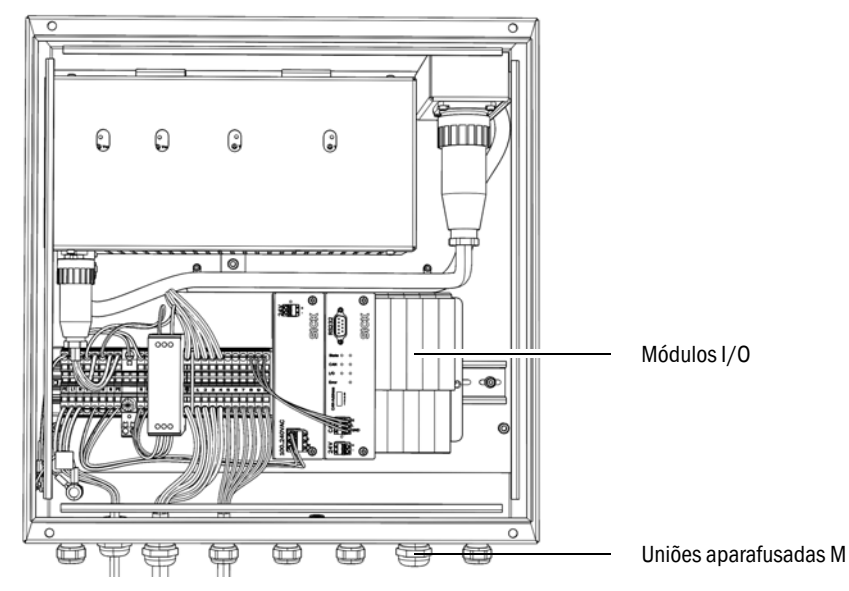

#### 3.5.2.1 Valores default para as interfaces

Fig. 8: Exemplo: atribuição dos pinos dos módulos I/O

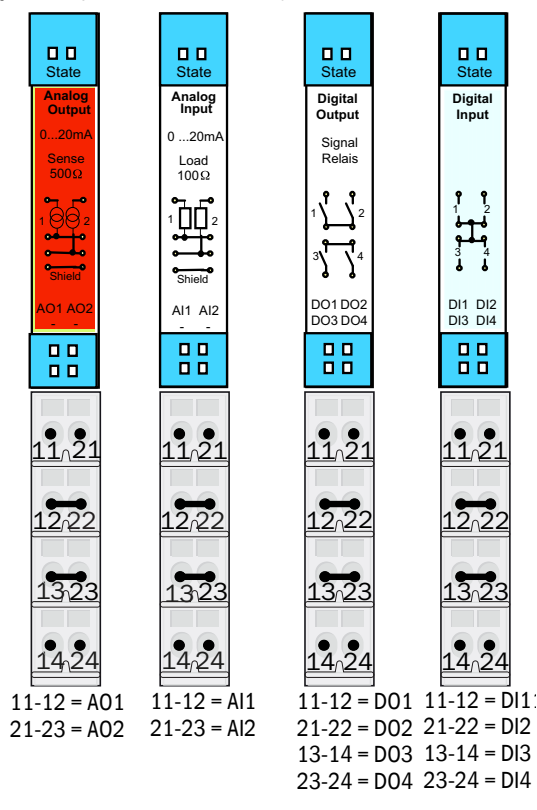

| Entrada analógica | Atribuição dos<br>pinos | Função                           |
|-------------------|-------------------------|----------------------------------|
| AI 1              | 11, 12                  | Temperatura (cabeamento interno) |
| AI 2              | 21, 23                  | Pressão (cabeamento interno)     |
| AI 3              | 11, 12                  | Umidade                          |

**+i** 

A atribuição das entradas analógicas indicada na tabela é um ajuste pré-definido. SOPAS ET permite parametrizar a atribuição das entradas. Mais informações podem ser encontradas no manual de operação SOPAS ET.

As seguintes tabelas mostram os ajustes de fábrica típicos para as entradas e saídas digitais e analógicas.

| Saída analógica | Atribuição dos<br>pinos | Função                    |
|-----------------|-------------------------|---------------------------|
| AO 1            | 11, 12                  | de acordo com a aplicação |
| AO 2            | 21, 23                  | de acordo com a aplicação |
|                 |                         |                           |
| Entrada digital | Atribuição dos<br>pinos | Função                    |
| DI 1            | 11, 12                  | Check_cycle               |
| DI 2            | 21, 22                  | MAINTENANCE (manutenção)  |
| DI 3            | 13, 14                  | Output_control_values     |
| DI 4            | 23, 24                  | Disable_check_cycle       |
| DI 5            | 11, 12[[1]]             | Purge_air_status          |
| DI 6            | 21, 22[[1]]             |                           |
| DI 7            | 13, 14[[1]]             |                           |
| DI 8            | 23, 24[[1]]             |                           |

[1] No segundo módulo

| Saída digital  | Atribuição dos<br>pinos | Função                                                     |
|----------------|-------------------------|------------------------------------------------------------|
| DO 1           | 11, 12                  | Failure (falha) (invertida)                                |
| D0 2           | 21, 22                  | Maintenance_Request                                        |
| D0 3           | 13, 14                  | Not_Measuring                                              |
| DO 4           | 23, 24                  | Output_control_values                                      |
| D0 5           | 11, 12[[1]]             | Uncertain                                                  |
| D0 6           | 21, 22[[1]]             | Extended                                                   |
| DO 7           | 13, 14[[1]]             | Purge_air_failure                                          |
| D0 8           | 23, 24[[1]]             | No_function                                                |
| Parametrizável | Parametrizável          | Comutação de faixa de medição<br>→ Informação técnica GM32 |

[1] No segundo módulo

Informação sobre a atribuição dos módulos específica do cliente:
 A disposição dos módulos do occuerdo para o direito soduo so

- A disposição dos módulos da esquerda para a direita segue sempre a seguinte ordem: AO-AI-DO-DI
  - O número de entradas e saídas é fixo:
    - 2 x AO
    - 2 x AI
    - 4 x DO
    - 4 x DI
- Segunda faixa de medição: AO fica sempre à direita, do lado do respectivo componente.

#### 3.5.3 Colocar os cabos de conexão elétrica para a unidade SR

Conexões elétricas no GM32, ver "Colocação dos cabos de conexão elétrica", página 19.

- 1 Colocar os cabos de conexão elétrica da unidade de conexão para a unidade SR.
- 2 Com sonda GMP: linha de sinais da unidade de ar de purga (conexão na unidade de ar de purga → Manual de operação da unidade de ar de purga) para a conexão do ar de purga.

#### 3.5.4 Preparação da alimentação elétrica

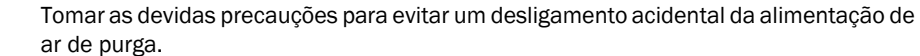

- Afixar avisos bem visíveis contra um desligamento acidental dos mecanismos de separação da unidade de ar de purga.
- 1 Requisitos à linha de conexão:
  - Seção transversal: 3 x 1,5 mm<sup>2</sup>
  - Classe de temperatura: -40 ... +85 °C
- 2 Prever mecanismo de separação externo separado para:
  - Unidade de conexão, consumo de potência máx., ver "Sistema: GM32", página 65.
  - Com sonda GMP: unidade de ar de purga (→ Características técnicas da unidade de ar de purga).
  - Com sonda GPP: aquecimento (consumo de potência máx., ver "Sonda de medição que pode ser testada com gás (GPP)", página 68.
  - Identificar o mecanismo de separação como mecanismo de separação do GM32.
- 3 Colocar os cabos elétricos da alimentação elétrica para a unidade de conexão e conectar a alimentação elétrica na unidade de conexão.

Um condutor de proteção deve estar sempre conectado no PE.

Fig. 9: Conexão da tensão de rede na unidade de conexão

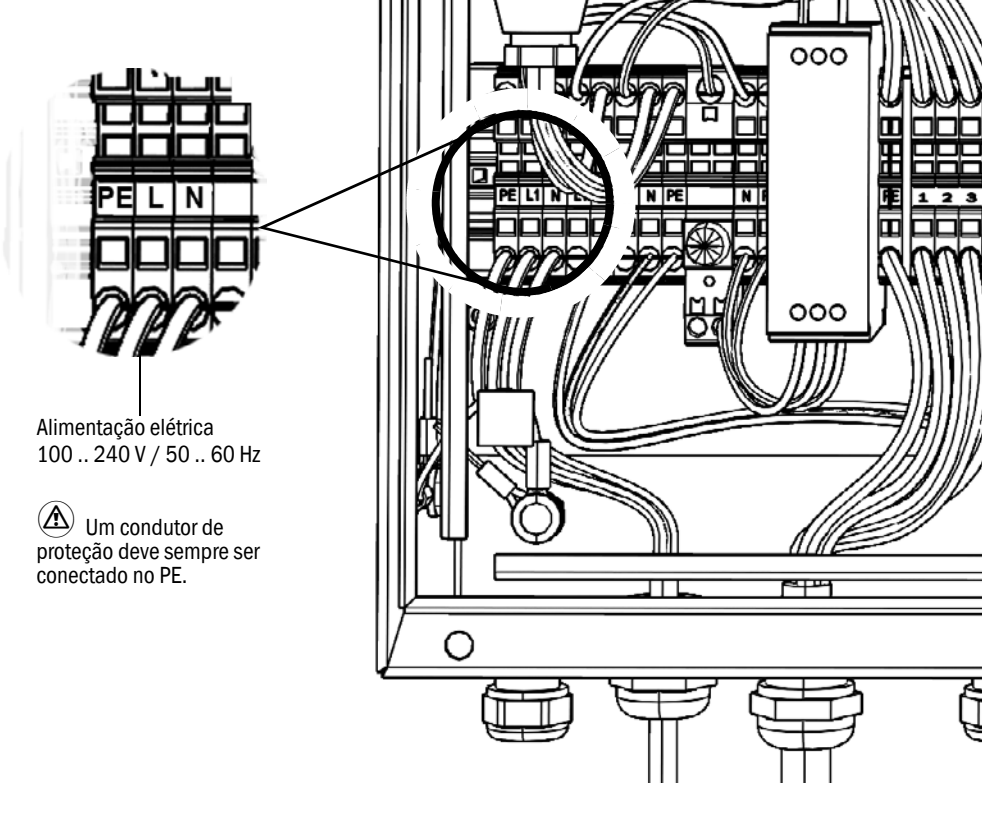

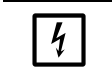

A alimentação elétrica deve permanecer desligada até o GM32 ser colocado em operação.

4 Na sonda GMP: colocar os cabos elétricos para a unidade de ar de purga. Na sonda GPP: colocar os cabos elétricos para o aquecimento da sonda.

## 4 Start-up

## 4.1 Conhecimento técnico necessário para o start-up

| +13 | Veja também:<br>• Lista de checagem para start-up<br>• Start-up guiado por menu (SOPAS ET)                                                                                                    |
|-----|----------------------------------------------------------------------------------------------------|
| !   | <ul> <li>Devem existir as seguintes pré-condições para o start-up:</li> <li>Você está bem familiarizado com o GM32.</li> <li>Você está familiarizado com as condições do local, em especial, possíveis riscos causados pelos gases presentes na tubulação de gás (quentes / nocivos à saúde). Você é capaz de reconhecer e evitar riscos decorrentes de uma possível fuga de gás.</li> <li>As especificações correspondem ao planejamento do projeto. (→ Protocolo de inspeção final).</li> <li>O local de instalação está preparado, ver "Preparação do lado da tubulação com gás", página 15.</li> <li>Se um dos requisitos citados não tiver sido atendido:</li> <li>Por favor, contactar a assistência técnica da Endress+Hauser ou seu representante local.</li> </ul> |
|     |                                                                                                    |

#### Gases

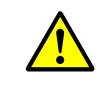

#### CUIDADO: Risco por causa de gases da tubulação de gás

Dependendo das condições do sistema podem escapar gases quentes e/ou nocivos à saúde durante os trabalhos na tubulação de gás.

Os trabalhos na tubulação de gás só devem ser realizados por mão de obra especializada capaz de avaliar as tarefas que lhes foram passadas e identificar possíveis riscos com base na sua formação profissional e no seu conhecimento das normas e especificações relevantes.

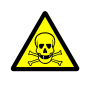

#### CUIDADO: Riscos para a saúde em caso de contato com gases tóxicos

Os módulos e dispositivos contêm gases potencialmente perigosos fechados no seu interior, que em caso de defeito ou vazamento podem ser liberados. NO:

Quantidade de gás máx.: 2 ml

Concentração máx. no interior do dispositivo em caso de vazamentos (defeito): 40 ppm Em caso de vazamento, as concentrações dentro do dispositivo fechado podem chegar a uma determinada concentração. Estas concentrações também são indicadas nesta tabela.

- Controlar regularmente o estado das vedações do dispositivo / módulo.
- O dispositivo só deve ser aberto quando houver boa ventilação, sobretudo em caso de suspeita de vazamento de um componente do dispositivo.

#### Segurança elétrica

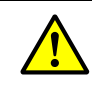

CUIDADO: A segurança elétrica corre risco se a alimentação de tensão não for desligada durante trabalhos de instalação e manutenção.

Se a alimentação elétrica do dispositivo e/ou das linhas não for desligada por meio de uma chave seccionadora / interruptor de potência (disjuntor) durante trabalhos de instalação e/ou manutenção poderá ocorrer um acidente elétrico.

- Antes de iniciar as atividades no dispositivo, certifique-se de que a alimentação elétrica possa ser desligada por uma chave seccionadora ou um interruptor de potência (disjuntor) conforme previsto na norma DIN EN 61010.
- Cuidar para que o acesso à chave seccionadora seja fácil.
- Se o acesso à chave seccionadora for difícil ou impossível após a sua instalação e conexão do dispositivo é obrigatório instalar um mecanismo de separação adicional.
- A alimentação de tensão só deve ser reativada pelo pessoal que está executando os trabalhos (pessoal autorizado) após a conclusão destas atividades ou para fins de teste. No procedimento devem respeitar sempre as instruções de segurança aplicáveis.

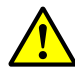

# CUIDADO: A segurança elétrica corre risco em caso de dimensionamento errado da linha de rede

Na substituição da linha de rede removível podem ocorrer acidentes elétricos, se as especificações não forem observadas e seguidas corretamente.

Em caso de uso de linha de rede removível, sempre observar exatamente as especificações indicadas no manual de operação (capítulo "Características técnicas") na sua substituição.

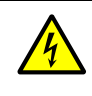

#### CUIDADO: Perigo - tensão elétrica

 Todos os conectores da alimentação elétrica dos sub-conjuntos envolvidos ou cabos devem ser desconectados antes de iniciar os trabalhos de instalação.

#### Aterramento

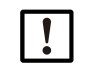

## ATENÇÃO: Danos no dispositivo causados por aterramento incorreto ou inexistente

É obrigatório assegurar que o aterramento de proteção para os dispositivos / as linhas em questão tenha sido realizado durante trabalhos de instalação e manutenção conforme EN 61010-1.

#### Radiação UV e de luz azul

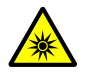

ATENÇÃO: Lesões oculares por causa de manipulação incorreta de radiação UV ou radiação de luz azul

Os raios UV ou da lâmpada de deutério, isto é, a radiação da luz azul dos LEDs pode provocar lesões graves em caso de contato direto com os olhos ou a pele. Por isso, devem ser observadas as seguintes medidas de proteção durante os trabalhos no dispositivo ligado e com acesso à saída do feixe de luz:

- Use sempre os óculos de proteção UV (de acordo com a norma EN 170).
- Os óculos de proteção UV não protegem contra lesões causadas por radiação de luz azul de LEDs, por isso desligue os LEDs durante os trabalhos.
- Use as lâmpadas apenas se estiverem em perfeito estado técnico e de segurança. A operação é proibida em caso de danos visíveis na lâmpada, na alimentação ou em qualquer outro componente.

Utilização em atmosferas explosivas

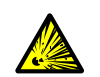

**CUIDADO:** Risco de explosão em atmosferas potencialmente explosivas Não usar o GM32 em atmosferas potencialmente explosivas.

#### Evitar sobrepressão no dispositivo

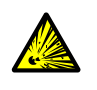

#### CUIDADO: Risco por sobrepressão em cavidades!

Nas sondas GPP poderá ocorrer a formação de sobrepressão no compartimento do refletor ou nas tubulações de gás ( p. ex., em caso de penetração de líquido durante o armazenamento), quando a sonda entrar em contato com o gás de medição quente. Abrir as conexões com cuidado, fazendo controles visuais e testes de continuidade.

- Realizar regularmente controle visuais e testes de continuidade em cavidades,
- Observar todas as medidas de segurança descritas no manual de operação ao abrir as conexões nestes trabalhos.

#### Unidade de ar de purga (SLV4)

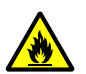

#### CUIDADO: Risco de incêndio causado por fuga de gás quente em sistemas com condições de sobrepressão

Nos sistemas com sobrepressão, a mangueira para ar de purga pode sofrer danos graves se houver liberação de gás quente e até pegar fogo, dependendo da temperatura.

Nos sistemas com sobrepressão e temperatura do gás acima de 200°C:

- Observar que seja instalada uma tampa (flap) ou válvula de fecho rápido para evitar um refluxo.
- Controlar regularmente o bom funcionamento dos mecanismos de proteção contra refluxo.

#### 4.2 Material necessário (não faz parte do escopo do fornecimento)

| Material necessário                  | N.º da peça | Necessário para                          |
|--------------------------------------|-------------|------------------------------------------|
| Mecanismo de ajuste óptico           | 2034121     | Alinhamento da conexão do ar<br>de purga |
| Pano de limpeza para material óptico | 4003353     | Limpeza dos visores                      |
| Chave inglesa 19 mm                  |             | Alinhamento dos flanges                  |
| Equipamento de proteção individual   |             | Proteção para os trabalhos na chaminé    |

Tabela 6: Material necessário para o start-up

## 4.3 Visão geral dos passos da montagem

| Procedimento                                                   | Referência                                                                      |
|----------------------------------------------------------------|---------------------------------------------------------------------------------|
| Remover as proteções de transporte                             | ver "Proteções de transporte", página 29                                        |
| Montagem do flange do dispositivo na<br>conexão do ar de purga | ver "Montagem do flange do dispositivo na conexão<br>do ar de purga", página 30 |
| Alinhamento da sonda de medição                                | ver "Alinhamento da sonda de medição em sentido<br>de fluxo", página 31         |
| Com sonda GPP: conexão elétrica do<br>aquecimento              | ver "Com sonda GPP: conexão elétrica", página 32                                |
| Conexão elétrica da unidade SR                                 | ver "Conexão elétrica da unidade SR", página 33                                 |
| Ligar a alimentação elétrica                                   | ver "Ligar a alimentação elétrica do GM32", página 33                           |
| Com sonda GMP: start-up da alimentação de<br>ar de purga       | ver "Com sonda GMP: start-up da alimentação de ar de purga", página 33          |
| Montagem da sonda de medição na<br>tubulação de gás            | ver "Montagem da sonda de medição na tubulação<br>de gás", página 34            |
| Montagem da unidade SR no flange do dispositivo                | ver "Montagem da unidade SR no flange do disposi-<br>tivo", página 36           |
| Alinhamento óptico de precisão da unidade<br>SR                | ver "Alinhamento óptico de precisão da unidade SR", página 36                   |
| Instalação da proteção contra intempéries<br>(opção)           | ver "Instalação da proteção contra intempéries (opção)", página 39              |

Tabela 7: Visão geral - etapas de montagem

### 4.4 Proteções de transporte

- 1 Retirar as proteções de transporte da unidade SR.
- Fig. 10: Proteções de transporte

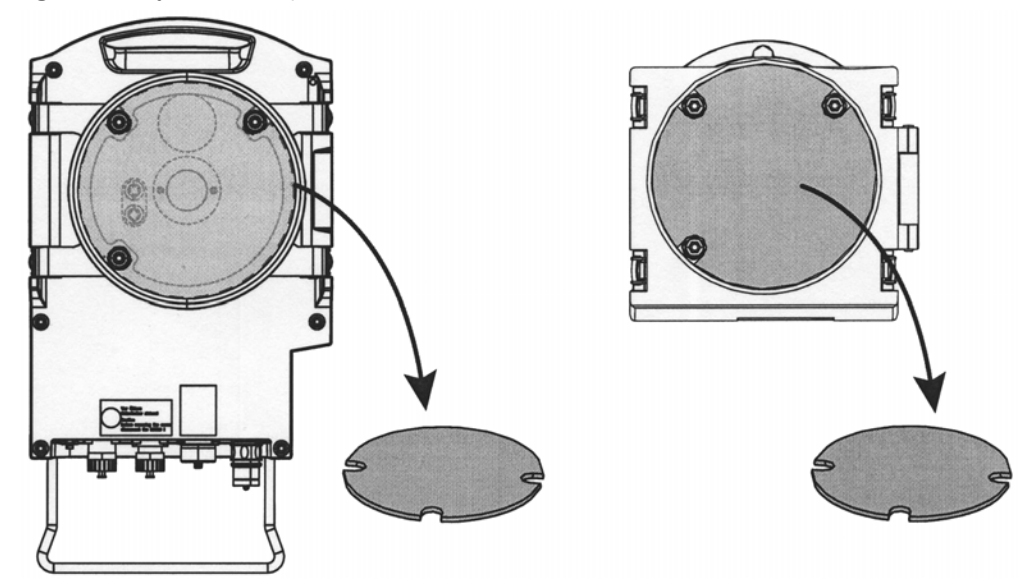

2 Retirar as proteções de transporte da sonda.

As proteções de transporte da sonda dependem do tipo de sonda.

- a) Remover as etiquetas protetoras.
- b) Tirar os tampões.
- Fig. 11: Proteções de transporte na sonda (representado aqui na sonda GPP)

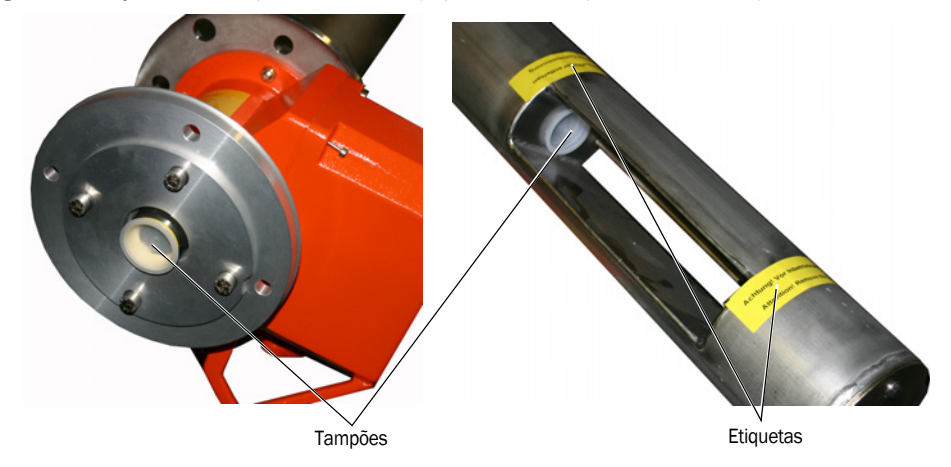

3 Guardar as proteções de transporte.

#### 4.5 Montagem do flange do dispositivo na conexão do ar de purga

*Observação sobre a sonda GPP*: O procedimento na conexão do flange da sonda GPP corresponde aos procedimentos apresentados aqui com a conexão do ar de purga.

- 1 Recomendação: Para facilitar o trabalho de montagem: Retirar a unidade SR do flange do dispositivo antes da montagem, ver "Virar para fora e retirar a unidade SR", página 49.
- 2 Montagem no lado da unidade SR:

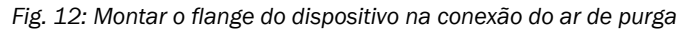

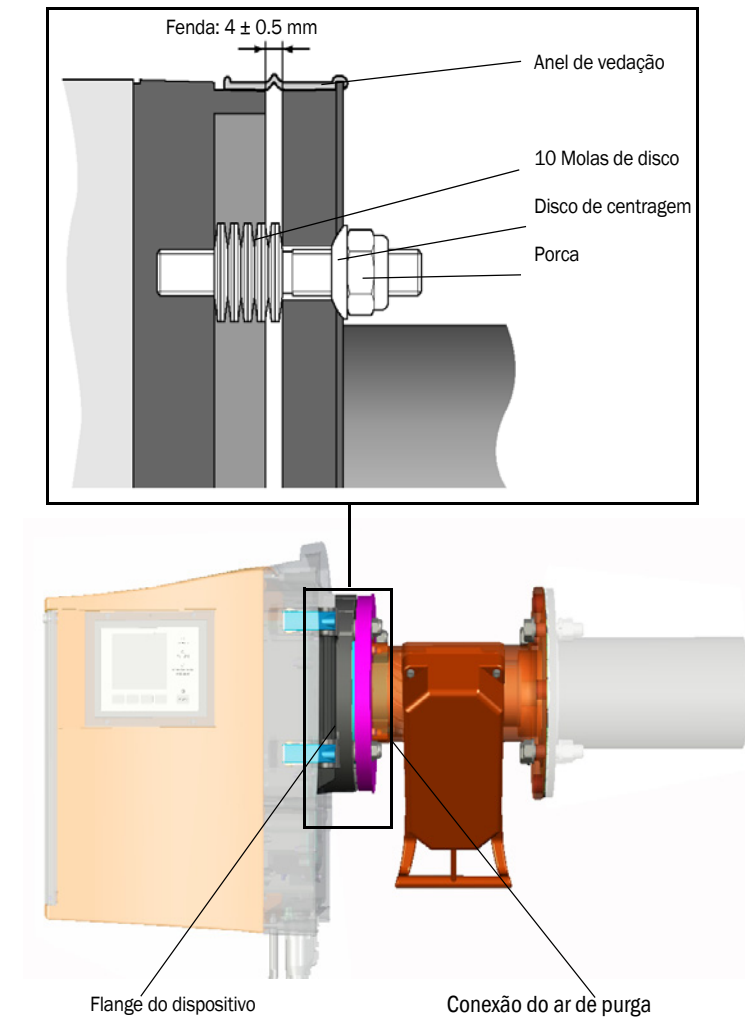

- a) Colocar cada vez 10 molas de disco, alinhadas individualmente uma em relação a outra, sobre os três pinos roscados no flange do dispositivo.
- b) Puxar o anel de vedação sobre o flange da conexão do ar de purga e pendurar de forma solta sobre a unidade de ar de purga.
- c) Encaixar o flange do dispositivo na conexão do ar de purga.
- d) Encaixar os discos de centragem.
  - *Importante:* Observar a direção do disco de centragem. O lado convexo deve caber na ranhura na conexão do ar de purga.
- e) Apertar as porcas auto-travantes com chave inglesa (19 mm) de tal maneira que as molas de disco sejam levemente comprimidas e haja uma fenda uniforme de aprox. 4 mm.
- f) Colocar o anel de vedação sobre a fenda, ver Fig. 12.

## 4.6 Alinhamento da sonda de medição em sentido de fluxo

Se a direção de fluxo já for conhecida na elaboração do projeto do GM32, o ângulo de instalação da sonda já estará pré-ajustado na entrega da sonda.

O ajuste é indicado por uma etiqueta.

Fig. 13: Identificação e ajuste do sentido de fluxo

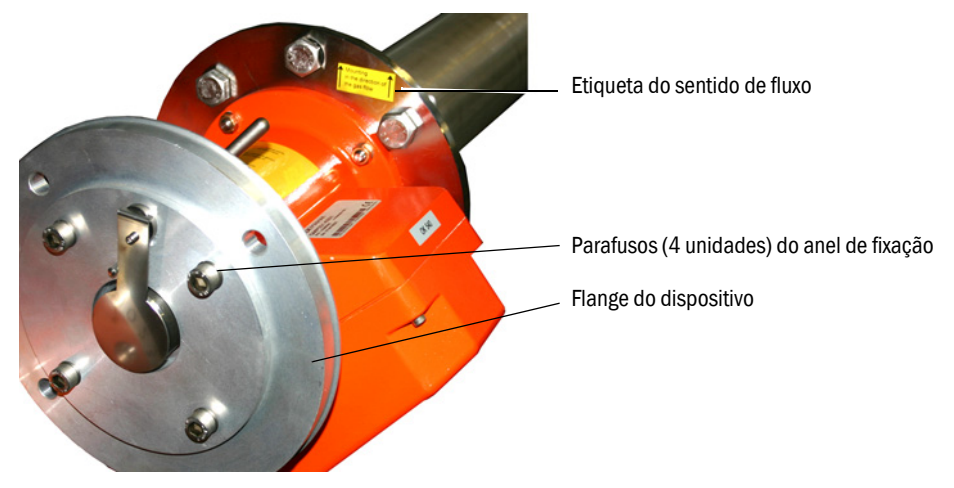

#### 4.6.1 Se o alinhamento da sonda ainda tiver de ser feito

- A fenda de medição deve estar alinhada ao sentido do fluxo de medição.
- A unidade SR deve estar montada em posição vertical.

Girar o flange do dispositivo para alinhar a sonda.

Para alterar o alinhamento da sonda de medição:

- 1 Soltar um pouco os 4 parafusos no anel de fixação, ver Fig. 13.
- 2 Girar o flange do dispositivo:
  - A fenda de medição deve apontar para o sentido de fluxo.
  - O flange do dispositivo deve estar posicionado de tal maneira que a unidade SR possa ser montada verticalmente.
- 3 Fixar o flange do dispositivo nesta posição, apertando novamente os parafusos no anel de fixação.

## 4.7 Com sonda GPP: conexão elétrica

- 1 Desaparafusar e retirar a tampa da conexão do ar de purga.
- 2 Controlar a posição do interruptor de comutação da tensão para ver se há tensão de rede, sendo necessário, ajustar.
- Fig. 14: Interruptor para comutação da tensão e fusíveis

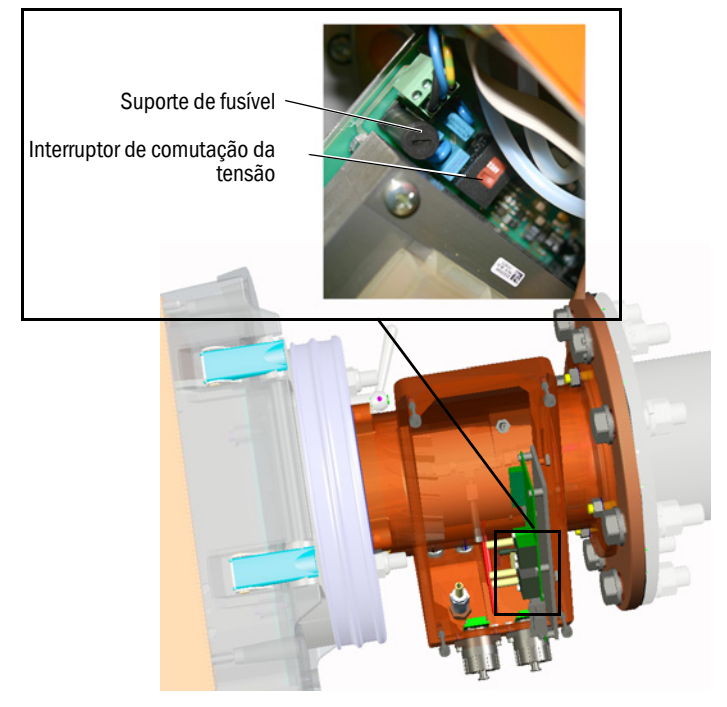

3 Controlar os fusíveis de acordo com a tensão de rede, sendo necessário, substitui-los.

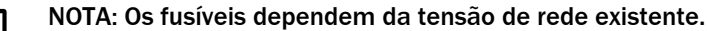

- Use apenas os fusíveis certos.
  - 230 V: 1,6 A (lento)
  - 115 V: 2,5 A (lento)
- 4 Conectar a alimentação elétrica na tensão de rede. Cabo com 3 fios:
  - abo com 3 fios:
  - Verde amarelado: PE. Um condutor de proteção precisa ser conectado.
  - Azul: N

4

- Marrom: L1

#### NOTA: Risco de condensação

- A sonda GPP deve ter atingido sua temperatura operacional antes da colocação na tubulação de gás.
  - A sonda GPP só deve ser montada na instalação definitiva na tubulação de gás, ver "Montagem da sonda de medição na tubulação de gás", página 34.
- Afixar avisos bem visíveis em todos os dispositivos de comutação nos quais o aquecimento da sonda GPP pode ser desligado para evitar um desligamento acidental.

## 4.8 Conexão elétrica da unidade SR

+13 Diagrama de conexões ver "Colocação dos cabos de conexão elétrica", página 19.

- 1 Conectar os cabos elétricos da unidade de conexão na unidade SR.
- 2 Na sonda GMP: Conectar os cabos elétricos da unidade de ar de purga na conexão do ar de purga (borne: *filtro SLV*).
- 3 Aparafusar o cabo de aterramento (2,5 mm<sup>2</sup>) da terra do sistema no terminal roscado, ver Fig. 15.

Fig. 15: Conexão do cabo de aterramento embaixo na unidade SR

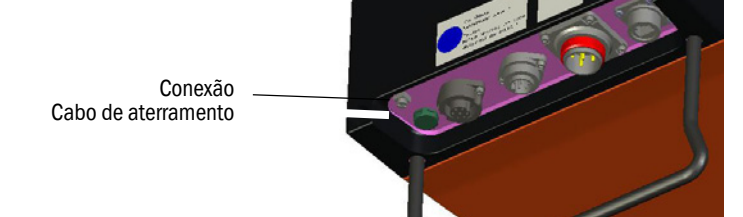

## 4.9 Ligar a alimentação elétrica do GM32

- 1 Ligar a alimentação elétrica no fusível instalado pelo cliente na unidade de conexão.
- 2 No painel de operação da unidade emissor / receptor (variante "Pro") aparecerá a tela de inicialização.
- 3 Depois serão indicados valores de medição. Ignore as informações mostradas nos displays até o start-up do GM32 ter sido concluído.

#### 4.10 Com sonda GMP: start-up da alimentação de ar de purga

Fig. 16: Conexão da alimentação de ar de purga

Bocal de ar de purga (Ilustração com tampa protetora)

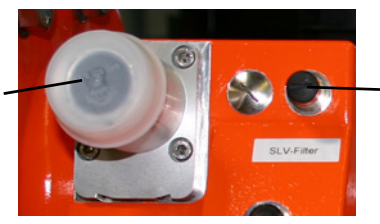

Borne para monitoramento do filtro SLV

- 1 Ligar a alimentação elétrica da unidade de ar de purga no fusível (instalado pelo cliente) na unidade de ar de purga.
  - Checar o funcionamento: Deve se sentir um forte fluxo de ar.
    - Se não for perceptível: ightarrow Manual de operação da unidade de ar de purga.
  - Soprar pó que eventualmente tenha entrado na mangueira para ar de purga para fora.
- 2 Controlar a função de comutação do sensor de pressão da unidade de ar de purga, p. ex., fechando parcialmente a abertura de sucção da unidade de ar de purga. Deve aparecer o alerta "Purge air signal".
- 3 Desligar novamente a alimentação elétrica.
- 4 Conectar a mangueira para ar de purga com uma abraçadeira de cabos no bocal de ar de purga, ver Fig. 16. Sendo necessário, extrair a tampa protetora do bocal de ar de purga.

5 Ligar novamente a alimentação elétrica da unidade de ar de purga.

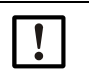

sobreaquecimento.
Certifique-se de que a pressão do ar de purga seja suficiente para pressionar o ar de

A alimentação de ar de purga protege o analisador de gás de contaminação e

purga na tubulação de gás. A alimentação de ar de purga não deve ser desligada, enquanto o analisador de gás estiver na tubulação de gás.

Afixar avisos bem visíveis em todos os dispositivos de comutação nos quais a alimentação de ar de purga pode ser desligada para evitar um desligamento acidental.

#### 4.11 Montagem da sonda de medição na tubulação de gás

#### NOTA: Risco de queda

A unidade SR e a sonda são pesadas.

A unidade SR e a sonda devem ser montadas individualmente.

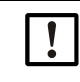

NOTA: Com sonda GPP: risco de condensação

Antes de colocar a sonda de medição na tubulação de gás, a sonda GPP deve ter atingido sua temperatura operacional,

Esperar até que a sonda tenha alcançada a sua temperatura operacional antes de colocá-la.

O aquecimento da sonda GPP não deve ser desligado, enquanto a sonda GPP estiver na tubulação de gás.

- Afixar avisos bem visíveis em todos os dispositivos de comutação nos quais o aquecimento da sonda GPP poderia ser desligado para evitar um desligamento acidental.
- 1 Colocar a sonda de medição com conexão do ar de purga ou conexão do flange (sem unidade SR) no flange com tubo do lado da tubulação.
  - Na sonda de medição GMP: não interromper a alimentação de ar de purga.
  - Na sonda de medição GPP: não interromper a alimentação elétrica da sonda de medição.
- 2 Aparafusar a sonda de medição com conexão do ar de purga ou conexão do flange no flange com tubo (vedação e 4 parafusos).

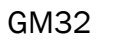

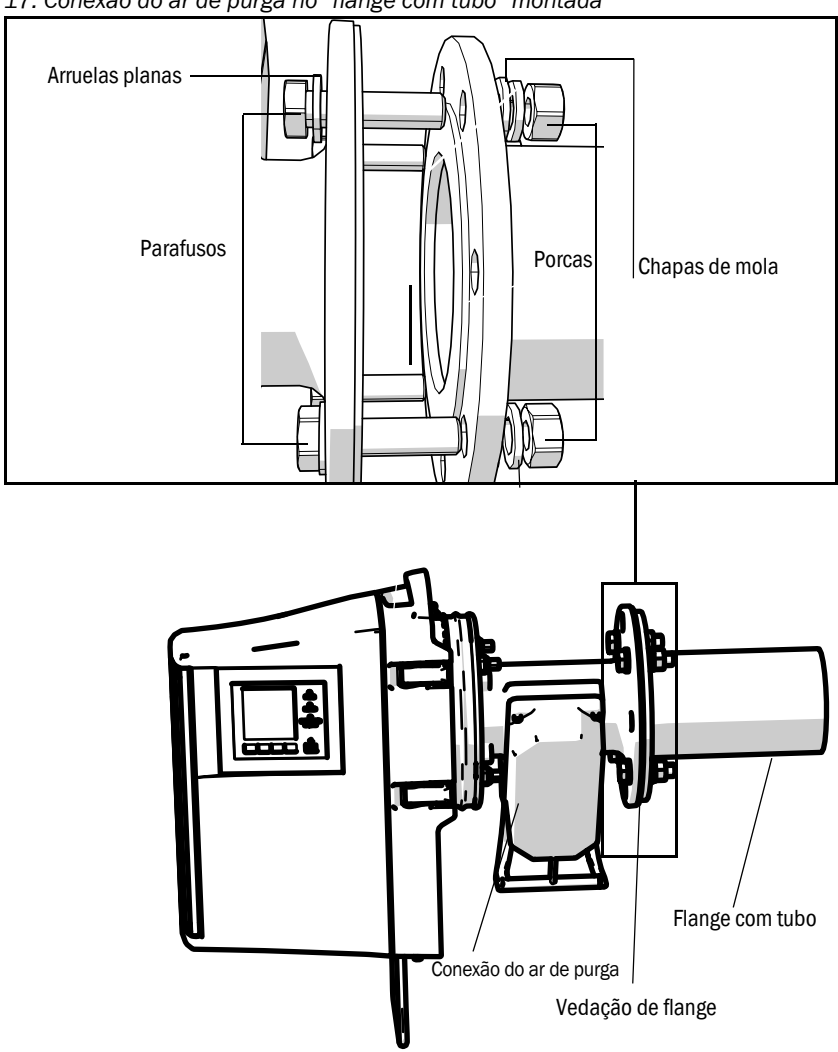

Fig. 17: Conexão do ar de purga no "flange com tubo" montada

Fig. 18: Conexão do ar de purga no "flange com tubo" montada

## 4.12 Montagem da unidade SR no flange do dispositivo

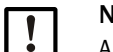

#### NOTA: Risco de queda

A unidade SR e a sonda são pesadas.

- A unidade SR e a sonda devem sempre ser montadas separadamente.
- 1 Montar a unidade SR:
  - a) Colocar a unidade SR na dobradiça no flange do dispositivo (direção de basculamento para abrir, de preferência para a "esquerda").
  - b) Inserir o pino da dobradiça por cima.

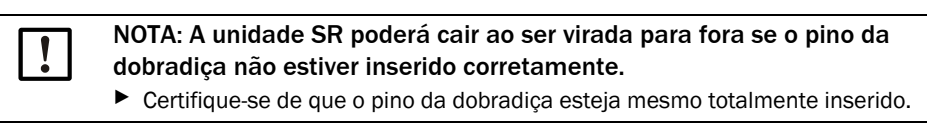

Fig. 19: Montar a unidade SR

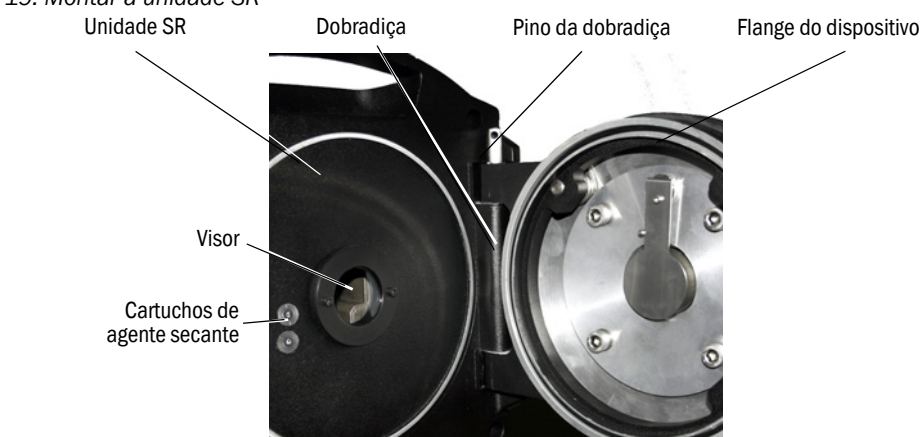

- c) Controlar e sendo necessário, limpar os visores, ver "Limpar visores", página 50.
- d) Controlar o cartucho de agente secante para ver se está seco, ver "Controlar e substituir os cartuchos de agente secante", página 50.
- e) Feche a unidade SR com os 4 fechos de engate rápido.
- f) Na sonda GMP: Colocar a alavanca na conexão do ar de purga para a posição "open" (aberto).

Fig. 20: Alavanca no mecanismo de fecho (na sonda GMP)

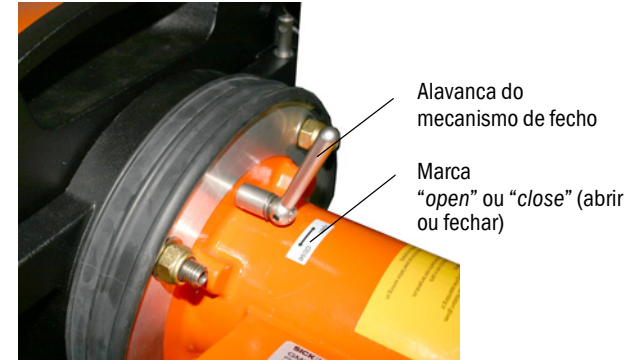

#### 4.13 Alinhamento óptico de precisão da unidade SR

Alinhamento óptico da unidade SR:

- Com SOPAS ET: → Deixe este trabalho para um especialista familiarizado com o programa SOPAS ET.
- Com unidade de operação: ver página 45.
#### OPC 4.14 Certifique-se de que o software atual do servidor OPC esteja instalado. ! ► Observar as condições da licença incluída na documentação fornecida. OPC (Openness, Productivity, Collaboration - abertura, produtividade, colaboração) é • uma interface de software padronizada que permite um intercâmbio de dados entre aplicações de fabricantes diferentes. O servidor OPC de SOPAS usa a tecnologia DCOM (Distributed Component Object Model • - Modelo de Objetos de Componentes Distribuídos) para estabelecer a comunicação entre as aplicações. Tal permite que o servidor OPC do SOPAS troque dados com um processo local ou com um computador remoto conectado via Ethernet (TCP/IP).

- O servidor OPC pega os dados de processo do GM32 e os disponibiliza como objetos OPC.
- O cliente OPC acessa e processa os dados disponibilizados pelo servidor OPC.

Fig. 21: Rotas de comunicação OPC (exemplo)

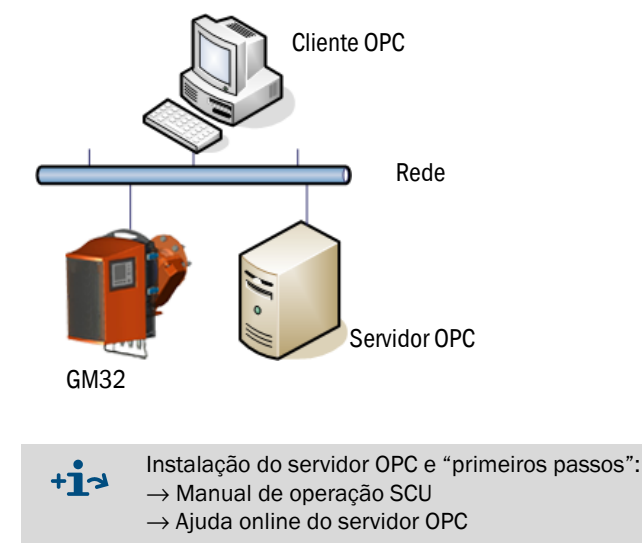

#### 4.14.1 Interface OPC

Na interface OPC estão disponíveis os seguintes dados:

| Pasta                | Pasta                         | Elemento               | Tipo de<br>dados | Significado                                                                                                    |  |  |
|----------------------|-------------------------------|------------------------|------------------|----------------------------------------------------------------------------------------------------|--|--|
|                      |                               | Location               | String           | Registro do parâmetro do local de instalação. Pode ser<br>configurado em SOPAS-ET na página: Parameter - Device<br>parameters (parâmetros - parâmetros do dispositivo)       |  |  |
|                      |                               | Failure                |                  | Erro do dispositivo                                                                                                    |  |  |
|                      |                               | Maintenance<br>Request | Bool             | Solicitação de manutenção                                                                                                    |  |  |
| Device               | Status                        | Not Measuring          |                  | O dispositivo não está no modo de medição. Definido<br>quando manutenção, modo de alinhamento, ciclo de<br>controle, ajuste zero ou medição da caixa do filtro está<br>ativo |  |  |
|                      |                               | Check                  |                  | Definido enquanto o ciclo de controle está ativo                                                                                                    |  |  |
|                      |                               | Uncertain              |                  | Um valor de medição mostra "Uncertain Status" (estado incerto)                                                                                                    |  |  |
|                      |                               | Extended               |                  | Um valor de medição mostra "Extended Status" (estado estendido)                                                                                                    |  |  |
|                      |                               | Activated              | Bool             | Valor de medição disponível                                                                                                    |  |  |
|                      |                               | Name                   | String           | Identificador do valor de medição no máximo 32<br>caracteres                                                                                                    |  |  |
|                      |                               | Dimension              |                  | Unidade física no máximo 32 caracteres                                                                                                    |  |  |
|                      | Measured<br>Value 1           | Value                  |                  | Valor de medição                                                                                                    |  |  |
|                      |                               | CCycle Zero<br>Value   | Real             | Valor de controle do ponto zero                                                                                                    |  |  |
|                      |                               | CCycle Span<br>Value   |                  | Valor de controle de span (70 %)                                                                                                    |  |  |
| Measured             |                               | Failure                |                  | Estado do valor medido: erro                                                                                                    |  |  |
| Values               |                               | Maintenance<br>Request |                  | Estado do valor medido: solicitação de manutenção                                                                                                    |  |  |
|                      |                               | Uncertain              | Bool             | Estado do valor medido: incerto<br>Condições marginais da medição (p. ex., pressão,<br>temperatura) excederam o valor-limite permitido                                       |  |  |
|                      |                               | Extended               |                  | Estado do valor medido estendido<br>Condições marginais da medição (p. ex., pressão,<br>temperatura) estão próximas do valor-limite admissível                               |  |  |
|                      | Measured<br>Value 2-16        | Corresponde ac         | Measured         | d Value 1 (valor medido 1)                                                                                                    |  |  |
| Diagnosis            | Lamp                          | Performance            | Real             | Valor da qualidade da lâmpada                                                                                                    |  |  |
| Diagnosis            | LED                           | Performance            | Real             | Valor de qualidade para LED                                                                                                    |  |  |
| Start CCycle         | CCycle<br>Signal              |                        | Bool             | Sinal para executar o ciclo de controle                                                                                                    |  |  |
| Start<br>Maintenance | Mainte-<br>nance<br>Signal    |                        | Bool             | Sinal do modo de manutenção                                                                                                    |  |  |
| Disable CCycle       | Disable<br>CCycle Sig-<br>nal |                        | Bool             | Impedir (desabilitar) o sinal para executar o ciclo de controle                                                                                                    |  |  |

Tabela 8: Tabela dos dados disponíveis via interface OPC

# 4.15 Instalação da proteção contra intempéries (opção)

Fig. 22: Proteção contra intempéries da unidade emissor / receptor

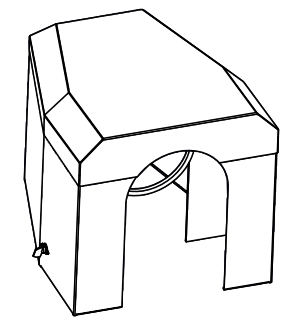

A instalação da proteção contra intempéries é realizada em 2 passos:

1 Montar a placa de montagem no flange da conexão do ar de purga.

Fig. 23: Proteção contra intempéries

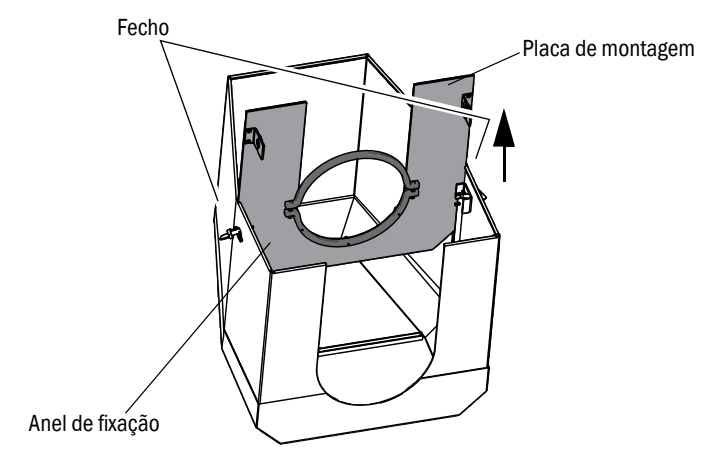

- Depositar a proteção contra intempéries em posição contrária no piso.
- Abrir e desenganchar os fechos em ambos os lados.
- Retirar a placa de montagem por cima e tirar da cobertura.

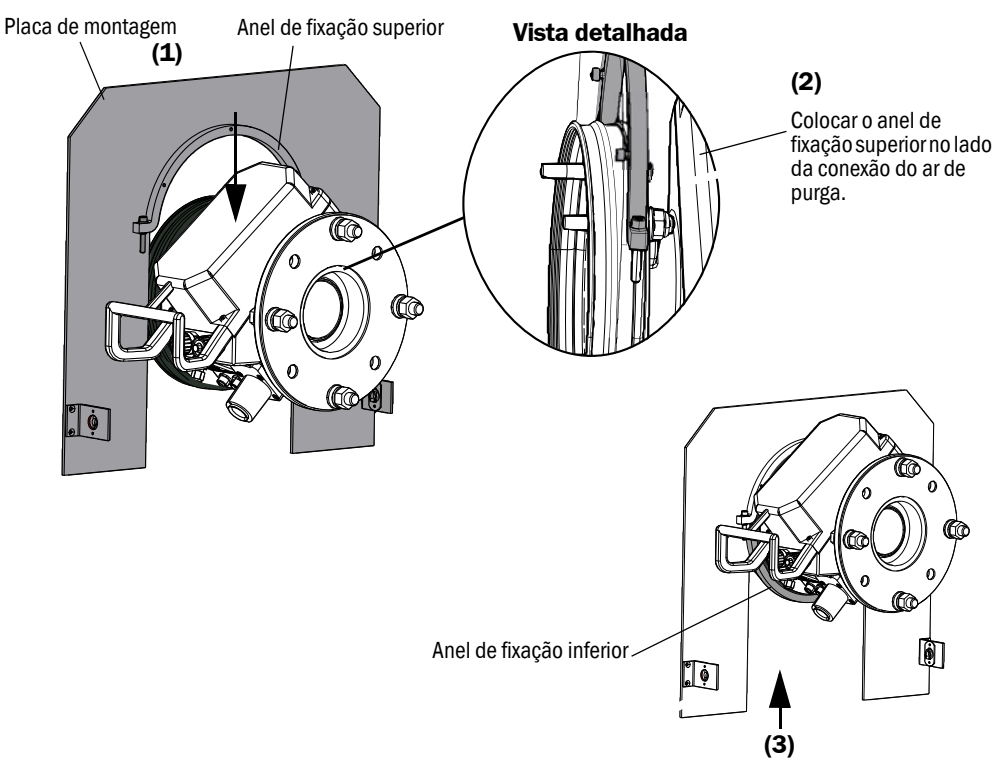

Fig. 24: Instalação da cobertura na conexão do ar de purga

- Retirar o anel de fixação inferior.
- Colocar a placa de montagem (1) por cima sobre a cinta de borracha da conexão do ar de purga. Colocar o anel de fixação no lado da conexão do ar de purga (2).
- Fixar novamente o anel de fixação inferior (3).

#### 2 Montar a cobertura

Fig. 25: A proteção contra intempéries está montada

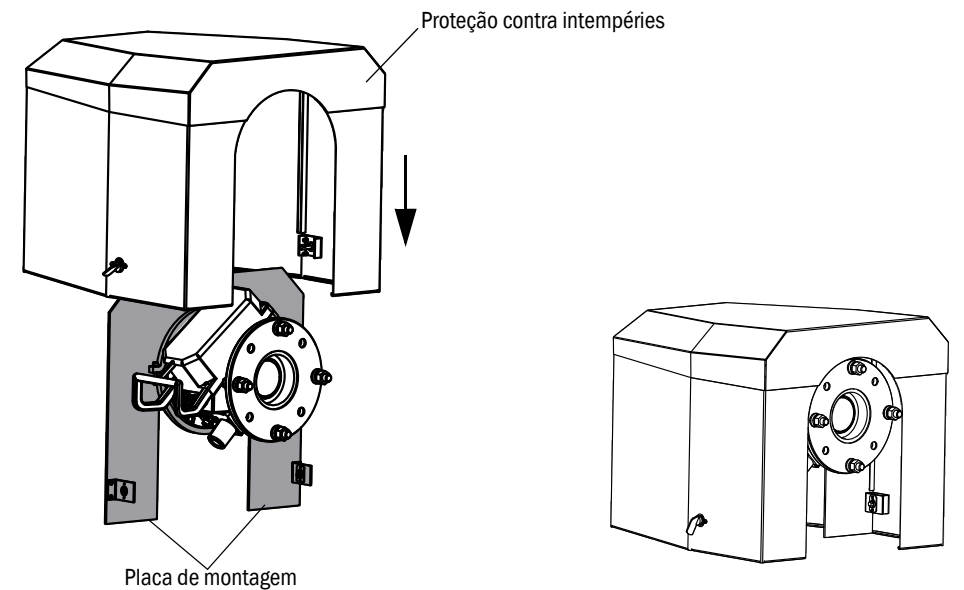

- A cobertura deve ser colocada por cima na placa de montagem.
- Engatar e fechar novamente os fechos.

# 5 Operação

# 5.1 Detectar um estado operacional não seguro

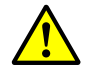

ATENÇÃO: Perigo - estado de operação inseguro

Se o dispositivo está ou poderia estar em um estado que não é seguro: ►

Desligar o dispositivo, desconectar da tensão de rede e da tensão de sinais e tomar as medidas adequadas para impedir que seja ligado acidentalmente ou sem autorização.

| Possíveis causas       |                                                             | Medida corretiva                                                                                                    |  |  |  |
|------------------------|-------------------------------------------------------------|----------------------------------------------------------------------------------------------------|--|--|--|
| Fumaça                 | saindo da caixa                                             | <ul> <li>Desligar o dispositivo imediatamente e tirar de serviço.</li> <li>Mandar o dispositivo para concerto.</li> </ul>                                                                                                    |  |  |  |
| Gás                    | saindo da caixa                                             | <ul> <li>Controlar imediatamente se o gás é nocivo para a saúde ou inflamável.</li> <li>Se não for o caso: Seguir imediatamente as instruções de operação locais que regulamentam o comportamento em caso de fuga de gás não controlada.</li> <li>Exemplos de comportamento:</li> <li>Acionar alarme. Iniciar as medidas de emergência.</li> <li>Remover imediatamente todas as pessoas da zona de operação envolvida.</li> <li>Usar equipamento de proteção (máscara).</li> <li>Cortar a alimentação de gás afetada.</li> <li>Desligar o analisador de gás (colocar fora de serviço).</li> </ul> |  |  |  |
| Umidade                | penetrando no<br>dispositivo                                | <ul> <li>Desligar o dispositivo imediatamente e tirar de serviço.</li> <li>Localizar e interromper a fonte de líquido.</li> <li>Mandar o dispositivo para concerto.</li> </ul>                                                                                                    |  |  |  |
| Umidade                | ou condensação de<br>umidade nas conexões<br>elétricas      | <ul> <li>Desligar o dispositivo imediatamente e tirar de serviço.</li> <li>Mandar o dispositivo para concerto.</li> </ul>                                                                                                    |  |  |  |
| Cabos<br>elétricos     | danificados ou<br>quebrados                                 | <ul> <li>Desligar o dispositivo imediatamente e tirar de serviço.</li> <li>Mandar o dispositivo para concerto.</li> </ul>                                                                                                    |  |  |  |
| Superfície             | danificada ou deformada                                     | <ul> <li>Desligar o sistema de medição e tirar de operação.</li> <li>Solicitar a reparação.</li> <li>Se foi causado por calor no interior do dispositivo:<br/>Desligar o dispositivo imediatamente e tirar de<br/>operação.</li> <li>Se foi causado por influência externa aguda: Localizar<br/>a fonte de calor e proteger o dispositivo<br/>provisoriamente dos seus efeitos.</li> <li>Caso contrário: Solicitar que um especialista<br/>inspecione o dispositivo imediatamente.</li> </ul>                                                                                                    |  |  |  |
| Ruídos                 | anormal no interior do<br>dispositivo                       | <ul> <li>Controlar as indicações de mau funcionamento e<br/>mensagem de mau funcionamento do dispositivo.</li> <li>Solicitar a inspeção por um técnico especializado.</li> </ul>                                                                                                    |  |  |  |
| Mau funcio-<br>namento | continua sem explicação<br>apesar da eliminação da<br>falha | Informar o serviço de assistência técnica da<br>Endress+Hauser.                                                                                                    |  |  |  |

Tabela 9: Tabela de diagnóstico: modo de operação não seguro

### 5.2 Painel de operação

O painel de operação encontra-se no lado direito da unidade SR.

Modo de operação Indicadores de estado (LEDs)ver "Diagnosis (diag-nóstico)", página 44 Alignment 0 POWER Menu atual com 0 nível do menu (indicação numérica) FAILURE 0 Nível do menu MAINTENANCE REQUEST Ajuste de contraste, ver Ajustar o contraste". Tecla MEAS, ver "Atribuição 0 das teclas". MEAS Significado do botão (depende do menu), ver "Atribuição das teclas". Teclas

Fig. 26: Significado da indicação

#### 5.2.1 Indicadores de estado (LEDs)

Significado dos LEDs

- LED verde aceso: alimentação elétrica está em ordem.
- LED amarelo aceso: solicitação de manutenção.
- LED vermelho aceso: mau funcionamento.

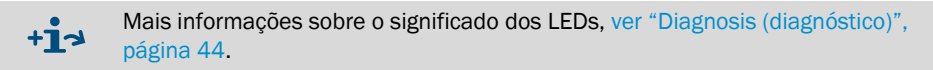

#### 5.2.2 Atribuição das teclas

A atribuição de teclas e botões depende do menu selecionado e é mostrado em cima do botão selecionado.

| Atribuição das teclas | Significado                                                                                                    |
|-----------------------|----------------------------------------------------------------------------------------------------|
| MEAS                  | Permite retornar para a tela do valor de medição de cada menu.<br>Todas as entradas que não foram concluídas/salvas com Save serão rejeitadas                                                                                                    |
| O                     | Se a tecla MEAS for pressionada por mais de 3 segundos, aparecerá o ajuste de contraste                                                                                                    |
| Menu                  | Abre o menu principal (árvore de menus)                                                                                                    |
| Diag                  | Diag só será mostrado se houver uma mensagem.<br>Sendo pressionado, aparecerá a mensagem atual.<br>Mais informações sobre o diagnóstico ver "Diagnosis (diagnóstico)", página 44<br>Lista das mensagem de erro ver "Mensagens de erro", página 56 |
| Enter                 | Abre o nível do menu selecionado                                                                                                    |
| Save                  | Salvar parâmetros alterados                                                                                                    |
| Start                 | Inicia a ação mostrada                                                                                                    |

#### 5.2.3 Ajustar o contraste

- 1 Pressionar o botão MEAS por mais de 3 segundos.
- 2 Ajustar o contraste desejado com os dois botões centrais ⇐ e ➡.

# GM32

## 5.2.4 Language (idioma)

Os textos dos menus são mostrados em inglês.

#### 5.2.5 Menu tree (árvore de menus)

| 1.1   | Diagnosis (diagnóstico)                             | ver "Diagnosis (diagnóstico)", página 44                                                                            |
|-------|-----------------------------------------------------|----------------------------------------------------------------------------------------------------|
| 1.1.1 | Failure (falha)                                     | ver "Diagnosis (diagnóstico)", página 44                                                                            |
| 1.1.2 | Maintenance (request) (manutenção -<br>solicitação) | ver "Diagnosis (diagnóstico)", página 44                                                                            |
| 1.1.3 | Uncertain (incerto)                                 | ver "Diagnosis (diagnóstico)", página 44                                                                            |
| 1.1.4 | Check cycle (ciclo de controle)                     | ver "Check cycle (ciclo de controle)",<br>página 45                                                                 |
| 1.2   | Alignment check (controle de alinha-<br>mento)      | ver "Alignment check (controle do alinha-<br>mento) (controlar alinhamento óptico<br>automático; opção)", página 45 |
| 1.3   | Adjustments (ajustes)                               | ver "Adjustments (ajustes)", página 45                                                                              |
| 1.3.1 | Alignment adjust (ajuste do alinhamento)            | ver página 45                                                                                                    |
| 1.3.2 | Check cycle (ciclo de controle)                     | ver página 47                                                                                                    |
| 1.3.3 | Reference cycle (ciclo de referência)               | ver página 47                                                                                                    |
| 1.4   | IP Configuration (configuração IP)                  | Visualizar ajustes IP                                                                                               |
| 1.4.1 | IP                                                  | Endereço IP                                                                                                    |
| 1.4.2 | Μ                                                   | Subnetmask                                                                                                    |
| 1.4.3 | GW                                                  | Gateway                                                                                                    |
| 1.5   | MAINTENANCE (manutenção)                            | ver "Maintenance (manutenção)",<br>página 47                                                                        |

#### 5.2.5.1 Diagnosis (diagnóstico)

O menu "Diagnosis" indica as mensagens de erro atuais.

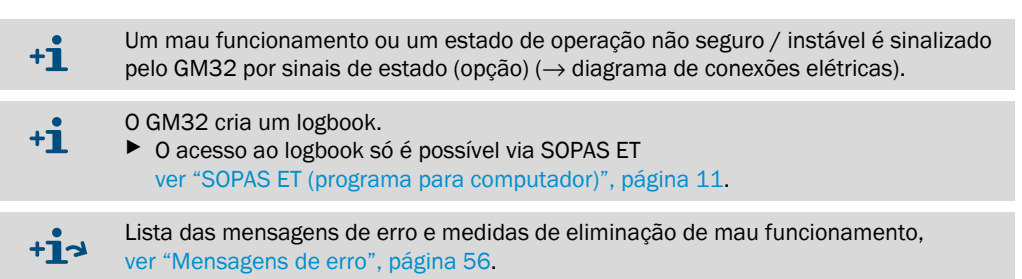

#### Mensagens de estado, indicadores de estado e estados do sistema

| Estado                                                             | Indicador de<br>estado<br>(LED)                      | Significado                                                                                                    | Tela de<br>medição                         | Saídas<br>analógicas <sup>[1]</sup>     | Sinal de<br>estado <sup>[2],[3]</sup> |
|--------------------------------------------------------------------|------------------------------------------------------|----------------------------------------------------------------------------------------------------|--------------------------------------------|-----------------------------------------|---------------------------------------|
| Power On<br>(Ligado)                                               | Verde                                                | Alimentação elétrica em ordem                                                                                                    |                                            |                                         |                                       |
| Uncertain<br>(incerto)                                             | <i>Verde,</i> mas<br>valor de<br>medição<br>piscando | Valor de medição incerto (p. ex. fora da<br>faixa de calibração)<br>Causa: pressionar botão <i>DIAG</i><br>Todas as mensagens → Logbook<br>SOPAS ET.<br>Eliminação de mau funcionamento ver<br>"Mensagens de erro", página 56                                                                                                    | Atual                                      | Atual                                   | De acordo com<br>ajuste               |
| Mainte-<br>nance<br>Request<br>(solicitação<br>de manu-<br>tenção) | Amarelo                                              | Irregularidades (p. ex., temperatura do<br>gás excessiva, desvio excessivo no ciclo<br>de controle), que exigem uma<br>verificação da causa<br>Os valores de medição são válidos.<br>Causa: pressionar botão <i>DIAG</i><br>Todas as mensagens → Logbook<br>SOPAS ET.<br>Eliminação de mau funcionamento ver<br>"Mensagens de erro", página 56 | Atual                                      | Atual                                   | De acordo com<br>ajuste               |
| Failure<br>(falha)                                                 | Vermelho                                             | Falha do dispositivo (p. ex., lâmpada<br>falhou)<br>Causa: pressionar botão <i>DIAG</i><br>Todas as mensagens → Logbook<br>SOPAS ET.<br>Eliminação de mau funcionamento ver<br>"Mensagens de erro", página 56                                                                                                    | Mantém<br>último<br>valor válido<br>medido | Mantém<br>último valor<br>válido medido | De acordo com<br>ajuste               |

Tabela 10 Mensagens de estado, indicadores de estado e estados do sistema

[1] Opção
 [2] Opção Consultar a documentação do sistema fornecida para ver a atribuição das saídas de estado.
 [3] Ver SOPAS ET no menu "Digital Outputs" (saídas digitais).

#### 5.2.5.2 Check cycle (ciclo de controle)

Resultado do último ciclo de controle.

Fig. 27: Check cycle (ciclo de controle)

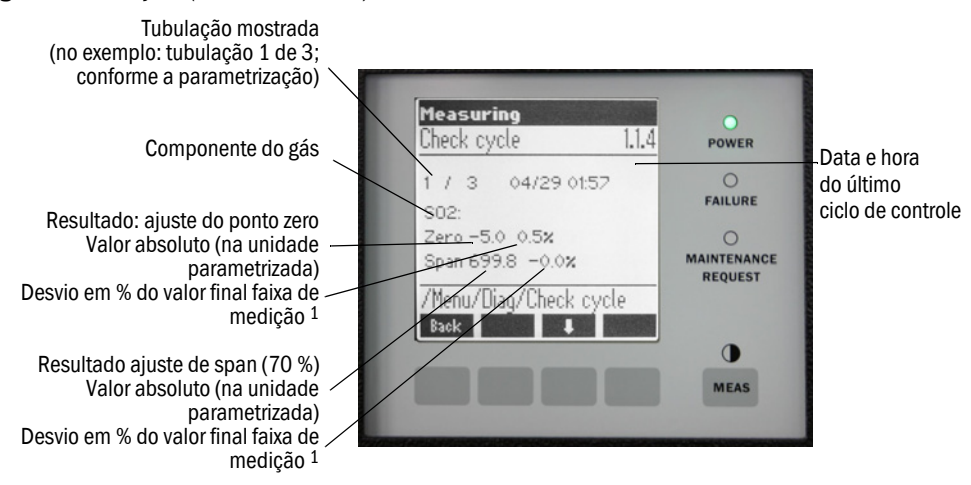

<sup>1</sup> FS = valor final faixa de medição: valor final da escala da saída analógica atribuída

5.2.5.3 Alignment check (controle do alinhamento) (controlar alinhamento óptico automático; opção)

Este menu permite visualizar os valores do alinhamento óptico automático.

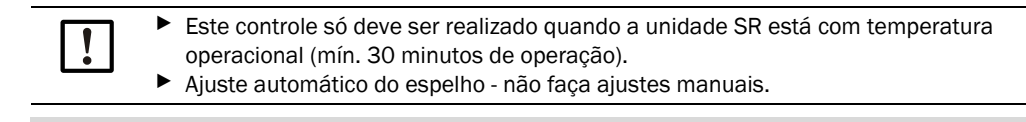

+1 - Para mais informações ver "Adjustments (ajustes)", página 45

- Tecla de seta: comutar da indicação "Desvio" para "Passos do espelho de tracking".
- Sair do item de menu: pressionar a tecla "Back".

#### 5.2.5.4 Adjustments (ajustes)

#### Alignment adjust (ajuste do alinhamento - alinhamento óptico manual)

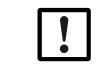

Este controle só deve ser realizado quando a unidade SR está com temperatura operacional (mín. 30 minutos de operação).

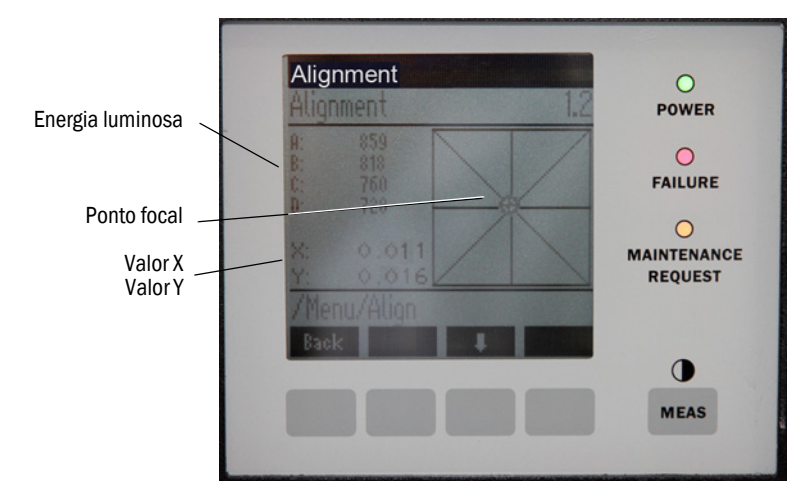

Fig. 28: Alinhamento manual do eixo óptico

Alinhamento óptico manual do GM32.

- 1 Pressionar a tecla "Start": O GM32 vai para um estado definido. Na tela aparecerá um retículo com um ponto focal e os valores X/Y.
- 2 Tolerâncias:
  - X: -0.05 a +0.05
  - Y: -0.05 a +0.05

Significa que o ponto focal encontra-se no centro do retículo (crosshair). *Ajuste*:

Usar os dois parafusos de ajuste no flange do dispositivo da unidade SR para fazer o alinhamento óptico (chave inglesa 19 mm).

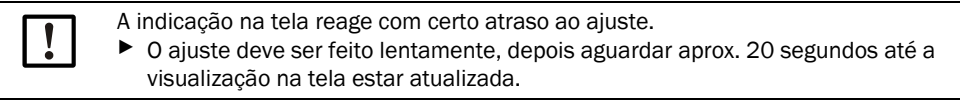

Fig. 29: Alinhamento no flange do dispositivo

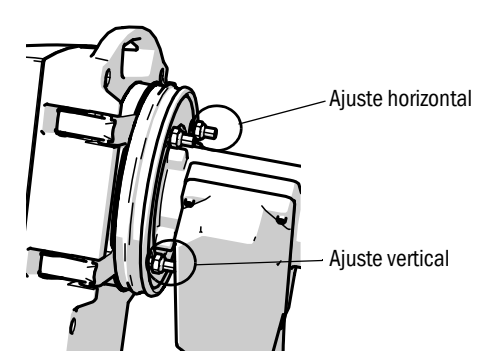

- O deslocamento horizontal produz um deslocamento horizontal do foco.
- O deslocamento vertical produz um deslocamento vertical do foco.
- 3 Os valores da energia luminosa V1 a V4 devem ficar na faixa de 250 a 500 e ser aproximadamente da mesma grandeza.

#### Se nenhum ponto focal for visível ou o ajuste não puder ser realizado:

- Será que a fenda entre o flange do dispositivo e a conexão do ar de purga está ajustada corretamente? (ver "Montagem do flange do dispositivo na conexão do ar de purga", página 30).
- Na sonda GMP: será que o diafragma (alavanca) está aberto? (ver "Montagem da unidade SR no flange do dispositivo", página 36).
- Há muito pó ou umidade na tubulação de gás?
- Será que os visores estão sujos / contaminados? (ver "Limpar visores", página 50).
- Será que a lâmpada de emissão está defeituosa? (Trocar a lâmpada de emissão, ver "Controlar e substituir os cartuchos de agente secante", página 50.

#### Check cycle (ciclo de controle)

+i

+i

Iniciar o ciclo de controle manualmente.

Informações sobre o ciclo de controle, ver "Ciclo de controle", página 11.

#### Reference cycle (ciclo de referência)

Iniciar o ciclo de referência manualmente.

Informações sobre o ciclo de referência, ver "Ciclo de referência", página 11.

#### 5.2.5.5 Maintenance (manutenção)

Este menu sinaliza o modo de operação "Manutenção".

- Na linha do modo de operação aparecerá "Maintenance".
- Aparecerá a mensagem "Maintenance mode active" (modo de manutenção ativo).
- Será mostrada uma indicação contínua de "\*".
- O sinal de estado "Manutenção" (→ diagrama de conexões elétrico) está definido.

Fig. 30: Tela "Maintenance"

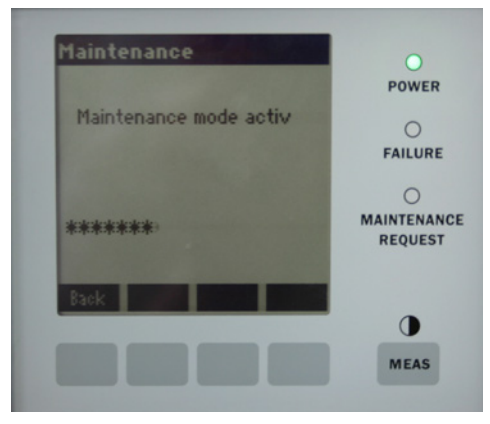

- Atribuição das teclas
  - "Back": visualizar o menu "Tela de medição" flag de manutenção permanece definido
  - "MEAS": visualizar o menu "Tela de medição" modo de manutenção será reposto.

#### Manutenção 6

#### 6.1 Plano de manutenção (usuário)

| Trabalho de manuntenção                                                                                     | Referência                                                                                                    | S[1] | <b>T</b> [1] | <b>M</b> [1] | <b>A</b> [1] |
|----------------------------------------------------------------------------------------------------|----------------------------------------------------------------------------------------------------|------|--------------|--------------|--------------|
| Inspeção visual                                                                                             | ver "Inspeção visual", página 49                                                                                       |      | х            | x            | x            |
| Limpar visores                                                                                              | ver "Limpar visores", página 50                                                                                        |      | х            | x            | x            |
| Controle dos cartuchos de agente secante, substituir<br>se necessário<br>Trocar o mais tardar após 6 meses. | ver "Controlar e substituir os cartu-<br>chos de agente secante", página 50                                            |      | x            | x            | x            |
| Substituir o sachê de carvão ativado                                                                        | Serviço da Endress+Hauser.                                                                                             |      |              |              | х            |
| Controlar a unidade de ar de purga (na sonda GMP)                                                           | ver "Limpeza da unidade de ar de<br>purga", página 53                                                                  |      | x            | x            | x            |
| Controle do alinhamento óptico                                                                              | ver "Alignment check (controle do ali-<br>nhamento) (controlar alinhamento<br>óptico automático; opção)",<br>página 45 |      | x            | x            | x            |

Tabela 11: Plano de manutenção

[1] S = semanal, T = trimestral, M = meio ano / semestral, A = anual

#### 6.1.1 Peças de desgaste e consumíveis recomendados para 2 anos de operação

| Peça de reposição                                 | Número     | Número da peça: <sup>[1]</sup> |
|---------------------------------------------------|------------|--------------------------------|
| Lâmpada de emissão                                | 2 unidades | 2082776                        |
| Lâmpada de emissão GM32 LowNOx                    | 2 unidades | 2086187                        |
| Cartucho de agente secante                        | 8 unidades | 2010549                        |
| Sachê de carvão ativado                           | 2 unidades | 5323946                        |
| Pano de limpeza para material óptico              | 8 unidades | 4003353                        |
| Elemento filtrante para unidade de ar de<br>purga | 8 unidades | 5306091                        |

Tabela 12: Peças de desgaste e consumíveis

[1] por unidade ou peça

#### 6.2 Trabalhos de preparação

| ! | <ul> <li>NOTA: Em alguns trabalhos, o GM32 vai para o modo mau funcionamento</li> <li>▶ Antes de iniciar os trabalhos, ativar o modo de manutenção, ver página 47.</li> </ul> |
|---|----------------------------------------------------------------------------------------------------|
| ! | <ul> <li>NOTA: Não se deve desligar o ar de purga</li> <li>!► Não desligar a unidade de ar de purga enquanto a unidade SR ainda estiver na tubulação de gás.</li> </ul>       |
| ! | NOTA: Com sonda GPP: risco de condensação<br>O aquecimento da sonda GPP não deve ser desligado enquanto a sonda estiver na                                                    |

▶ O aquecimento da sonda GPP não deve ser desligado enquanto a sonda estiver na tubulação de gás.

# 6.3 Virar para fora e retirar a unidade SR

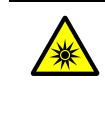

#### CUIDADO: Lesão nos olhos devido à radiação

Quando a unidade SR está aberta podem ocorrer lesões nos olhos por causa do feixe de luz.

Antes de abrir a unidade SR: Desligar o GM32 no botão liga/desliga externo ou usar óculos de proteção apropriados.

# CUIDADO: Perigo provocado por fuga de gás ao virar unidade SR (unidade do refletor) para fora

Gases quentes e/ou nocivos à saúde podem escapar ao virar a unidade SR para fora se houver sobrepressão na tubulação de gás.

- Bascular a unidade SR apenas se as medidas de proteção adequadas foram tomadas.
- Na sonda GMP: colocar a alavanca na conexão do ar de purga na posição "Close", ver "Alavanca no mecanismo de fecho (na sonda GMP)", página 36.

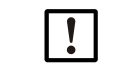

ATENÇÃO: A unidade SR poderá cair ao ser virada para fora se o pino da dobradiça não estiver inserido corretamente.

Certifique-se de que o pino da dobradiça esteja totalmente pressionado para baixo antes de virar a unidade SR para fora, ver "Montar a unidade SR", página 36.

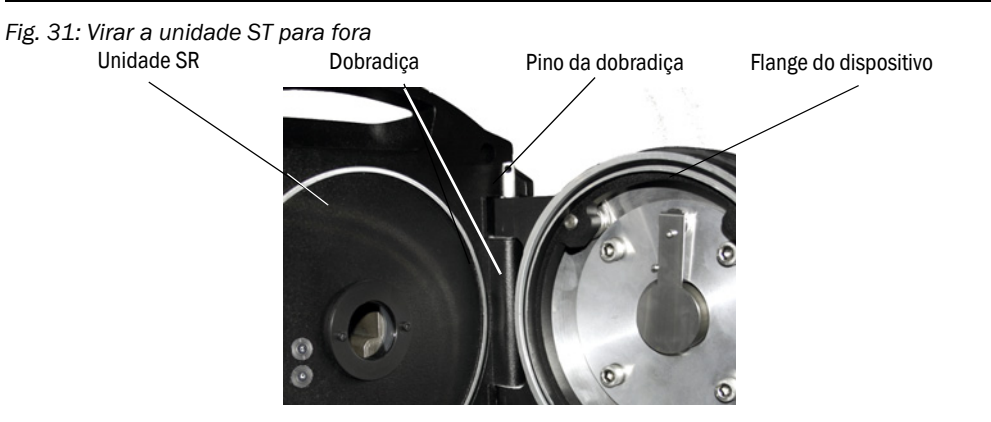

- 1 Na sonda GMP: colocar a alavanca na conexão do ar de purga na posição "Close", ver "Alavanca no mecanismo de fecho (na sonda GMP)", página 36.
- 2 Abrir 4 fechos de engate rápido da unidade SR e virar a unidade SR para fora.
- 3 Se quiser retirar a unidade SR:

Puxe o pino da dobradiça para fora, segurando a unidade SR e tire a unidade.

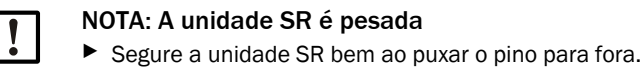

6.4 Inspeção visual

- Controlar as caixas da unidade SR e da unidade de conexão para verificar se ocorreu algum dano mecânico.
- Em caso de contaminação de caixas, as mesmas devem ser limpas.
- Inspecionar todos os cabos para ver se algum está danificado, Controlando se há pontos de atrito ou dobra nas passagens de cabos.
- Verificar o assento firme de flanges e conexões roscadas.

#### 6.5 Limpar visores

Fig. 32: Visores da unidade SR

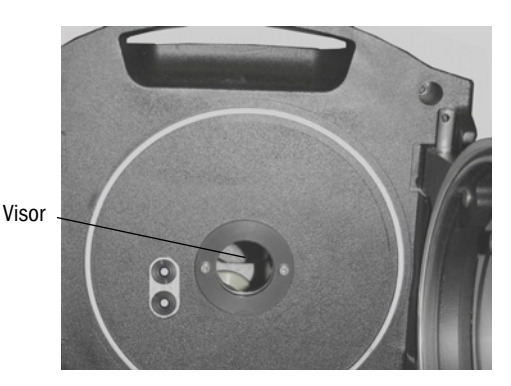

1 Virar a unidade SR para fora, ver "Virar para fora e retirar a unidade SR", página 49.

#### 2 Limpar os visores.

Usar um pano de limpeza para material óptico para a limpeza. O pano de limpeza pode ser umedecido com água desmineralizada. Não utilize produtos de limpeza.

- 3 Fechar a unidade SR novamente.
- 4 Na sonda GMP: Colocar a alavanca na conexão do ar de purga novamente na posição "Open" (abrir).

## 6.6 Controlar e substituir os cartuchos de agente secante

Fig. 33: Cartuchos de agente secante

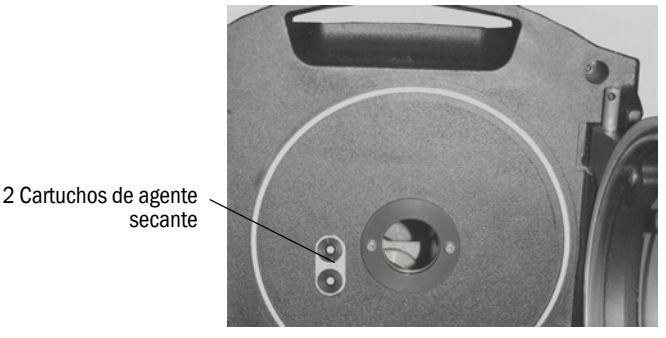

- 1 Virar a unidade SR para fora, ver "Virar para fora e retirar a unidade SR", página 49.
- 2 Cartucho de agente secante apresenta cor azul claro: cartucho está seco.
- Cartucho de agente secante apresenta cor branca: cartucho precisa ser trocado.
- 3 Substituir os cartuchos de agente secante:a) Desrosquear o cartucho de agente secante.b) Inserir e rosquear o novo cartucho de agente secante.
- 4 Fechar a unidade SR novamente.
- 5 Na sonda GMP: Colocar a alavanca na conexão do ar de purga novamente na posição "Open" (abrir).

# 6.7 Substituir lâmpada de emissão e LED GM32 LowNOx

#### 6.7.1 Ferramenta necessária

| Ferramentas                         | Necessário para                                                     |  |  |
|-------------------------------------|---------------------------------------------------------------------|--|--|
| Chave de fenda Philips (0,5 x 3,0M) | Conectar a linha de alimentação da tensão da<br>lâmpada de emissão. |  |  |
| Chave allen (5 M)                   | Parafusos de fixação da lâmpada UV                                  |  |  |
| Chave allen (2,5 M)                 | Parafusos de fixação da unidade LED                                 |  |  |

Tabela 13: Ferramentas necessárias para trocar as lâmpadas

### 6.7.2 Lâmpada de emissão com unidade LED

Fig. 34: Descrição da lâmpada de emissão com unidade LED

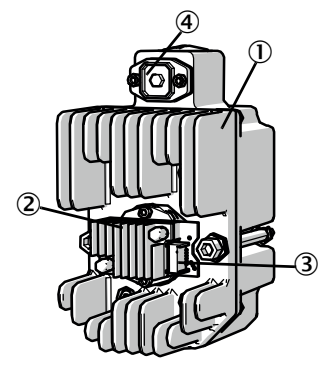

- ① Lâmpada de emissão LowNOx
- 2 Unidade LED
- 3 Conexão alimentação de tensão unidade LED
- (4) Conexão alimentação de tensão lâmpada de emissão

#### Desmontar a lâmpada de emissão com unidade LED

- 1 Desligar o GM32 no fusível instalado pelo proprietário do sistema.
- 2 Soltar 5 parafusos no verso da unidade SR e virar o lado posterior para fora.
- 3 Retirar a cobertura da lâmpada.

Fig. 35: Cobertura da lâmpada

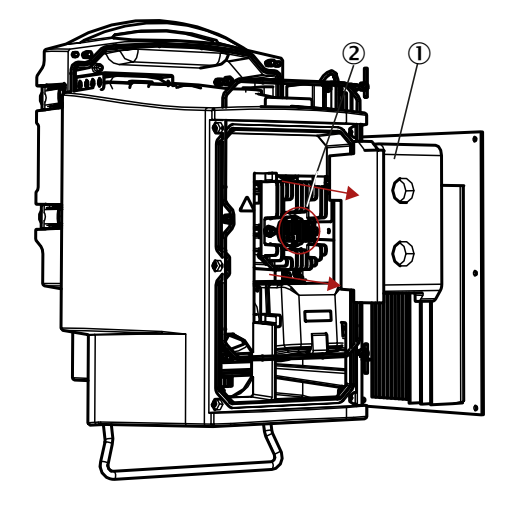

- ① Cobertura da lâmpada
- (2) Unidade LED
- 4 Retirar a linha de alimentação de tensão dos LEDs.
- 5 Soltar e retirar o parafuso (philips) do conector da alimentação de tensão da lâmpada de emissão.

Fig. 36: Lâmpada de emissão

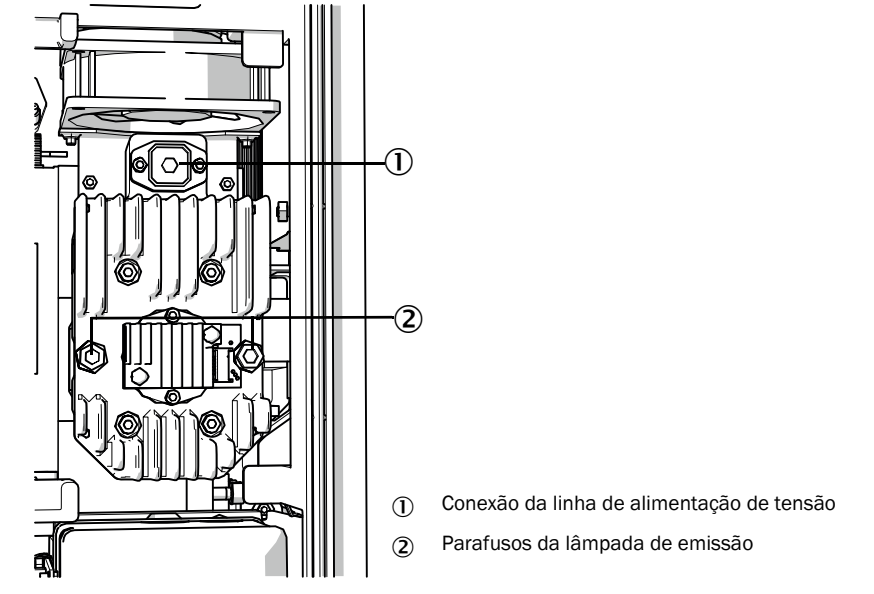

6 Opcional: soltar os dois parafusos (sextavado interno 5 mm) na lâmpada de emissão e retirar a lâmpada de emissão.

#### Trocar a unidade LED

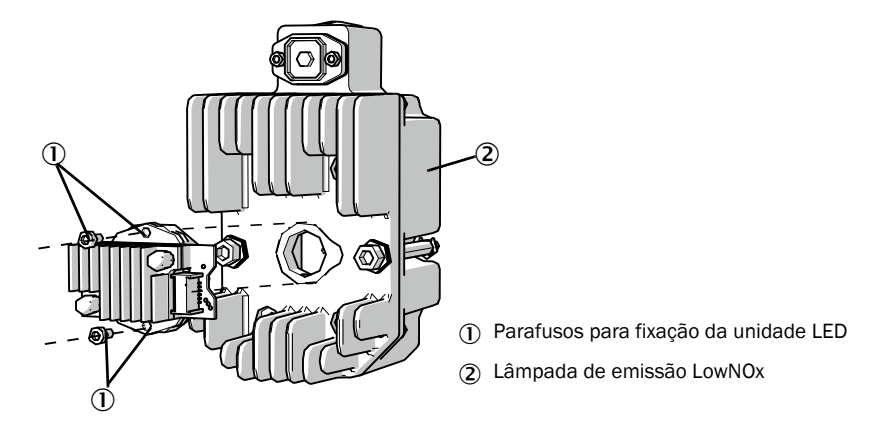

Fig. 37: Desmontar a unidade LED da lâmpada de emissão

7 Soltar os dois parafusos de fixação da unidade LED e retirar a unidade LED.

| ! | NOTA:<br>Os parafusos de fixação da unidade LED não são do tipo auto-travante.                                                                                                    |
|---|----------------------------------------------------------------------------------------------------|
| ! | <ul> <li>NOTA:</li> <li>Risco de contaminação do espelho óptico dentro do dispositivo depois de retirar a unidade LED.</li> <li>▶ Cobrir a abertura dos espelhos ópticos após a retirada da unidade LED.</li> </ul> |
| ! | <ul> <li>NOTA:</li> <li>As superfícies ópticas podem sofrer contaminação se forem tocadas com os dedos.</li> <li>Evitar que as superfícies ópticas sejam tocadas com os dedos.</li> </ul>                           |

8 Encaixar e aparafusar nova unidade LED.

#### Trocar a lâmpada de emissão

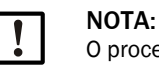

O procedimento de substituição da lâmpada de emissão é idêntico em todas as variantes do GM32.

- 1 Soltar os dois parafusos (sextavado interno 5 mm) na lâmpada de emissão e retirar a lâmpada de emissão, ver "Lâmpada de emissão", página 52.
- 2 Tire a capa da nova lâmpada de emissão.
- 3 Encaixar a nova lâmpada de emissão e aparafusar.
- 4 Encaixar o conector e aparafusar.
- 5 Encaixar a cobertura da lâmpada.
- 6 Fechar a cobertura traseira com parafusos.

Não há necessidade de trabalhos de ajuste.

#### 6.8 Limpeza da unidade de ar de purga

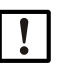

NOTA: Uma alimentação de ar de purga insuficiente pode causar danos no analisador de gás.

A unidade de ar de purga deve estar em perfeito estado.

A substituição do filtro da unidade de ar de purga deve ser realizada o mais tardar quando o pressostato de baixa tensão na saída do filtro for acionado.

#### Preparação

Se a unidade de ar de purga não estiver logo operacional: Tirar a unidade SR da tubulação de gás (em caso de trabalhos de curta duração basta virar a unidade para fora).

#### Procedimento

- 1 Tirar a unidade de ar de purga de serviço e remover as mangueiras completamente.
- 2 Substituir o filtro de ar na unidade de ar de purga e limpar o interior da unidade de ar de purga.

+13

 $Detalhes \rightarrow$  Ficha de dados da unidade de ar de purga.

- 3 Virar a unidade SR totalmente para fora para evitar que pó soprado pela mangueira para ar de purga possa se depositar no visor.
- 4 Colocar a unidade de ar de purga novamente em funcionamento ver "Com sonda GMP: start-up da alimentação de ar de purga", página 33.

# 7 Eliminação de mau funcionamento

## 7.1 Informações sobre a segurança para eliminação de mau funcionamento

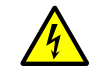

- ATENÇÃO: Riscos associados a tensões elétricas
- O dispositivo precisa ser aberto por causa de ajustes ou trabalhos de reparação: Desconectar o dispositivo de todas as fontes de tensão antes de iniciar os trabalhos.
- O dispositivo aberto precisa estar sob tensão para realizar os trabalhos: Estes trabalhos devem ser executados por um técnico especializado e familiarizado com os possíveis riscos. Peças sob tensão podem ficar expostas, se componentes internos tiverem de ser retirados ou abertos.
- Líquido entrou nos componentes elétricos do dispositivo: Tirar o dispositivo de serviço e cortar a tensão de rede em um ponto externo (p. ex., puxar o cabo de força). A seguir, contactar o serviço de assistência técnica do fabricante ou pessoal técnico com a devida qualificação para que façam a manutenção do dispositivo.
- Uma operação segura e sem risco não é mais possível: Tirar o dispositivo de serviço e tomar as medidas adequadas para que não possa ser ligado sem autorização.
- Não interrompa as conexões dos condutores de proteção dentro ou fora do dispositivo.

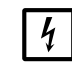

NOTA: Danificação provocada por tensão elétrica

Antes de estabelecer as conexões de sinais (mesmo nas conexões de encaixe):
 ▶ Desconectar o GM32 e os dispositivos conectados da tensão.

Caso contrário, a eletrônica interna pode sofrer danos.

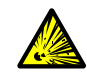

#### CUIDADO: Risco por sobrepressão em cavidades!

Nas sondas GPP poderá ocorrer a formação de sobrepressão no compartimento do refletor ou nas tubulações de gás (p. ex., em caso de penetração de líquido durante o armazenamento), quando a sonda entrar em contato com o gás de medição quente. Abrir as conexões com cuidado, fazendo controles visuais e testes de continuidade.

- Realizar regularmente controle visuais e testes de continuidade em cavidades,
- Observar todas as medidas de segurança descritas no manual de operação ao abrir as conexões nestes trabalhos.

# 7.2 Tabelas com diagnósticos de erros

# 7.2.1 O dispositivo não está funcionando

| Possível causa                                            | Notas                                                                                                    |  |  |
|-----------------------------------------------------------|----------------------------------------------------------------------------------------------------|--|--|
| A alimentação elétrica não está conectada.                | <ul> <li>Controlar o cabo de alimentação e as conexões</li> </ul>                                                                                                    |  |  |
| A alimentação de rede falhou.                             | <ul> <li>Controlar a alimentação de rede (p. ex., tomada, mecanismo de separação<br/>externo).</li> </ul>                                                                                                    |  |  |
| Temperaturas operacionais<br>internas não estão corretas. | <ul> <li>Verificar se há mensagens de erro.</li> </ul>                                                                                                    |  |  |
| Software interno não funciona.                            | Somente pode acontecer em caso de mau funcionamento interno complexo ou<br>após fortes influências externas (tais como, forte pulso parasita, interferência<br>eletromagnética).<br>▶ Desligar o GM32 e ligar novamente passados alguns segundos. |  |  |

Tabela 14: Diagnóstico de erros - dispositivo não está funcionando

#### 7.2.2 Valores de medição nitidamente errados

| Possíveis erros                                                                                            | Possível causa                                                                                                    | Solução                                                                                                    |  |  |
|----------------------------------------------------------------------------------------------------|----------------------------------------------------------------------------------------------------|----------------------------------------------------------------------------------------------------|--|--|
| Vazamentos (na sonda GPP).                                                                                 |                                                                                                    | <ul> <li>Solicitar inspeção da sonda GPP<br/>pela assistência técnica da<br/>Endress+Hauser.</li> </ul>                                                                                                    |  |  |
| Gás de amostra penetrou na área<br>antes da unidade SR.                                                    | <ul> <li>A pressão do gás na tubulação<br/>de gás é alta demais.</li> <li>A unidade de ar de purga falhou<br/>ou está muito fraca.</li> </ul>                          | <ul> <li>ver "Penetração de gás de amos-<br/>tra", página 56.</li> </ul>                                                                                                    |  |  |
| Na sonda GPP: temperatura abaixo<br>do ponto de orvalho.                                                   | _                                                                                                    | <ul> <li>Controlar o planejamento do<br/>projeto.</li> </ul>                                                                                                    |  |  |
| Các do amostro popotrou po                                                                                 | <ul> <li>A pressão do gás na tubulação<br/>de gás é alta demais.</li> <li>A unidade de ar de purga falhou<br/>ou está muito fraca.</li> </ul>                          | <ul> <li>ver "Penetração de gás de amos-<br/>tra", página 56.</li> </ul>                                                                                                    |  |  |
| compartimento do ar de purga.                                                                              | <ul> <li>Alinhamento errado da fenda da<br/>sonda. O fluxo de gás de<br/>medição não deve ser<br/>pressionado para dentro das<br/>aberturas do ar de purga.</li> </ul> | <ul> <li>Controlar a instalação.</li> </ul>                                                                                                    |  |  |
| As condições do gás de amostra não<br>correspondem ou não correspondem<br>mais ao planejamento do projeto. | <ul> <li>As condições na planta<br/>mudaram</li> </ul>                                                                                                    | <ul> <li>Controlar as condições do gás de<br/>amostra (temperatura, umidade,<br/>concentrações, etc.).</li> </ul>                                                                                                    |  |  |
| O GM32 não está operacional.                                                                               |                                                                                                    | <ul> <li>Checar o start-up</li> <li>Controlar as mensagens de estado<br/>/ mensagens de erro.</li> </ul>                                                                                                    |  |  |
| O GM32 não está calibrado<br>corretamente.                                                                 |                                                                                                    | Controlar:<br>Será que foram usados os gases de<br>teste certos?<br>Será que os valores nominais estão<br>ajustados corretamente?<br>Caso isto não resolva o problema:<br>Solicitar uma calibração (favor<br>contactar o serviço da<br>Endress+Hauser). |  |  |
| O analisador está sujo /<br>contaminado.                                                                   |                                                                                                    | Informar o serviço de assistência<br>técnica do fabricante ou técnicos<br>treinados.                                                                                                    |  |  |

Tabela 15: Diagnóstico de erros - valores de medição incorretos

#### 7.2.3 Penetração de gás de amostra

| NOTA: O gás de amostra que entra no analisador pode danificar o analisador. |                                                                                 |                                                                                                    |
|-----------------------------------------------------------------------------|---------------------------------------------------------------------------------|----------------------------------------------------------------------------------------------------|
| Erro                                                                        | Possível causa                                                                  | Solução                                                                                                    |
| Gás de amostra penetrou<br>na área antes da unidade<br>SR.                  | <ul> <li>A pressão do gás na<br/>tubulação de gás é alta<br/>demais.</li> </ul> | <ul> <li>Controlar o planejamento do<br/>projeto.</li> </ul>                                                                                                    |
|                                                                             | <ul> <li>A unidade de ar de purga<br/>falhou ou está muito fraca.</li> </ul>    | <ul> <li>Controlar a unidade de ar de<br/>purga.</li> <li>Prever uma unidade de ar de<br/>purga redundante.</li> <li>Reforçar a unidade de ar de<br/>purga.</li> </ul> |
| Gás de amostra penetrou<br>na sonda GMP.                                    | <ul> <li>A unidade de ar de purga<br/>falhou ou está muito fraca.</li> </ul>    | <ul> <li>Controlar a unidade de ar de<br/>purga.</li> <li>Prever uma unidade de ar de<br/>purga redundante.</li> <li>Reforçar a unidade de ar de<br/>purga.</li> </ul> |

Tabela 16: Diagnóstico de erros - gás de medição está entrando

#### 7.2.4 Corrosão na sonda ou nos flanges

| Erro                                                         | Possível causa                              | Solução                                                      |
|--------------------------------------------------------------|---------------------------------------------|--------------------------------------------------------------|
| Corrosão na sonda, células<br>do filtro (GPP) ou nos flanges | <ul> <li>Materiais inapropriados</li> </ul> | <ul> <li>Controlar o planejamento do<br/>projeto.</li> </ul> |
| Tabala 17. Diagnóstica da arra                               | a aarraaãa flanda                           |                                                              |

Tabela 17: Diagnóstico de erros - corrosão flange

#### 7.2.5 Valor de medição piscando

Quando um valor de medição piscar: significa que o valor de medição é "incerto" (p. ex., faixa de calibração foi excedida).

Com sonda GMP: Se todos os valores de medição estiverem piscando: A alavanca para o diafragma deve estar na posição "open", ver "Montagem da unidade SR no flange do dispositivo", página 36.

## 7.3 Mensagens de erro

#### 7.3.1 Exemplo de uma mensagem de erro

Fig. 38: Exemplo de uma mensagem de erro

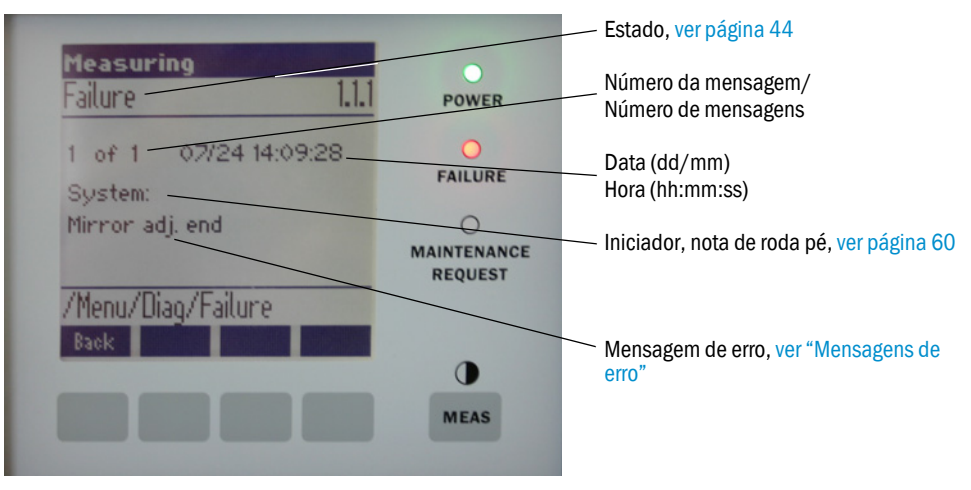

#### 7.3.2 Mensagens de erro

| Inicia-<br>dor <sup>[1]</sup> | Texto                        | Classifi-<br>cação | Descrição                                                                           | Possíveis causas/Solução <sup>[2]</sup>                                                                                                    |
|-------------------------------|------------------------------|--------------------|-------------------------------------------------------------------------------------|----------------------------------------------------------------------------------------------------|
| Sistema                       | EEPROM <b>F</b> ailure       | Failure            | Parâmetros da EEPROM corrompidos ou não<br>compatíveis após um upgrade do software. | Upgrade do software: resetar parâmetros.<br>Carregar parâmetros salvados.<br>Defeito: carregar backup.<br>Sendo necessário, trocar hardware.  |
|                               | Spectro com.                 |                    | Erro de comunicação com espectrômetro.                                              | Contactar o serviço da Endress+Hauser.                                                                                                    |
|                               | Zero com.                    |                    | Erro de comunicação com refletor de ponto zero.                                     | Contactar o serviço da Endress+Hauser.                                                                                                    |
|                               | Temp control com.            |                    | Erro de comunicação com unidade de controle de temperatura.                         | Contactar o serviço da Endress+Hauser.                                                                                                    |
|                               | Visor com.                   |                    | Erro de comunicação com módulo do visor.                                            | Contactar o serviço da Endress+Hauser.                                                                                                    |
|                               | Filter com.                  |                    | Erro de comunicação com elemento do filtro de controle.                             | Contactar o serviço da Endress+Hauser.                                                                                                    |
|                               | Mirror com.                  |                    | Erro de comunicação com tracking do espelho.                                        | Contactar o serviço da Endress+Hauser.                                                                                                    |
|                               | Lamp com.                    |                    | Erro de comunicação com eletrônica da<br>lâmpada.                                   | Contactar o serviço da Endress+Hauser.                                                                                                    |
|                               | LED com.                     |                    | Erro de comunicação com eletrônica LED                                              | Contactar o serviço da Endress+Hauser.                                                                                                    |
|                               | Visor fault                  |                    | Erro dos sinais do visor. Sinal distorcido ou igual a zero.                         | Controlar sinais e parâmetros.                                                                                                    |
|                               | Visor values                 |                    | Sinais do visor fora da faixa válida.                                               | Defeito de hardware. Eletrônica não ajustável (amplificação muito alta).                                                                      |
|                               | Visor no signal              |                    | Todos os sinais 4Q estão abaixo do parâmetro do limiar.                             | Controlar alinhamento, refletor, contaminação.                                                                                                |
|                               | Lamp fault                   | •                  | A lâmpada não acende.                                                               | Lâmpada com defeito. Trocar a lâmpada, ver "Con-<br>trolar e substituir os cartuchos de agente<br>secante", página 50.                        |
|                               | Mirror adj. End              |                    | O tracking do espelho alcançou a posição<br>máxima.                                 | Controlar o alinhamento, ver "Alignment check<br>(controle do alinhamento) (controlar alinha-<br>mento óptico automático; opção)", página 45. |
|                               | Zero adj. mc adj.            |                    | O tracking do feixe não é possível durante o ajuste.                                | Controlar o alinhamento, ver "Alignment check<br>(controle do alinhamento) (controlar alinha-<br>mento óptico automático; opção)", página 45. |
|                               | Spectro para.                |                    | Nenhum parâmetro correto salvado no espectrômetro.                                  | Favor contactar o serviço da Endress+Hauser.                                                                                                  |
|                               | Purge air signal             |                    | A entrada digital sinaliza erro no ar de purga.                                     | Controlar a alimentação de ar de purga, ver "Lim-<br>peza da unidade de ar de purga", página 53.                                              |
|                               | Temp control out<br>of range |                    | Medição do controle de temperatura fora da fixa válida.                             | Desligamento por sobretemperatura ativo com temperatura > 70 °C. Liga de novo automaticamente a < 65 °C.                                      |
|                               | Extinction calc              |                    | Erro no cálculo da extinção.                                                        | Contactar o serviço da Endress+Hauser.                                                                                                    |
|                               | Reference calc               |                    | Erro no cálculo da referência.                                                      |                                                                                                    |
|                               | IIR Filter                   |                    | Erro na filtragem IIR.                                                              |                                                                                                    |
|                               | Interpolation                |                    | Erro no cálculo da interpolação.                                                    |                                                                                                    |
|                               | Eval modul com.              |                    | Erro na comunicação com o módulo de avaliação do software.                          |                                                                                                    |
|                               | File conditions              | 1                  | Erro no acesso ao arquivo das condições.                                            |                                                                                                    |
|                               | File espec                   |                    | Erro no acesso ao arquivo da extinção.                                              | 1                                                                                                    |
|                               | File cact                    |                    | Erro no acesso ao arquivo dos coeficientes lam-<br>bda.                             |                                                                                                    |
|                               | File measval                 |                    | Erro no acesso ao arquivo dos valores de medição.                                   |                                                                                                    |

Tabela 18 Mensagens de erro

| Inicia-<br>dor <sup>[1]</sup>                                                                    | Texto                         | Classifi-<br>cação                                                       | Descrição                                                                                                    | Possíveis causas/Solução <sup>[2]</sup>                                                                                                    |
|--------------------------------------------------------------------------------------------------|-------------------------------|--------------------------------------------------------------------------|----------------------------------------------------------------------------------------------------|----------------------------------------------------------------------------------------------------|
| Sistema                                                                                          | ma Lamp performance           | Mainte-<br>nance                                                         | Alerta - performance da lâmpada<br>Performance da lâmpada < 20 %                                                                         | Preparar a troca de lâmpadaver "Controlar e substituir os cartuchos de agente secante", página 50.                                                                                                    |
|                                                                                                  | Lamp performance<br>limit     |                                                                          | A performance da lâmpada é insuficiente                                                                                                  | Trocar a lâmpada, ver "Controlar e substituir os cartu-<br>chos de agente secante", página 50.                                                                                                    |
|                                                                                                  | Lamp minimum                  |                                                                          | Durante o ajuste da lâmpada foi constatado um<br>sinal demasiado forte com corrente da lâmpada e<br>exposição mínimas.                   | Controlar a parametrização.                                                                                                    |
|                                                                                                  | Lamp 4Q max                   | 1                                                                        | No processo de ajuste, a corrente da lâmpada deve<br>ser regulada para 1000 mA (limite).                                                 | Controlar o alinhamento / óptica, ver "Alignment check<br>(controle do alinhamento) (controlar alinhamento<br>óptico automático; opção)", página 45.<br>Sendo necessário, troca de lâmpada,, ou corrigir a para-<br>metrização, ver "Controlar e substituir os cartuchos<br>de agente secante", página 50. |
|                                                                                                  | LED<br>performance            |                                                                          | Performance da lâmpada < 20 %                                                                                                    | Trocar o módulo LED                                                                                                    |
|                                                                                                  | LED<br>performance<br>limit   |                                                                          | Performance da lâmpada em 0 %                                                                                                    | Trocar o módulo LED                                                                                                    |
|                                                                                                  | LED Peltier error             |                                                                          | Elemento Peltier com defeito (0 A)                                                                                                    | Trocar LED                                                                                                    |
|                                                                                                  | LED temperature<br>mismatch   |                                                                          | Temperatura nominal de 60°C não pode ser mantida.                                                                                        | <ul> <li>Pode ocorrer durante a inicialização / fase<br/>inicial (fase de aquecimento).</li> <li>Temperatura excessiva / insuficiente do<br/>dispositivo.</li> <li>Trocar os módulos LED.</li> </ul>                                                                                                    |
|                                                                                                  | Flashcard missing             |                                                                          | Não foi encontrado cartão de memória flash.                                                                                              | Inserir o cartão flash, eventualmente substituir o cartão com defeito.                                                                                                    |
|                                                                                                  | IO com.                       |                                                                          | Erro de comunicação com bloco IO.                                                                                                    | Conexão interrompida, controlar cabos.<br>Interface CAN bus defeituosa.                                                                                                    |
|                                                                                                  | Spectro no answer             |                                                                          | Não foram recebidos dados do espectrômetro.                                                                                              | Mau funcionamento na interface para o espectrômetro.<br>Controlar os conectores.                                                                                                    |
|                                                                                                  | Ccycle span drift             |                                                                          | A medição nos filtros de controle indica um desvio excessivo.                                                                            | A referência do ajuste não está correta.<br>Controlar a configuração dos parâmetros do valor-limite.                                                                                                    |
|                                                                                                  | Ccycle zero drift             |                                                                          | A medição do ponto zero de um valor de medição<br>indica um desvio excessivo.                                                            | Controlar a configuração dos parâmetros do valor-limite.                                                                                                    |
|                                                                                                  | Ccycle wavelength<br>drift    |                                                                          | O controle dos coeficientes lambada_CO atuais indica um desvio excessivo.                                                                | Controlar a configuração dos parâmetros do valor-limite.                                                                                                    |
|                                                                                                  | Ccycle peak posi-<br>tion     |                                                                          | O controle da posição do pico da célula de controle indica um desvio excessivo.                                                          | Controlar a configuração dos parâmetros do valor-limite.<br>Célula de controle está com defeito.                                                                                                    |
|                                                                                                  | Ccycle peak width             |                                                                          | O controle da largura do pico da célula de controle indica um desvio excessivo.                                                          | Controlar a configuração dos parâmetros do valor-limite.<br>Célula de controle está com defeito.                                                                                                    |
|                                                                                                  | Ccycle cell empty             |                                                                          | Na checagem da célula de controle verifica-se que<br>na faixa de avaliação o maior valor da extinção está<br>sendo medido menor que 0,1. | Célula vazia.                                                                                                    |
|                                                                                                  | Temp control<br>voltage low   |                                                                          | A alimentação de tensão está sendo medida com um valor pequeno demais (< 20 V).                                                          | Mau funcionamento da unidade de controle de temperatura.                                                                                                    |
|                                                                                                  | Temp control lamp<br>fan      |                                                                          | Ventilador da lâmpada sinaliza mau funcionamento.                                                                                        | Mau funcionamento da unidade de controle de temperatura ou do ventilador ou do cabeamento.                                                                                                    |
|                                                                                                  | Temp control optic fan        |                                                                          | Ventilador do suporte óptico sinaliza mau funcionamento.                                                                                 | Mau funcionamento da unidade de controle de temperatura ou do ventilador ou do cabeamento.                                                                                                    |
|                                                                                                  | Temp control spectro fan      |                                                                          | Ventilador do espectrômetro sinaliza mau<br>funcionamento.                                                                               | Mau funcionamento da unidade de controle de temperatura ou do ventilador ou do cabeamento.                                                                                                    |
| Temp control<br>electronic temp<br>Temp control<br>spectro temp<br>Data logging:<br>writing data | -                             | A temperatura da eletrônica de controle de<br>temperatura excede 100 °C. | Mau funcionamento da unidade de controle de temperatura.                                                                                 |                                                                                                    |
|                                                                                                  | Temp control<br>spectro temp  | _                                                                        | A unidade SR está quente ou fria demais.                                                                                                 | Na fase de aquecimento; normal.<br>Durante a operação: controlar a temperatura ambiente.                                                                                                    |
|                                                                                                  | Data logging:<br>writing data |                                                                          | Erro ao escrever os dados de logging no cartão flash.                                                                                    | Memória do cartão flash cheia, cartão flash defeituoso.                                                                                                    |
|                                                                                                  | Data logging: open<br>file    |                                                                          | Erro ao abrir um arquivo para os dados de logging no cartão flash                                                                        | Memória do cartão flash cheia, cartão flash defeituoso.                                                                                                    |
|                                                                                                  | System I/O Error              | -                                                                        | Erro no "Sistema modular I/O"                                                                                                    | Parametrização incorreta do módulo I/O<br>ou módulo I/O com defeito.                                                                                                    |

Tabela 18

58

Mensagens de erro

| Inicia-<br>dor <sup>[1]</sup> | Texto                             | Classifi-<br>cação | Descrição                                                                                             | Possíveis causas/Solução <sup>[2]</sup>                                                                                                    |
|-------------------------------|-----------------------------------|--------------------|----------------------------------------------------------------------------------------------------|----------------------------------------------------------------------------------------------------|
| Sonda                         | EL. too hot                       | Mainte-<br>nance   | Eletrônica quente demais. Será que a temperatura ambiente está quente demais?                         | Esperar que o dispositivo esfrie.                                                                                                    |
|                               | Air purge low                     |                    | A vazão volumétrica está abaixo do limite ajustado.                                                   | Controlar a alimentação de ar de purga.                                                                                                    |
|                               | Filter watch                      |                    | Sensor de fluxo.                                                                                      | Controlar a alimentação de ar de purga.                                                                                                    |
|                               | p no signal                       |                    | Não há sinal do sensor de pressão.                                                                    | Controlar a alimentação de ar de purga.                                                                                                    |
|                               | p out of range                    |                    | Pressão do gás de medição < 500 ou > 120 hPa (mbar).                                                  | -                                                                                                    |
|                               | t air no signal                   |                    | Sensor quebrado.                                                                                      | Favor contactar o serviço da Endress+Hauser.                                                                                                    |
|                               | [t] no signal                     |                    | Sensor quebrado.                                                                                      |                                                                                                    |
|                               | EEPROM com<br>defeito             |                    | EEPROM com defeito.                                                                                   |                                                                                                    |
|                               | Heat no signal                    | ]                  | Erro de aquecimento.                                                                                  |                                                                                                    |
|                               | Heater < 1.5 A                    | ]                  |                                                                                                    |                                                                                                    |
|                               | Heater defect                     | ]                  |                                                                                                    |                                                                                                    |
|                               | Heating too low                   |                    |                                                                                                    |                                                                                                    |
|                               | No com.                           |                    | Erro de comunicação para o cabeçote óptico ou refletor.                                               | Controlar os calos de conexão.                                                                                                    |
| Sistema                       | Início do sistema                 | Xtended (esten-    | Em cada inicialização do sistema aparecerá esta mensagem.                                             | Informa quando foi realizado o último reset do sis-<br>tema.                                                                                                    |
|                               | Zero adjust dido)<br>Boxmeasuring | dido)              | Quando um ajuste é iniciado, isto será registrado no logbook.                                         | Informa quando foi realizado o último ajuste.                                                                                                    |
|                               |                                   |                    | Quando uma medição da caixa do filtro é iniciada, isto será registrado no logbook.                    | Informa quando foi realizada a última medição da caixa do filtro.                                                                                                    |
|                               | Reflector search                  |                    | Erro na busca do refletor                                                                             | Controlar o alinhamento, ver "Alignment check<br>(controle do alinhamento) (controlar alinha-<br>mento óptico automático; opção)", página 45.<br>Refletor contaminado ou defeituoso.<br>Redução excessiva da intensidade da luz no feixe de<br>medição. |
| Ρ                             | Substitute value                  | Mainte-<br>nance   | O cálculo é realizado com valor de substituição<br>por causa do erro na medição da pressão.           | A entrada ajustada (sonda, entrada analógica, SCU)<br>sinaliza erro, por isso, o cálculo é feito com um valor<br>de substituição.                                                                                                    |
| Т                             | Substitute value                  | Mainte-<br>nance   | O cálculo é realizado com um valor de<br>substituição por causa do erro na medição da<br>temperatura. | A entrada ajustada (sonda, entrada analógica, SCU)<br>para a medição da pressão sinaliza erro, por isso, o<br>cálculo é feito com um valor de substituição.                                                                                             |

Tabela 18

Mensagens de erro

| Inicia-<br>dor <sup>[1]</sup> | Texto                                 | Classifi-<br>cação          | Descrição                                                                                                    | Possíveis causas/Solução <sup>[2]</sup>                                                                                                    |
|-------------------------------|---------------------------------------|-----------------------------|----------------------------------------------------------------------------------------------------|----------------------------------------------------------------------------------------------------|
| Compo-                        | Bad Config. (text)                    | <b>F</b> ailure             | Erro nos modelos de cálculo                                                                                                 | Favor contactar o serviço da Endress+Hauser.                                                                                                    |
| nente do<br>gás               | File I/O (text)                       |                             | Erro no sistema de arquivos                                                                                                 | Reiniciar o sistema.<br>Se o erro permanecer<br>Favor contactar o serviço da Endress+Hauser.                                                                                                    |
|                               | Measurement<br>range x                | Xtended<br>(esten-<br>dido) | Faixa de medição atual x ( x = 1 8)                                                                                         | _                                                                                                    |
|                               | Measurement value out of range        | Uncertain                   | Valor de medição fora da faixa de calibração                                                                                | Verificar a plausibilidade dos valores de medição                                                                                                    |
|                               | Measurement<br>value range<br>warning | Xtended<br>(esten-<br>dido) | Medição além do limiar de alerta definido para a calibração                                                                 |                                                                                                    |
|                               | Medium pressure out of range          | Uncertain                   | Pressão do gás de medição fora da faixa cali-<br>brada                                                                      | Controlar a pressão do gás de medição                                                                                                    |
|                               | Medium pressure<br>warning            | Xtended<br>(esten-<br>dido) | Pressão do gás de medição além do limiar de<br>alerta                                                                       |                                                                                                    |
|                               | Medium<br>temperature out of<br>range | Uncertain                   | Temperatura do gás de medição fora da faixa calibrada                                                                       | Controlar a temperatura do gás de medição                                                                                                    |
|                               | Medium<br>temperature<br>warning      | Xtended<br>(esten-<br>dido) | Temperatura do gás de medição além do limiar<br>de alerta                                                                   |                                                                                                    |
|                               | Absorption range<br>warning           | Xtended<br>(esten-<br>dido) | Absorção no feixe de medição além do limiar de<br>alerta.<br>Ajuste padrão do limiar de alerta: 1.8 unidades<br>de extinção | Controlar:<br>- Será que os visores estão sujos / contaminados?,<br>ver "Limpar visores", página 50.<br>- Teor de particulado no gás de medição excessivo?<br>- Será que a concentração do gás de medição é<br>excessiva? |
|                               | Absorption out of range               | Failure                     | A absorção no feixe de medição é elevada<br>demais.<br>Ajuste padrão do limiar de erro: 2 unidades de<br>extinção           |                                                                                                    |
|                               | Syntax error                          |                             | Erro no cálculo da concentração                                                                                             | Favor contactar o serviço da Endress+Hauser.                                                                                                    |
|                               | Processing error                      |                             |                                                                                                    |                                                                                                    |
|                               | Numerical<br>(DivZero)                |                             | Erro numérico no cálculo da concentração                                                                                    |                                                                                                    |
|                               | Numerical<br>(IppError)               |                             |                                                                                                    |                                                                                                    |
|                               | Numerical<br>(MatSing)                |                             |                                                                                                    |                                                                                                    |
|                               | OS error (text)                       |                             | Erro no sistema operacional                                                                                                 | Reiniciar o sistema.<br>Se o erro permanecer<br>Favor contactar o serviço da Endress+Hauser.                                                                                                    |
|                               | Spectr. resolution out of range       |                             | Resolução do espectrômetro está incorreta                                                                                   | Favor contactar o serviço da Endress+Hauser.                                                                                                    |
|                               | Spectral evaluation                   | <b>U</b> ncertain           | Erro no cálculo de espectro                                                                                                 |                                                                                                    |

Tabela 18 Mensagens de erro

[1] System (sistema) = Unidade SR

Probe = Sonda

60

P = Sensor de pressão

T = Sensor de temperatura

Componente do gás [2] Esta tabela contém medidas recomendadas para solucionar problemas que só devem ser tomadas e realizadas por pessoal especialmente treinado.

## 7.4 Alimentação de ar de purga insuficiente (com sonda GMP)

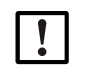

# NOTA: Uma alimentação de ar de purga insuficiente pode causar danos no analisador de gás.

Tomar as medidas mencionadas abaixo, se houver indícios de que a alimentação de ar de purga não está funcionando corretamente.

#### Indícios de alimentação de ar de purga inadequada

- Ruídos anormais na área da unidade de ar de purga.
- Nos sistemas com sensor de diferença de pressão: Haverá uma mensagem de erro correspondente.
- Aumento da temperatura da caixa.
- Contaminação dos visores do GM32 ocorre bem mais cedo.

#### Controlar unidade de ar de purga

- Extrair a mangueira para ar de purga na unidade SR: Deve-se sentir um fluxo de ar forte.
- ▶ Re-inserir a mangueira para ar de purga imediatamente.

#### Medidas em caso de alimentação de ar de purga insuficiente

- Se a unidade de ar de purga não estiver logo operacional: Tirar a unidade SR da tubulação de gás (em caso de mau funcionamento de curta duração basta virar a unidade para fora).
- Restabelecer a operação normal correta da unidade de ar de purga imediatamente ou substituir provisoriamente por outra alimentação de ar de purga com no mínimo a mesma vazão de ar de purga.

#### Informações para uma eliminação de mau funcionamento rápida

- Verificar se o filtro de ar da unidade de ar de purga está entupido?
- Verificar se a mangueira para ar de purga saiu do lugar ou está danificada?
- Será que a alimentação elétrica da unidade de ar de purga falhou?

#### 7.5 Mau funcionamento na unidade de conexão

Um LED verde está aceso em cada fonte de alimentação na unidade de conexão.

Se nenhum LED estiver aceso: Controlar a alimentação de tensão da unidade de conexão.

Caso contrário, favor contactar a assistência técnica da Endress+Hauser.

# 8 Colocar fora de serviço

## 8.1 Colocar fora de serviço

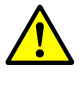

#### CUIDADO: Risco por causa de gases da tubulação de gás

Dependendo das condições do sistema podem escapar gases quentes e/ou nocivos à saúde durante os trabalhos na tubulação de gás.

Os trabalhos na tubulação de gás só devem ser realizados por mão de obra especializada capaz de avaliar as tarefas que lhes foram passadas e identificar possíveis riscos com base na sua formação profissional e no seu conhecimento das normas e especificações relevantes.

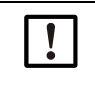

#### NOTA: Não desligue o ar de purga imediatamente

Não desligar a unidade de ar de purga enquanto a unidade SR ainda estiver na tubulação de gás.

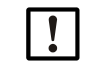

#### NOTA: Com sonda GPP: risco de condensação

O aquecimento da sonda GPP não deve ser desligado enquanto a sonda estiver na tubulação de gás.

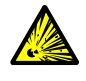

#### CUIDADO: Risco por sobrepressão em cavidades!

Nas sondas GPP poderá ocorrer a formação de sobrepressão no compartimento do refletor ou nas tubulações de gás ( p. ex., em caso de penetração de líquido durante o armazenamento), quando a sonda entrar em contato com o gás de medição quente. Abrir as conexões com cuidado, fazendo controles visuais e testes de continuidade.

- Realizar regularmente controle visuais e testes de continuidade em cavidades,
- Observar todas as medidas de segurança descritas no manual de operação ao abrir as conexões nestes trabalhos.

#### 8.1.1 Colocar fora de serviço

Desligar a alimentação elétrica da unidade de conexão.

O analisador pode permanecer na tubulação de gás, enquanto a alimentação de ar de purga (na sonda GMP) ou o aquecimento (na sonda GPP) estiver em operação.

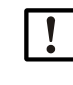

#### NOTA: Em caso de falha, não haverá mensagem do analisador

Se a alimentação de ar de purga ou o aquecimento falhar, não será emitida uma mensagem pelo analisador.

Instalar um sistema de monitoramento adequado ou desmontar sub-conjuntos.

#### 8.1.2 Desmontagem

| Material necessário                | N.º da peça | Necessário para                       |
|------------------------------------|-------------|---------------------------------------|
| Equipamento de proteção individual |             | Proteção para os trabalhos na chaminé |
| Tampa do flange                    |             | Cobertura do flange                   |

Tabela 19: Material necessário para a desmontagem

- 1 Soltar todos os cabos de conexão entre unidade de conexão e unidade SR.
- 2 Retirar a unidade SR, ver "Virar para fora e retirar a unidade SR", página 49.

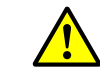

# CUIDADO: Riscos na retirada da unidade SR

Observar as informações sobre a retirada da unidade SR, ver "Virar para fora e retirar a unidade SR", página 49.

3 Desaparafusar a conexão do ar de purga ou a conexão do flange, ver "A sonda GM32 (versão mostrada: sonda de medição GMP)", página 13 no flange, puxar a sonda para fora e depositá-la.

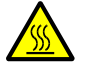

#### CUIDADO: A sonda de medição pode estar quente

A sonda de medição retirada está quente, se as temperaturas na tubulação de gás forem elevadas.

- Usar luvas apropriadas resistentes ao calor.
- Cuidar para que o local onde o material será depositado seja resistente ao calor.
- 4 Na sonda GPP: desligar a alimentação elétrica do aquecimento.
- 5 Na sonda GMP: desligar a alimentação de ar de purga e retirar a mangueira para ar de purga no flange do dispositivo.
- 6 Fechar o flange na tubulação de gás com a tampa.

#### 8.2 Armazenamento

- 1 Limpar externamente todas as caixas, a sonda de medição e todos os demais componentes, inclusive unidade de ar de purga (se existir) com panos de limpeza levemente umedecidos. Pode-se usar um produto de limpeza neutro na limpeza.
- 2 Controlar e, sendo necessário, trocar os cartuchos de agente secante, ver "Controlar e substituir os cartuchos de agente secante", página 50.
- 3 Proteger as aberturas da unidade SR e da sonda de medição da intempérie (preferencialmente com as proteções de transporte, ver "Proteções de transporte", página 29.
- 4 Embalar o GM32 para o armazenamento ou transporte (preferencialmente deixar na embalagem original).
- 5 Guardar o GM32 em um ambiente seco e limpo.

#### 8.3 Disposição final/reciclagem de acordo com o meio ambiente

A disposição final do GM32 pode ser feita junto com a sucata industrial.

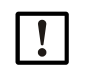

 Observar as respectivas normas e regras locais relativas à disposição final de resíduos industriais.

Os seguintes sub-conjuntos podem conter materiais que devem ser eliminados separadamente:

- Eletrônica: capacitadores, baterias recarregáveis, pilhas.
- Display: líquido da tela LC.
- Sondas: as sondas podem estar contaminadas com poluentes.

**F** 

# 9 Especificações

## 9.1 Conformidades

O projeto técnico do dispositivo está em conformidade com as seguintes diretivas da União Europeia e normas EN:

- Diretiva da União Europeia NSR 2006/95/CE
- União Europeia: Diretiva de Compatibilidade Eletromagnética (CEM)
   (EMV sigla em alemão, EMC em inglês) 2004/108/CE

Normas EN aplicadas:

- EN 61010-1: Instruções de segurança para equipamento elétrico de medição, controle e uso laboratorial
- EN 61326: Equipamento elétrico para tecnologia de medição, tecnologia de controle e uso laboratorial - requisito CEM
- EN 14181, Garantia de qualidade para sistemas de medição automáticos
- EN 15267-3: Certificação de sistemas de medição automáticos Parte 3
- Choque e vibração: EN 60068

#### 9.1.1 Proteção elétrica

- Isolação: classe de proteção 1 segundo EN 61140
- Coordenação da isolação: categoria de sobretensão II segundo EN61010-1
- Contaminação: O dispositivo funciona de forma segura em um ambiente com um grau de contaminação 2 conforme EN 61010-1 (contaminação normal não condutiva e condutiva temporariamente causada por condensação de umidade ocasional).

# 9.2 Sistema: GM32

## 9.2.1 Sistema GM32 padrão

| Descrição                                 | Teste de adequação analisador de gás in-situ                                                                                                    |
|-------------------------------------------|----------------------------------------------------------------------------------------------------|
| Variável de medição                       | NO, NO <sub>2</sub> , NH <sub>3</sub> , SO <sub>2</sub>                                                                                                    |
| Variáveis de medição<br>testadas pelo TÜV | NO, SO <sub>2</sub>                                                                                                    |
| Número máximo de variáveis<br>de medição  | 4 (mais temperaturas de processo e pressão)                                                                                                    |
| Princípio de medição                      | Espectroscopia diferencial por absorção óptica (EDAO, sigla em inglês DOAS).                                                                                                    |
| Faixas de medição                         | <ul> <li>NH<sub>3</sub>: 0 30 ppm / 0 2.600 ppm (+/- 2% do valor final faixa de medição)</li> <li>NO: 0 40 ppm / 0 1.900 ppm (+/- 2% do valor final faixa de medição)</li> <li>NO<sub>2</sub>: 0 50 ppm / 0 1.000 ppm (+/- 2% do valor final faixa de medição)</li> <li>LowNO<sub>2</sub> (opção): 0 15 ppm/ 0 1.000 ppm (+/- 2% do valor final faixa de medição)</li> <li>SO<sub>2</sub>: 0 15 ppm / 0 7.000 ppm (+/- 2% do valor final faixa de medição)</li> <li>As faixas de medição referem-se ao feixe de medição de 1 m As faixas de medição dependem da aplicação e da versão do dispositivo</li> <li>Atenção: a especificação refere-se ao seguinte:</li> <li>gás sem particulado</li> <li>sem sensibilidades cruzadas</li> <li>temperatura do gás: 70 °C</li> </ul> |
| Faixas de medição<br>certificadas         | <ul> <li>NO: 0 70 mg/m<sup>3</sup>/0 700 mg/m<sup>3</sup></li> <li>SO<sub>2</sub>: 0 75 mg/m<sup>3</sup>/0 1.000 mg/m<sup>3</sup></li> <li>Com um feixe de medição ativa de 1,25 m (sonda de medição GMP)<br/>A sonda de medição (GPP) testada para gás não possui teste de<br/>adequação do TÜV</li> <li>Versão LowNOx</li> <li>NO: faixa de certificação: 0 70 mg/m<sup>3</sup>/0 700 mg/m<sup>3</sup>/<br/>01302 mg/m<sup>3</sup></li> <li>SO<sub>2</sub>: faixa de certificação: 0 75 mg/m<sup>3</sup>/0 1.000 mg/m<sup>3</sup>/<br/>0 2500 mg/m<sup>3</sup></li> <li>Com um feixe de medição ativa de 1 m (sonda de medição GMP)<br/>A sonda de medição (GPP) testada para gás não possui teste de<br/>adequação do TÜV</li> </ul>                                       |
| Tempo de ajuste (t <sub>90</sub> ):       | Sonda de medição GMP: ≥ 5 s, ajustável<br>Sonda de medição que pode ser testada com gás (GPP): ≥ 120 s,<br>ajustável<br>Teste de adequação TÜV: ≥ 30 s, ajustável                                                                                                    |
| Exatidão                                  | $NH_3$ : ≥ 0,7 ppm<br>NO: ≥ 0,8 ppm<br>$NO_2$ : ≥ 2,5 ppm<br>$SO_2$ : ≥ 0,3 ppm<br>Considerando a menor faixa de medição                                                                                                    |
| Temperatura ambiente                      | -20 °C a +55 °C<br>Mudança de temperatura máxima ±10 °C/h                                                                                                    |
| Temperatura de<br>armazenamento           | -20 °C a +55 °C<br>Mudança de temperatura máxima ±10 °C/h                                                                                                    |
| Umidade ambiental                         | ≤ 96 %<br>Umidade relativa, condensação de umidade das superfícies ópticas<br>não é permitida                                                                                                    |

Tabela 20: Características técnicas sistema GM32 padrão versão de lança

| Conformidades             | Aprovado para sistemas sujetios à autorização<br>2001/80/CE (13. BlmSchV)<br>2000/76/CE (17. BlmSchV)<br>27. BlmSchV (FICA)<br>Legislação de qualidade do ar<br>EN 15267<br>EN 14181<br>MCERTS<br>GOST |
|---------------------------|----------------------------------------------------------------------------------------------------|
| Segurança elétrica        | CE                                                                                                    |
| Classe de proteção        | Norma: IP 65, IP 69K                                                                                                    |
| Operação                  | Via unidade de operação integrada ou software SOPAS ET                                                                                                    |
| Funções de correção       | Correção da contaminação interna                                                                                                    |
| Controle de funcionamento | Controle do ponto zero interno<br>Ciclo de controle para ponto zero e ponto de referência segundo<br>QAL3                                                                                              |
| Opções                    | Unidade de controle SCU                                                                                                    |

Tabela 20: (Continued)Características técnicas sistema GM32 padrão versão de lança

#### 9.2.2 Sistema GM32 TRS-PE

| Descrição                                | Analisador de gás in-situ para monitoramento TRS no processo de polpa kraft                                                                                                    |  |
|------------------------------------------|----------------------------------------------------------------------------------------------------|--|
| Variável de medição                      | NO, NH <sub>3</sub> , SO <sub>2</sub> , CH <sub>3</sub> SH, (CH <sub>3</sub> ) <sub>2</sub> S, (CH <sub>3</sub> ) <sub>2</sub> S <sub>2</sub> , H <sub>2</sub> S, TRS                                                                                                    |  |
| Número máximo de variáveis<br>de medição | 8 (mais temperaturas de processo e pressão)                                                                                                    |  |
| Faixas de medição                        | NH3:       0 30 ppm / 0 50 ppm         NO:       0 40 ppm / 0 150 ppm         SO2:       0 15 ppm / 0 21 ppm         H <sub>2</sub> S:       0 16 ppm / 0 33 ppm         CH <sub>3</sub> SH:       0 7 ppm / 0 23 ppm         (CH <sub>3</sub> ) <sub>2</sub> S:       0 5 ppm / 0 18 ppm         (CH <sub>3</sub> ) <sub>2</sub> S <sub>2</sub> :       0 6 ppm / 0 12 ppm         TRS:       0 26 ppm / 0 65 ppm         As faixas de medição referem-se ao feixe de medição de 1 m         As faixas de medição dependem da aplicação e da versão do dispositivo         TRS = H <sub>2</sub> S + CH <sub>3</sub> SH (como H <sub>2</sub> S equivalente)         Na variante 7: TRS = H <sub>2</sub> S + CH <sub>3</sub> SH + (CH <sub>3</sub> ) <sub>2</sub> S + 2x (CH <sub>3</sub> ) <sub>2</sub> S <sub>2</sub> |  |
| Tempo de ajuste (t <sub>90</sub> ):      | Sonda de medição que pode ser testado com gás (GPP): ≥ 120 s,<br>ajustável<br>Ajustável                                                                                                    |  |
| Exatidão                                 | $\begin{array}{lll} NH_{3} & \geq \pm \ 0,7 \ ppm \\ NO & \geq \pm \ 0,8 \ ppm \\ SO_{2} & \geq \pm \ 0,3 \ ppm \\ H_{2}S & \geq \pm \ 0,7 \ ppm \\ CH_{3}SH & \geq \pm \ 0,5 \ ppm \\ (CH_{3})_{2}S & \geq \pm \ 0,4 \ ppm \\ (CH_{3})_{2}S_{2} & \geq \pm \ 0,3 \ ppm \\ TRS & \geq \pm \ 1,4 \ ppm \end{array}$                                                                                                    |  |
| Temperatura ambiente                     | -20 °C a +55 °C<br>Mudança de temperatura máxima ±10 °C/h<br>Na variante 7: +20 °C +30 °C                                                                                                    |  |
| Temperatura de armazena-<br>mento        | -20 °C a +55 °C<br>Mudança de temperatura máxima ±10 °C/h                                                                                                    |  |
| Umidade ambiental                        | ≤ 96 %<br>Umidade relativa, condensação de umidade das superfícies ópticas<br>não é permitida                                                                                                    |  |
| Segurança elétrica                       | CE                                                                                                    |  |
| Classe de proteção                       | Norma: IP 65, IP 69K                                                                                                    |  |
| Operação                                 | Via unidade de operação integrada ou software SOPAS ET                                                                                                    |  |
| Funções de correção                      | Correção da contaminação interna                                                                                                    |  |
| Controle de funcionamento                | Teste de ponto zero e ponto de referência interno                                                                                                    |  |
| Opções                                   | Unidade de controle SCU                                                                                                    |  |
| Controle de funcionamento                | Teste de ponto zero e ponto de referência interno                                                                                                    |  |
| Opções                                   | Unidade de controle SCU                                                                                                    |  |

Tabela 21: Características técnicas GM32 sistema TRS-PE

#### 9.2.3 Unidade emissor / receptor

| Descrição             | Unidade do analisador do sistema de medição |
|-----------------------|---------------------------------------------|
| Operação              | Via unidade de operação integrada           |
| Dimensões (L x A x P) | 315 mm x 580 mm x 359 mm                    |
| Peso                  | 20 kg                                       |

Tabela 22: Características técnicas unidade emissor / receptor

#### 9.2.4 Sonda de medição aberta (GMP)

| Descrição                       | Sonda de medição com projeto construtivo aberto com sistema de ar de purga e gui integrado                                                                                    |
|---------------------------------|----------------------------------------------------------------------------------------------------|
| Temperatura de processo         | ≤ +550 °C<br>Versões para temperaturas mais altas sob consulta                                                                                                    |
| Pressão de processo             | -60 hPa 60 hPa<br>Relativo                                                                                                    |
| Dimensões (L x A x P)           | Ver desenhos dimensionais                                                                                                    |
| Peso                            | 25 kg                                                                                                    |
| Material, em contato com o meio | Aço inoxidável 1.4571, aço inoxidável 1.4539                                                                                                    |
| Conexões de gases<br>auxiliares | Ar de purga                                                                                                    |
| Componentes instalados          | Sensor de pressão (não na versão Ex)<br>Sensor de temperatura PT1000 (não na versão Ex)<br>Sensor de fluxo (monitoramento da alimentação de ar de purga, não<br>na versão Ex) |

Tabela 23: Características técnicas sonda de medição aberta (GMP)

#### 9.2.5 Sonda de medição que pode ser testada com gás (GPP)

| Descrição                                                           | Sonda de medição com elemento filtrante permeável a gás para<br>ajuste com gás de teste |
|---------------------------------------------------------------------|-----------------------------------------------------------------------------------------|
| Temperatura de processo                                             | Com filtro de cerâmica: ≤ +430 °C<br>Com filtro de teflon: ≤ +200 °C                    |
| Pressão de processo                                                 | -60 hPa 60 hPa<br>Relativo                                                              |
| Dimensões (L x A x P)                                               | Ver desenhos dimensionais                                                               |
| Peso                                                                | 45 kg                                                                                   |
| Material, em contato com o meio                                     | Aço inoxidável 1.4571, aço inoxidável 1.4539, cerâmica, PTFE                            |
| Alimentação elétrica<br>Tensão<br>Frequência<br>Consumo de potência | 115 V / 230 V<br>50 Hz / 60 Hz<br>≤ 150 W                                               |
| Conexões de gases<br>auxiliares                                     | Gás de teste<br>Ar de purga                                                             |
| Componentes instalados                                              | Sensor de pressão<br>Sensor de temperatura PT1000                                       |

Tabela 24: Características técnicas sonda de medição que pode ser testada com gás (GPP)

#### 9.2.6 Unidade de conexão

| Descrição                                                                | Serve para conectar a alimentação elétrica e os cabos de dados e sinais no cliente                                            |
|--------------------------------------------------------------------------|----------------------------------------------------------------------------------------------------|
| Saídas analógicas                                                        | $2$ saídas: 0/4 22 mA, 500 $\Omega$ Por módulo, módulos podem ser selecionados e ampliados de acordo com a necessidade        |
| Entradas analógicas                                                      | 2 Entradas 0/4 22 mA, 100 $\Omega$ Por módulo, módulos podem ser selecionados e ampliados de acordo com a necessidade         |
| Saídas digitais                                                          | 4 saídas:<br>48 V AC/DC, 0,5 A, 25 W<br>Por módulo, módulos podem ser selecionados e ampliados de acordo<br>com a necessidade |
| Entradas digitais                                                        | 4 Entradas<br>3,9 V, 4,5 mA, 0,55 W<br>Por módulo, módulos podem ser selecionados e ampliados de acordo<br>com a necessidade  |
| Interfaces/ protocolo bus<br>Ethernet<br>Ethernet<br>Ethernet<br>RS -485 | Modbus TCP<br>OPC<br>SOPAS ET<br>Modbus RTU (via módulo de interface opcional)                                                |

Tabela 25: Características técnicas unidade de conexão

| + <b>i</b> | <ul> <li>Mais informações e especificações técnicas sobre o sistema GM32 e seus componentes podem ser encontradas nos seguintes documentos:</li> <li>Informações técnicas GM32, versão Sonda de medição</li> <li>Manual de operação Unidade de ar de purga SLV4</li> <li>Unidade de operação SCU: ver manual de operação SCU</li> <li>Manual de operação zistema modular I/O</li> </ul> |
|------------|----------------------------------------------------------------------------------------------------|
| Conovõe    |                                                                                                    |

| correxpes SCO I/O                   |           |
|-------------------------------------|-----------|
| Contato de relê <-> PE              | 860 V AC  |
| Contato de relê <-> contato de relê | 860 V AC  |
| Contato de relê <-> acionamento     | 1376 V AC |

Tabela 26: Dados característicos da isolação galvânica

# 9.3 Mapeamento registro Modbus

#### 9.3.1 Mapeamento dos componentes de medição do GM32

• Registro Modbus para 16 componentes

| . 4 | • Endereço, início e fim do endereço de outros componentes (componente 4, |
|-----|---------------------------------------------------------------------------|
| ⁺L  | componente 5,) são incrementados por 17 slots, a ordem de itens permanece |
|     | igual.                                                                    |
|     | igual.                                                                    |

• A ordem dos componentes depende da configuração dos GM32.

| Nome | llem                      | Ende-<br>reço |         | Tipo de<br>dados | Tipo de<br>registro | Comentário           |
|------|---------------------------|---------------|---------|------------------|---------------------|----------------------|
|      |                           | Início        | Largura |                  |                     |                      |
|      | Measured Value            | 5000          | 2       | 32 Bit float     | Input register      | Measuring value      |
|      | Status                    | 5002          | 1       | 16 Bit integer   | Input register      | Status <sup>0)</sup> |
|      | Zero Point Value          | 5003          | 2       | 32 Bit float     | Input register      | Zero point           |
|      | Span Point Value          | 5005          | 2       | 32 Bit float     | Input register      | Span point           |
|      | Start of measuring range  | 5007          | 2       | 32 Bit float     | Input register      | min of range         |
|      | End of measuring range    | 5009          | 2       | 32 Bit float     | Input register      | max of range         |
|      | Regression coefficient CO | 5011          | 2       | 32 Bit float     | Input register      | Offset               |
|      | Regression coefficient C1 | 5013          | 2       | 32 Bit float     | Input register      | Slope                |
|      | Regression coefficient C2 | 5015          | 2       | 32 Bit float     | Input register      | Correction factor    |
|      | Measured Value            | 5017          | 2       | 32 Bit float     | Input register      | Measuring value      |
|      | Status                    | 5019          | 1       | 16 Bit integer   | Input register      | Status <sup>0)</sup> |
|      | Zero Point Value          | 5020          | 2       | 32 Bit float     | Input register      | Zero point           |
|      | Span Point Value          | 5022          | 2       | 32 Bit float     | Input register      | Span point           |
|      | Start of measuring range  | 5024          | 2       | 32 Bit float     | Input register      | min of range         |
|      | End of measuring range    | 5026          | 2       | 32 Bit float     | Input register      | max of range         |
|      | Regression coefficient CO | 5028          | 2       | 32 Bit float     | Input register      | Offset               |
|      | Regression coefficient C1 | 5030          | 2       | 32 Bit float     | Input register      | Slope                |
|      | Regression coefficient C2 | 5032          | 2       | 32 Bit float     | Input register      | Correction factor    |
|      | Measured Value            | 5034          | 2       | 32 Bit float     | Input register      | Measuring value      |
|      | Status                    | 5036          | 1       | 16 Bit integer   | Input register      | Status <sup>0)</sup> |
|      | Zero Point Value          | 5037          | 2       | 32 Bit float     | Input register      | Zero point           |
|      | Span Point Value          | 5039          | 2       | 32 Bit float     | Input register      | Span point           |
|      | Start of measuring range  | 5041          | 2       | 32 Bit float     | Input register      | min of range         |
|      | End of measuring range    | 5043          | 2       | 32 Bit float     | Input register      | max of range         |
|      | Regression coefficient CO | 5045          | 2       | 32 Bit float     | Input register      | Offset               |
|      | Regression coefficient C1 | 5047          | 2       | 32 Bit float     | Input register      | Slope                |
|      | Regression coefficient C2 | 5049          | 2       | 32 Bit float     | Input register      | Fator de correção    |

Tabela 27: Registro de componentes Modbus (para os primeiros 3 componentes)

#### 9.3.2 Mapeamento geral do GM32

#### • Registro Modbus para sinais de saída, válido para todos os componentes medidos

| Item                                  | Endereço |         | Tipo de dados  | Tipo de registro | Comentário              |
|---------------------------------------|----------|---------|----------------|------------------|-------------------------|
|                                       | Início   | Largura |                |                  |                         |
| Year of current time                  | 5272     | 1       | 16 Bit integer | Input register   | > 2000 1)               |
| Month of current date                 | 5273     | 1       | 16 Bit integer | Input register   | 1 - 12 <sup>1)</sup>    |
| Day of current month                  | 5274     | 1       | 16 Bit integer | Input register   | 1 - 31 1)               |
| Hour of current time                  | 5275     | 1       | 16 Bit integer | Input register   | 0 - 23 1)               |
| Minute of current time                | 5276     | 1       | 16 Bit integer | Input register   | 0 - 59 <sup>1)</sup>    |
| Second of current time                | 5277     | 1       | 16 Bit integer | Input register   | 0 - 59 1)               |
| Failure [collective]                  | 5278     | 2       | 32 Bit integer | Input register   | Bit Field <sup>2)</sup> |
| Maintenance required [<br>collective] | 5280     | 2       | 32 Bit integer | Input register   | Bit Field <sup>3)</sup> |
| Check [collective]                    | 5282     | 2       | 32 Bit integer | Input register   | Bit Field <sup>4)</sup> |
| Out of Spec. [collective]             | 5284     | 2       | 32 Bit integer | Input register   | Bit Field <sup>5)</sup> |
| Extended [collective]                 | 5286     | 2       | 32 Bit integer | Input register   | Bit Field <sup>6)</sup> |
| Pressure                              | 5288     | 2       | 32 Bit float   | Input register   |                         |
| Temperatura                           | 5290     | 2       | 32 Bit float   | Input register   |                         |
| Humidity                              | 5292     | 2       | 32 Bit float   | Input register   |                         |
| Lamp Current                          | 5294     | 2       | 32 Bit float   | Input register   | Lamp pulse (mA)         |
| Lamp Integration                      | 5296     | 2       | 32 Bit float   | Input register   | Exposure (ms)           |
| Temperature Optic Housing             | 5298     | 2       | 32 Bit float   | Input register   |                         |
| Temperature Spectrometer              | 5300     | 2       | 32 Bit float   | Input register   |                         |
| Lamp performance                      | 5302     | 2       | 32 Bit float   | Input register   |                         |
| Operating state                       | 5304     | 1       | 16 Bit integer | Input register   | 8)                      |
| Year of last Check cycle              | 5305     | 1       | 16 Bit integer | Input register   | > 2000 9)               |
| Month of last Check cycle             | 5306     | 1       | 16 Bit integer | Input register   | 1 - 12 9)               |
| Day of last Check cycle               | 5307     | 1       | 16 Bit integer | Input register   | 1 - 31 <sup>9)</sup>    |
| Hour of last Check cycle              | 5308     | 1       | 16 Bit integer | Input register   | 0 - 23 9)               |
| Minute of last Check cycle            | 5309     | 1       | 16 Bit integer | Input register   | 0 - 59 <sup>9)</sup>    |
| Second of last Check cycle            | 5310     | 1       | 16 Bit integer | Input register   | 0 – 59 <sup>9)</sup>    |
| LED Current                           | 5311     | 1       | 16 Bit integer | Input register   | 0 - 200 (mA)            |
| LED performance                       | 5312     | 1       | 16 Bit integer | Input register   | 0 - 100 (%)             |

Tabela 28: Registro Modbus "Common Out"

#### 9.3.3 Mapeamento dos valores de entrada Modbus

• Registro de valores de entrada Modbus, válido para todos os componentes medidos

| Item                   | Endereço |              | Tipo de dados | Tipo de registro | Comentário              |
|------------------------|----------|--------------|---------------|------------------|-------------------------|
|                        | Início   | Lar-<br>gura |               |                  |                         |
| Pressure               | 6000     | 2            | 32 Bit float  | Holding register |                         |
| Temperatura            | 6002     | 2            | 32 Bit float  | Holding register |                         |
| Humidity               | 6006     | 2            | 32 Bit float  | Holding register |                         |
| Password               | 6900     | 3            | string        | Holding register |                         |
| Pressure valid flag    | 6000     | 1            | 1 Bits        | Coil             | aderente 10)            |
| Temperature valid flag | 6001     | 1            | 1 Bits        | Coil             | aderente 10)            |
| Humidity valid flag    | 6002     | 1            | 1 Bits        | Coil             | aderente 10)            |
| Maintenance switch     | 6003     | 1            | 1 Bits        | Coil             | aderente 10)            |
| Trigger control cycle  | 6004     | 1            | 1 Bits        | Coil             | instantâneo 11)         |
| Supress control cycle  | 6005     | 1            | 1 Bits        | Coil             | aderente <sup>10)</sup> |

Tabela 29: Registro de entrada Modbus

<sup>0)</sup> Campo bits, favor ver tabela "Status" para mais informações.ver "Bitmap "Status"", página 72

1) Data e hora atual do dispositivo em formato ISO8601

<sup>2)</sup> Campo bits, favor ver tabela "Failure" para mais informações. ver "Bitmap "Failure"", página 73

<sup>3)</sup> Campo bits, favor ver tabela "Maintenance request" para mais informações. ver "Bitmap "Maintenance Request", página 73

<sup>4)</sup> Campo bits, favor ver tabela "Function check" para mais informações. ver "Tabelas de mapa de bits "Function Check" e "Out of Specification"", página 73

<sup>5)</sup> Campo bits, favor ver tabela "Out of Spec" para mais informações.ver "Tabelas de mapa de bits "Function Check" e "Out of Specification"", página 73

<sup>6)</sup> Campo bits, favor ver tabela "Extended" para mais informações. ver "Tabela mapa de bits para funções estendidas", página 74

<sup>8)</sup>Para a tabela dos modo de operação, favor ver tabela "Operating states" para mais informações, ver "Tabela "Operating states"", página 74

9) Data e hora do último ciclo de controle para todos os componentes do GM32

10) Sticky (aderente): funciona como uma chave

11) Momentary (instantâneo): funciona como um botão

#### 9.3.4 Tabela mapa de bits "Status" (estado)

| Número<br>bit | Nome                                                  | Comentário   |
|---------------|-------------------------------------------------------|--------------|
| 0             | Failure (falha)                                       | Bit=1: ativo |
| 1             | Maintenance Request<br>(solicitação de<br>manutenção) | Bit=1: ativo |
| 2             | Function Check                                        | Bit=1: ativo |
| 3             | Out of Spec                                           | Bit=1: ativo |
| 4             | Extended                                              | Bit=1: ativo |
| 5             | Under range                                           | Bit=1: ativo |
| 6             | Over range                                            | Bit=1: ativo |
| 7             | Maintenance                                           | Bit=1: ativo |

| Número<br>bit | Nome              | Comentário   |
|---------------|-------------------|--------------|
| 8             | Ciclo de controle | Bit=1: ativo |
| 9             | reservado         | Bit=1: ativo |
| 10            | reservado         | Bit=1: ativo |
| 11            | reservado         | Bit=1: ativo |
| 12            | reservado         | Bit=1: ativo |
| 13            | reservado         | Bit=1: ativo |
| 14            | reservado         | Bit=1: ativo |
| 15            | reservado         | Bit=1: ativo |
## 9.3.5 Tabela mapa de bits "Failure" (falha)

| Número<br>bit | Nome              | Comentário   |
|---------------|-------------------|--------------|
| 0             | EEPROM            | Bit=1: ativo |
| 1             | Spectro com.      | Bit=1: ativo |
| 2             | Zero com.         | Bit=1: ativo |
| 3             | Extinction calc   | Bit=1: ativo |
| 4             | Reference calc    | Bit=1: ativo |
| 5             | IIR Filter        | Bit=1: ativo |
| 6             | Interpolation     | Bit=1: ativo |
| 7             | Filter com.       | Bit=1: ativo |
| 8             | Mirror com.       | Bit=1: ativo |
| 9             | Visor fault       | Bit=1: ativo |
| 10            | Visor values      | Bit=1: ativo |
| 11            | Zero adj. mc adj. | Bit=1: ativo |
| 12            | Lamp fault        | Bit=1: ativo |
| 13            | Visor no signal   | Bit=1: ativo |
| 14            | Mirror adj. End   | Bit=1: ativo |
| 15            | File measval      | Bit=1: ativo |

| Número<br>bit | Nome                      | Comentário   |
|---------------|---------------------------|--------------|
| 16            | File config               | Bit=1: ativo |
| 17            | File conditions           | Bit=1: ativo |
| 18            | File espec                | Bit=1: ativo |
| 19            | File cact                 | Bit=1: ativo |
| 20            | Visor com.                | Bit=1: ativo |
| 21            | Lamp com.                 | Bit=1: ativo |
| 22            | Spectro para.             | Bit=1: ativo |
| 23            | Eval modul com.           | Bit=1: ativo |
| 24            | Purge air signal          | Bit=1: ativo |
| 25            | Temp control com.         | Bit=1: ativo |
| 26            | Temp control out of range | Bit=1: ativo |
| 27            | Failure eval module       | Bit=1: ativo |
| 28            | MV failure activ          | Bit=1: ativo |
| 29            | reservado                 | Bit=1: ativo |
| 30            | reservado                 | Bit=1: ativo |
| 31            | reservado                 | Bit=1: ativo |

Tabela 31: Bitmap "Failure"

#### 9.3.6 Tabela mapa de bits "Maintenance Request" (solicitação de manutenção)

| Número<br>bit | Nome                         | Comentário   |
|---------------|------------------------------|--------------|
| 0             | Lamp performance             | Bit=1: ativo |
| 1             | Lamp minimum parameter       | Bit=1: ativo |
| 2             | Lamp 4Q max parameter        | Bit=1: ativo |
| 3             | Data logging: writing data   | Bit=1: ativo |
| 4             | Data logging: open file      | Bit=1: ativo |
| 5             | Temp. Extern                 | Bit=1: ativo |
| 6             | Flashcard missing            | Bit=1: ativo |
| 7             | Logbook error                | Bit=1: ativo |
| 8             | IO com.                      | Bit=1: ativo |
| 9             | IO error                     | Bit=1: ativo |
| 10            | Spectro no answer            | Bit=1: ativo |
| 11            | Check Cycle span drift       | Bit=1: ativo |
| 12            | Check Cycle zero drift       | Bit=1: ativo |
| 13            | Check Cycle wavelength drift | Bit=1: ativo |
| 14            | Check Cycle peak position    | Bit=1: ativo |
| 15            | Check Cycle peak width       | Bit=1: ativo |

| Número<br>bit | Nome                         | Comentário   |
|---------------|------------------------------|--------------|
| 16            | Check Cycle cell empty       | Bit=1: ativo |
| 17            | Temp control voltage low     | Bit=1: ativo |
| 18            | Temp control lamp fan        | Bit=1: ativo |
| 19            | Temp control optic fan       | Bit=1: ativo |
| 20            | Temp control spectro fan     | Bit=1: ativo |
| 21            | Temp control electronic temp | Bit=1: ativo |
| 22            | Temp control spectro temp    | Bit=1: ativo |
| 23            | Lamp performance limit       | Bit=1: ativo |
| 24            | Probe message                | Bit=1: ativo |
| 25            | reservado                    | Bit=1: ativo |
| 26            | reservado                    | Bit=1: ativo |
| 27            | reservado                    | Bit=1: ativo |
| 28            | reservado                    | Bit=1: ativo |
| 29            | reservado                    | Bit=1: ativo |
| 30            | reservado                    | Bit=1: ativo |
| 31            | reservado                    | Bit=1: ativo |

Tabela 32: Bitmap "Maintenance Request"

# 9.3.7 Tabelas de mapa de bits "Function Check" e "Out of Specification" (controle de funcionamento e fora de especificação)

Tanto "Function Check" e "Out of Specification" (controle de funcionamento e fora de especificação) não estão definidos no momento

| Número bit | Nome             | Comentário   |
|------------|------------------|--------------|
| 0-31       | não especificado | Bit=1: ativo |

Tabela 33: Tabelas de mapa de bits "Function Check" e "Out of Specification"

## 9.3.8 Tabela mapa de bits "Extended" (estendido)

Funções adicionais, tais como funções de alarme são listadas na tabela mapa de bits.

| Número<br>bit | Nome                                                       | Comentário    |
|---------------|------------------------------------------------------------|---------------|
| 0             | Alarm purge air                                            | Bit=1: ativo  |
| 1             | Alarm optic housing temperature                            | Bit=1: ativo  |
| 2             | Alarm lamp current                                         | Bit=1: ativo; |
| 3             | Alarm lamp integration                                     | Bit=1: ativo; |
| 4             | Alarm pressure (pressure < 800 hPa or pressure > 1300 hPa) | Bit=1: ativo  |
| 5-31          | reservado                                                  |               |

Tabela 34: Tabela mapa de bits para funções estendidas

## 9.3.9 Tabela "Operating States" (modos de operação)

| Value<br>(valor) | Operating state (modo<br>de operação) |
|------------------|---------------------------------------|
| 0                | não definido                          |
| 1                | Initialisation                        |
| 2                | Measuring                             |
| 3                | Maintenance                           |
| 4                | RCycle                                |
| 5                | Check cycle                           |
| 6                | ZeroAdjust                            |
| 7                | Alignment (alinha-<br>mento)          |
| 8                | Boxmeasuring                          |
| 9                | Restart                               |
| 10               | reservado                             |
| 11               | reservado                             |
| 12               | reservado                             |
| 13               | reservado                             |
| 14               | reservado                             |
| 15               | reservado                             |
| 16               | reservado                             |
| 17               | reservado                             |
| 18               | reservado                             |
| 19               | reservado                             |
| 20               | reservado                             |

Tabela 35: Tabela "Operating states"

# 9.4 Dimensões

Fig. 39: GM32-unidade emissor / receptor (todas as medidas em mm)

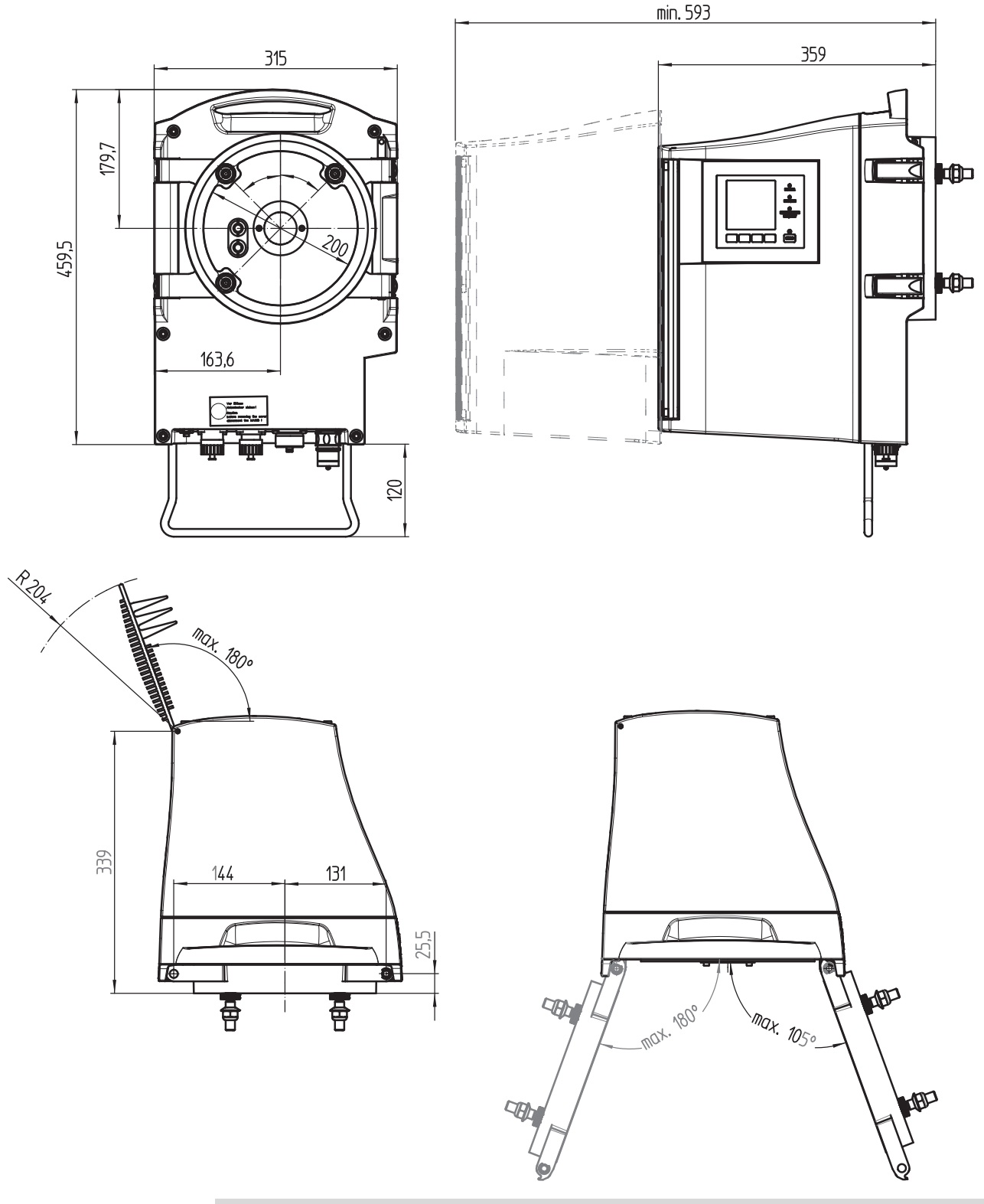

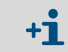

A caixa da unidade emissor / receptor pode ser virada para fora - para o lado esquerdo ou para o lado direito do flange do dispositivo (máx.  $180^{\circ}/105^{\circ}$ ).

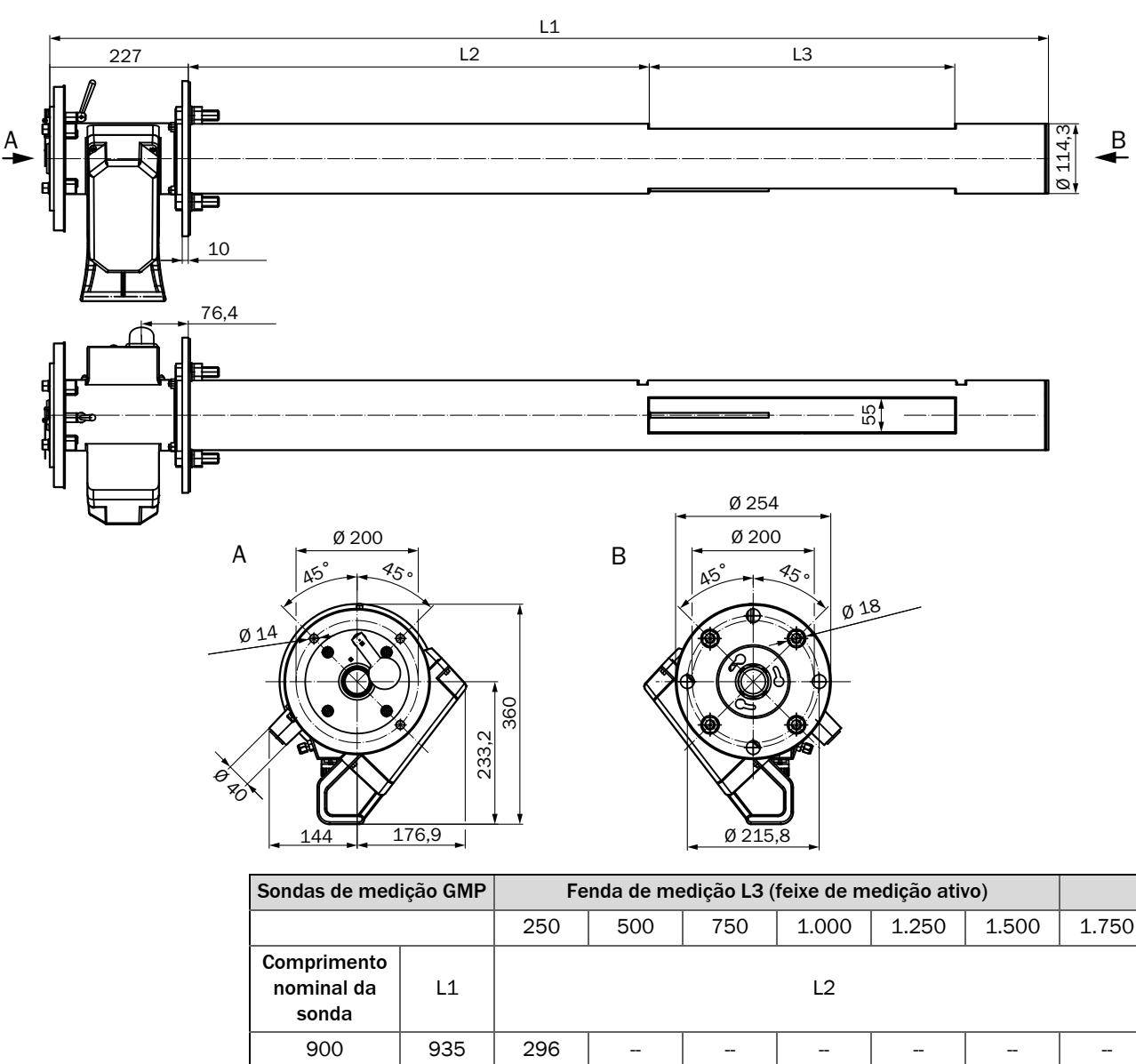

#### Fig. 40: GM32-sonda de medição, tipo GMP - sonda de medição aberta (todas as medidas em mm)

 2.628
 1.988
 1.738
 1.488
 1.238
 988

 Comprimentos específicos para aplicações sob consulta

504,5

989

254,5

739

---

239

---

239

738

---

\_\_\_

488

Tabela 36: Comprimento da sonda GMP sonda de medição (todas as medidas em mm)

754,5

1.239

76

1.500

2.000

2.500

1.644

2.128

1.004,5

1.489

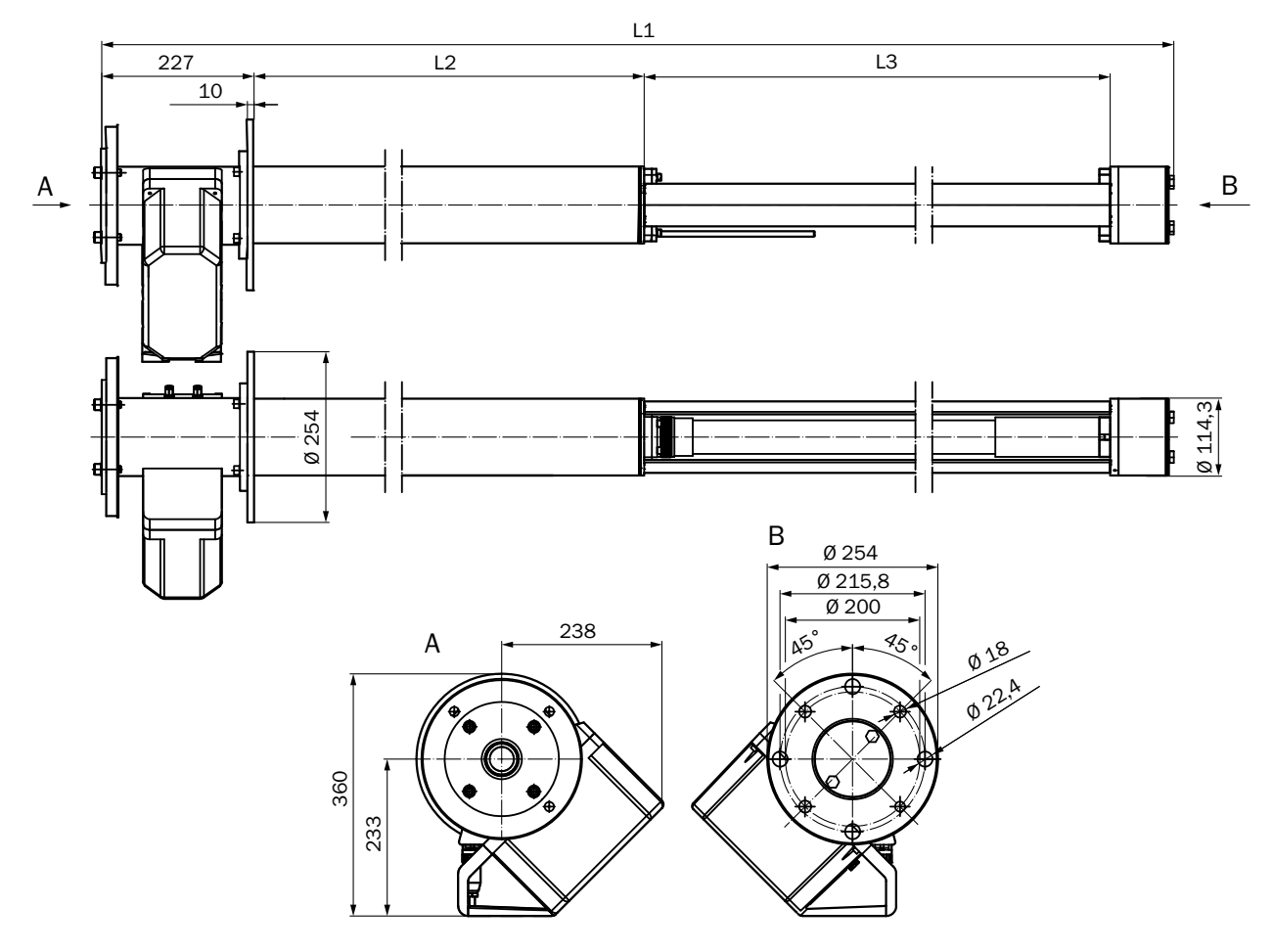

Fig. 41: GM32-sonda de medição, tipo GPP - sonda com difusão de gás (todas as medidas em mm)

| Sondas de<br>medição GPP        |       | Fenda de medição L3 (feixe de medição ativo) |       |       |       |
|---------------------------------|-------|----------------------------------------------|-------|-------|-------|
|                                 |       | 227                                          | 477   | 727   | 977   |
| Comprimento<br>nominal da sonda | L1    | L2                                           |       |       |       |
| 900                             | 914   | 353                                          | 103   | -     |       |
| 1.500                           | 1.624 | 1.063                                        | 813   | 563   | 313   |
| 2.000                           | 2.108 | 1.547                                        | 1.297 | 1.047 | 797   |
| 2.500                           | 2.608 | 2.047                                        | 1.797 | 1.547 | 1.297 |
| Todas as medidas em mm          |       |                                              |       |       |       |

Comprimentos específicos para aplicações sob consulta

Tabela 37: Comprimentos de sonda sonda de medição GPP (todas as medidas em mm)

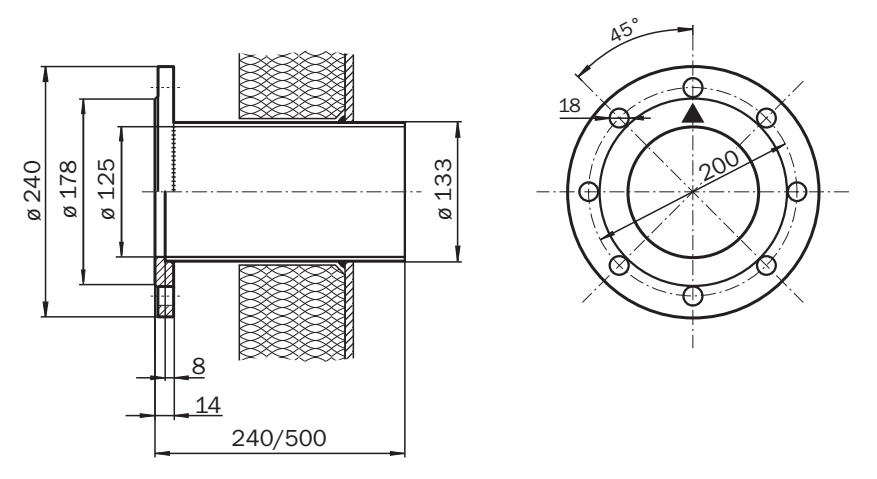

Fig. 42: Flange de montagem DN125 (todas as medidas em mm)

Fig. 43: Unidade de conexão (todas as medidas em mm)

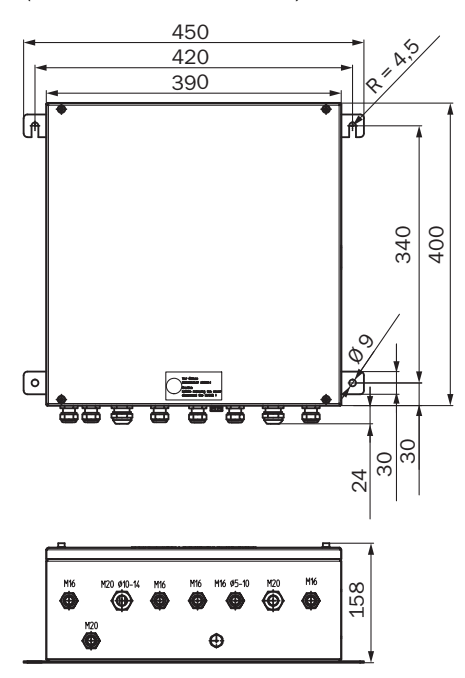

78

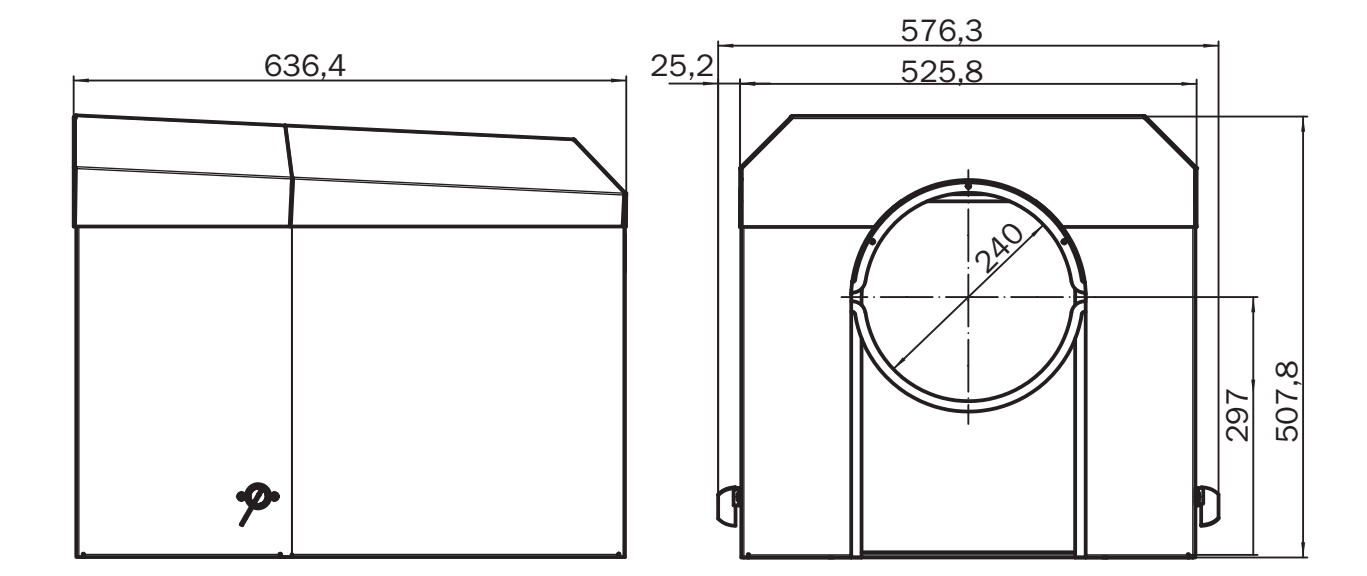

Fig. 44: Proteção contra intempéries da unidade emissor / receptor (todas as medidas em mm)

GM32

8030311/ZVS1/V2-1/2019-04

www.addresses.endress.com

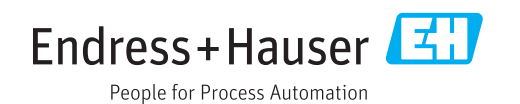